## **BAB IV**

## IMPLEMENTASI DAN EVALUASI SISTEM

Bab ini merupakan penjelasan tentang implementasi dan evaluasi sistem pada sistem informasi penilaian kerja karyawan di Stikom Surabaya. Implementasi dan evaluasi sistem dilakukan berdasarkan fungsional dan non fungsional pada sistem penilaian kinerja karyawan yang ada di STIKOM Surabaya.

# 4.1 Implementasi Sistem

Tahap implementasi merupakan tahap pembuatan sistem yang mengacu pada hasil rancangan serta desain yang dibuat sebelumnya. Hasil rancangan tersebut akan dikonversikan ke dalam bahasa yang dapat diterjemahkan komputer untuk dijadikan suatu fungsi-fungsi yang telah didefinisikan sehingga dapat digunakan oleh *user*. Sistem ini akan dibuat untuk memudahkan *user* dalam mengaplikasikan sistem informasi penilaian kinerja karyawan sesuai dengan penilaian yang diterapkan.

Sebelum sistem tersebut digunakan, adapun kebutuhan sistem yang harus diperhatikan terlebih dahulu. Kebutuhan sistem tersebut, yang dibutuhkan agar sistem dapat berjalan baik yaitu kebutuhan perangkat keras dan perangkat lunak sebagai berikut.

# 4.1.1 Kebutuhan Hardware (Perangkat Keras)

Kebutuhan perangkat keras atau *hardware* merupakan komponen fisik yang memiliki spesifik atau kriteria tertentu agar dapat menjalankan sistem dengan baik. Kebutuhan *hardware* yang dibutuhkan untuk menjalankan sistem ini yaitu:

- a. Pentium® 4 Processor 2.0 GHz atau yang lebih tinggi
- b. 1 Gygabytes RAM atau yang lebih tinggi
- c. Kapasitas bebas pada harddisk 40 Gb atau yang lebih besar
- d. Monitor SVGA dengan resolusi 1366 X 768 atau yang lebih tinggi
- e. Keyboard, Mouse dan Printer yang Kompatibel

# 4.1.2 Kebutuhan Software (Perangkat Lunak)

Kebutuhan perangkat lunak atau *software* merupakan program-program yang digunakan untuk membangun sistem informasi penilaian kinerja karyawan. Kebutuhan *software* yang digunakan untuk sistem ini mencakup:

- a. Sistem operasi Microsoft® Windows® Seven
- b. Microsoft Visio® 2010 untuk membuat perancangan sistem (*system flow*, diagram HIPO, dan desain *input output*).
- c. Power Designer® 6 untuk membuat Context Diagram dan DFD
- d. Sybase Power Designer® 15 untuk membuat CDM dan PDM
- e. Database Oracle 10G untuk membuat database system
- f. *Adobe Dreamweaver* untuk membangun sistem dengan menggunakan bahasa pemrograman PHP

## 4.2 Evaluasi Sistem

Tahap evaluasi sistem merupakan tahapan uji coba yang dilakukan pada sistem untuk mengetahui sistem dapat berjalan sesuai dengan yang telah direncanakan. Tahap uji coba dilakukan menggunakan *test case* yang telah disiapkan sebelumnya. Proses pengujian sistem menggunakan *Black Box Testing* dimana sistem yang dibuat sudah sesuai dengan kebutuhan serta tujuan yang akan dicapai.

Sistem informasi penilaian kinerja karyawan yang telah dibuat digunakan oleh *user* yang memiliki fungsi sesuai yang dilakukannya. Berikut merupakan evaluasi hasil uji fitur sistem berdasarkan *user* yang telah ditentukan yaitu *admin* dan penilai.

# 4.2.1. Evaluasi Hasil Uji Fitur Admin

Dalam menggunakan sistem informasi penilaan kinerja karyawan, admin memiliki dapat melakukan beberapa proses. Proses tersebut telah disesuaikan dengan analisis kebutuhan sistem yang sudah dilakukan. Proses-proses yang dapat dilakukan oleh *admin* yaitu : *login admin, manage* data master, *manage* proses penilaian, serta melihat *report* penilaian yang telah dilakuan. Berikut penjelasan dan uji coba beberapa proses yang dilakukan oleh *admin:* 

# A. Evaluasi Hasil Uji Coba Menu Login

Menu *login* digunakan untuk meverifikasi data *admin* agar dapat mengakses data yang telah ditentukan. Proses ini digunakan dengan cara menginputkan data *username* dan *password admin*.

|           | LOGIN ADMIN |         |
|-----------|-------------|---------|
| Username  |             |         |
| User Name |             |         |
| Password  |             |         |
| Password  |             |         |
|           |             | Sign In |

Gambar 4.1 Halaman Login Admin

Adapun penjelasan hasil uji coba halaman *login admin* sesuai dengan rancangan yang telah dibuat dapat dilihat pada Tabel 4.1.

| Test<br>Case | Tujuan                                                                                                    | Input                                                                                                 | <i>Output</i> yang<br>diharapkan                                                                                                    | <i>Output</i><br>sistem | Status |
|--------------|----------------------------------------------------------------------------------------------------|----------------------------------------------------------------------------------------------------|----------------------------------------------------------------------------------------------------|-------------------------|--------|
| 1.           | Mengetahui<br>respon sistem<br>terhadap masukan<br><i>text box username</i><br>dan <i>password</i><br>yang <i>valid</i>                            | Mengisi pada<br>texbox<br>username: admin<br>password: admin<br>kemudian tekan<br>tombol login        | Sukses <i>login</i> dan<br><i>user</i> dapat masuk<br>ke halaman utama<br>admin                                                                                                | Gambar<br>4.4           | Sukses |
| 2.           | Mengetahui<br>respon sistem<br>terhadap masukan<br><i>text box username</i><br>yang <i>valid</i> dan<br><i>password</i> tidak<br><i>valid</i>      | Mengisi pada<br>textbox<br>username: admin<br>password:<br>(kosong)<br>kemudian tekan<br>tombol login | Gagal <i>login</i> dan<br><i>user</i> tidak dapat<br>masuk ke halaman<br>utama admin<br>kemudian kembali<br>ke halaman <i>login</i><br>untuk mengisi<br>data yang <i>valid</i> | Gambar<br>4.3           | Sukses |
| 3.           | Mengetahui<br>respon sistem<br>terhadap masukan<br>pada text box<br>username yang<br>tidak valid dan<br>password valid                             | Mengisi pada<br>textbox<br>username:<br>(kosong)<br>password: admin<br>kemudian tekan<br>tombol login | Gagal <i>login</i> dan<br><i>user</i> tidak dapat<br>masuk ke halaman<br>utama admin<br>kemudian kembali<br>ke halaman <i>login</i><br>untuk mengisi<br>data yang <i>valid</i> | Gambar<br>4.3           | Sukses |
| 4.           | Mengetahui<br>respon sistem<br>terhadap masukan<br>pada <i>text box</i><br><i>username</i> yang<br>tidak <i>valid</i> dan<br><i>password valid</i> | Mengisi pada<br>textbox<br>username:<br>admin123<br>password: admin<br>kemudian tekan<br>tombol login | Gagal <i>login</i> dan<br><i>user</i> tidak dapat<br>masuk ke halaman<br>utama admin<br>kemudian kembali<br>ke halaman <i>login</i><br>untuk mengisi<br>data yang <i>valid</i> | Gambar<br>4.2           | Sukses |
| 5.           | Mengetahui<br>respon sistem<br>terhadap masukan<br><i>text box username</i><br>yang <i>valid</i> dan<br><i>password</i> tidak<br><i>valid</i>      | Mengisi pada<br>textbox<br>username: admin<br>password:<br>admin123<br>kemudian tekan<br>tombol login | Gagal <i>login</i> dan<br><i>user</i> tidak dapat<br>masuk ke halaman<br>utama admin<br>kemudian kembali<br>ke halaman <i>login</i><br>untuk mengisi<br>data yang <i>valid</i> | Gambar<br>4.2           | Sukses |

Tabel 4.1 Hasil Uji Coba Menu Login

Tabel 4.1 (Lanjutan)

| Test<br>Case | Tujuan                                                                                                    | Input                                                                                                    | <i>Output</i> yang<br>diharapkan                                                                                                    | <i>Output</i> sistem      | Status |
|--------------|----------------------------------------------------------------------------------------------------|----------------------------------------------------------------------------------------------------|----------------------------------------------------------------------------------------------------|---------------------------|--------|
| 6.           | Mengetahui<br>respon sistem<br>terhadap masukan<br><i>text box username</i><br>yang tidak <i>valid</i><br>dan <i>password</i><br>tidak <i>valid</i> | Mengisi pada<br>textbox<br>username:<br>(kosong)<br>password:<br>(kosong)<br>kemudian tekan<br>tombol login | Gagal <i>login</i> dan<br><i>user</i> tidak dapat<br>masuk ke halaman<br>utama admin<br>kemudian kembali<br>ke halaman <i>login</i><br>untuk mengisi<br>data yang <i>valid</i> | Gambar<br>4.3             | Sukses |
| 7.           | Mengetahui<br>respon sistem<br>terhadap masukan<br><i>text box username</i><br>yang tidak <i>valid</i><br>dan <i>password</i><br>tidak <i>valid</i> | Mengisi pada<br>textbox<br>username:<br>admin123<br>password:<br>admin123<br>kemudian tekan<br>tombol login | Gagal <i>login</i> dan<br><i>user</i> tidak dapat<br>masuk ke halaman<br>utama admin<br>kemudian kembali<br>ke halaman <i>login</i><br>untuk mengisi<br>data yang <i>valid</i> | Gambar<br>4.2             | Sukses |
| usernar      | Apabila <i>admin</i> gag<br>ne dan password, mal                                                                                                    | al melakukan <i>login</i><br>ka akan muncul <i>dialog</i><br>Anda Gagal LOGIN                               | dengan salah me<br>g box seperti Gambar                                                                                                    | nginputkan<br>4.2.S<br>KA |        |

Gambar 4.2 Dialog Box Gagal Login

Selain itu, apabila terdapat kondisi *admin* tidak menginputkan *username* dan *password* saat melakukan *login* maka akan muncul *dialog box* seperti Gambar 4.3 dan *admin* belum bisa masuk ke halaman utama *admin*.

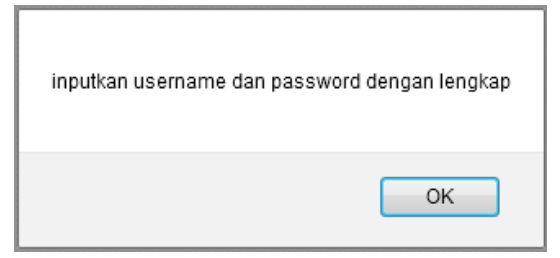

Gambar 4.3 Dialog Box Username Dan Password Tidak Diisi

Setelah *admin* berhasil *login* dan sukses maka *admin* dapat mengakses halaman utama *dashboard*. Pada halaman tersebut, *admin* dapat melihat serta memeriksa jumlah karyawan setiap bagian atau divisi yang belum dinilai kinerjanya. Selain dapat melihat jumlahnya, *admin* dapat memeriksa siapa saja karyawan yang belum dinilai dan menilai. Tampilan halaman *dashboard* yang dapat diakses oleh *admin* dapat dilihat pada Gambar 4.4.

| Sistem Penilaian Kinerj | ja Kary | awan                               |                 |                   |                 |          | 👤 admin 🔻 |
|-------------------------|---------|------------------------------------|-----------------|-------------------|-----------------|----------|-----------|
| ashboard                |         | Dashboard                          |                 |                   |                 |          |           |
| 🆚 Data Master Penilaian | ^       | Dashboard                          |                 |                   |                 |          |           |
| ⊁ Manage Penilaian      | *       |                                    |                 |                   |                 |          |           |
| 🔦 Report Penilaian      | •       | Data Penilaian                     |                 |                   |                 |          |           |
|                         |         | Tampilkan 10 💌 data per halaman    |                 | Pencarian:        |                 |          |           |
|                         |         | Bagian 🔺                           | Jumlah Karyawan | ≎ Sudah Dinilai ≎ | Belum Dinilai 🗘 | Status 🗘 |           |
|                         |         | KEMAHASISWAAN,ALUMNI & BURSA KERJA | 4               | 0                 | 4               |          |           |
|                         |         | PENGEMBANGAN & PENERAPAN TEK. INF. | 8               | 3                 | 5               |          |           |
|                         |         | PIMPINAN                           | 2               | 0                 | 2               |          |           |
|                         |         | Menampilkan 1 s/d 3 dari 3 data    |                 |                   | << 1 >          | >>       |           |
|                         |         | Gambar 4.4 Hal                     | aman D          | ashboar           | d Admi          | in       |           |

Pada halaman dashboard juga menampilkan daftar karyawan yang belum

dinilai dan sudah dinilai. Tampilan daftar tersebut terlihat pada Gambar 4.5.

| Penilai : Sr | i Suhandiah    |                       |                  |              |
|--------------|----------------|-----------------------|------------------|--------------|
| NIK          | Nama           | Struktur              | Jenis Form       | Status       |
| 920055       | Lina Indrawati | Kasie Pengembangan SI | Pejabat          |              |
| 930111       | Slamet         | Kasie Jaringan        | Pejabat Mengajar | $\mathbf{S}$ |

#### Penilai : Lina Indrawati

| NIK           | Nama                  | Struktur           |             | Jenis Form          | Status       |
|---------------|-----------------------|--------------------|-------------|---------------------|--------------|
| 70656         | Julianto Lemantara    | Staff PPTI Peng    | embangan SI | Dosen Non Prodi     | $\mathbf{S}$ |
| 100307        | Achmad Teguh Wibo     | wo Staff PPTI Peng | embangan SI | Dosen Non Prodi     | 8            |
| 140834        | Anita Izathy Chairina | Staff PPTI Peng    | embangan SI | Karyawan            | ~            |
| 140844        | Muhammad Ramzi        | Staff PPTI Peng    | embangan SI | Karyawan tidakTetap | <            |
| Penilai : Sla | amet                  |                    |             |                     |              |
| NIK           | Nama                  | Struktur           | Jenis Form  | Status              |              |

120781 Satria Agung Pamuji Staff PPTI Jaringan Karyawan

Gambar 4.5 Tampilan Daftar Karyawan Yang Sudah Dan Belum Dinilai

Hasil uji coba halaman *dashboard* yang diakses oleh *admin* setelah sukses melakukan *login* dapat dilihat pada Tabel 4.2. Hasil uji coba tersebut disesuaikan dengan rancangan serta kebutuhan sistem yang telah dibuat pada sistem penilaian kinerja karyawan.

| Test<br>Case | Tujuan                                                                                       | Input                                                                                                    | Output yang<br>diharapkan                                                                                                    | Output sistem                                                                                                    | Status |
|--------------|----------------------------------------------------------------------------------------------|----------------------------------------------------------------------------------------------------|----------------------------------------------------------------------------------------------------|----------------------------------------------------------------------------------------------------|--------|
| 22.          | Menampilkan<br>keterangan<br>jumlah data<br>karyawan<br>yang sudah<br>serta belum<br>dinilai |                                                                                                    | Tampil<br>gambar atau<br>icon yang<br>berbeda<br>untuk setiap<br>bagian yang<br>sudah selesai<br>dan belum<br>melakukan<br>penilaian | <ul> <li>Muncul icon</li> <li>jika setiap<br/>bagian sudah<br/>melakukan<br/>penilaian</li> <li>Muncul icon</li> <li>Apabila<br/>ada<br/>karyawan<br/>yang belum<br/>dinilai pada<br/>setiap bagian</li> </ul> | Sukses |
| 23.          | Menampilkan<br>daftar nama<br>karyawan<br>yang belum<br>dinilai                              | Memilih<br>button atau<br>gambar<br>pada sistem<br>dengan<br>mengirimkan<br>parameter yang<br>telah<br>disesuaikan<br>setiap bagian | Tampil<br>seluruh daftar<br>karyawan<br>yang telah<br>dinilai dan<br>belum dinilai                                                   | Muncul daftar<br>karyawan yang<br>sudah atau<br>belum dinilai<br>serta nama dari<br>penilai untuk<br>setiap<br>karyawan<br>Gambar 4.5                                                                          | Sukses |

Tabel 4.2 Hasil Uji Coba Halaman Dashboard Admin

# B. Evaluasi Hasil Uji Coba Menu Master

Menu master digunakan untuk menginputkan data-data master dalam proses penilaian kinerja karyawan. Data-data master yang akan diinputkan yaitu kategori penilaian, periode penilaian, kualitas penilaian, kriteria penilaian, dan struktur organisasi.

### **B.1** Form Kategori Penilaian

*Form* kategori penilaian merupakan form yang digunakan oleh *admin* untuk menginputkan data master kategori yang digunakan dalam proses penilaian kinerja karyawan. Kategori penilaian akan saling berhubungan dengan proses penyusunan materi penilaian. Tampilan dari *form* kategori karyawan yang diakses oleh *admin* terlihat pada Gambar 4.6.

| Form Kategori Penilaian                 | Daftar Kategori                                                                             |            |
|-----------------------------------------|---------------------------------------------------------------------------------------------|------------|
| ID Kategori : 7<br>Nama :<br>kategori : | Tampilkan 10 🔻 data per Pen<br>halaman                                                      | carian:    |
| Keterangan :                            | ID<br>Kategori ▲ Nama Kategori ↔ Keterangan<br>Pejabat Karyawan yg memiliki jabatan tertent | ¢<br>u dan |
|                                         | Mengajar     memiliki tugas mengajar       2     Pejabat                                    |            |
| SIMPAN BATAL                            | 3 Dosen Prodi<br>4 Dosen Non<br>Prodi                                                       |            |
|                                         | 5 Karyawan                                                                                  |            |
|                                         | 6 Karyawan<br>tidakTetap                                                                    |            |
|                                         | Menampilkan 1 s/d 6 dari 6 data                                                             | >>         |
| Gambar 4.                               | Form Kategori Penilaian                                                                     |            |

Setelah melakukan penyimpanan data kategori, terdapat *dialog box* bahwa data kategori berhasil disimpan. Tampilan tersebut terdapat pada Gambar 4.7, sedangkan untuk *dialog box* terhadap validasi inputan data dapat dilihat pada Gambar 4.8.

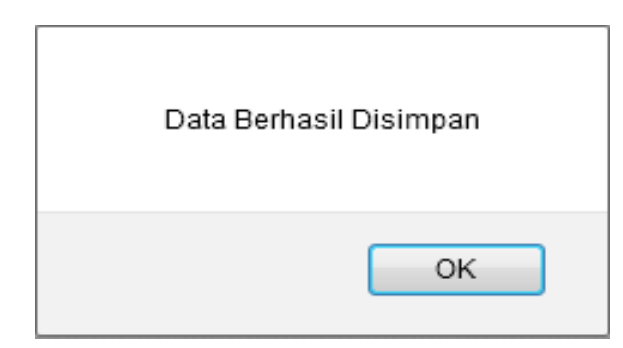

Gambar 4.7 Dialog Box Data Kategori Sukses Disimpan

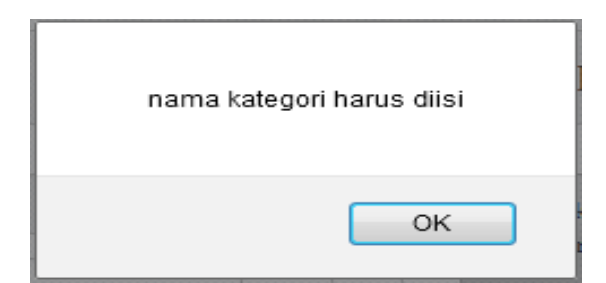

Gambar 4.8 Dialog Box Validasi Inputan Data

Hasil uji coba form kategori penilaian serta hasil yang didapat sebagai

output berdasarkan rancangan yang telah dibuat dijabarkan pada Tabel 4.3.

| Test<br>Case | Tujuan                      | Input                      | <i>Output</i> yang<br>diharapkan | <i>Output</i><br>sistem | Status |
|--------------|-----------------------------|----------------------------|----------------------------------|-------------------------|--------|
| 24.          | Mengetahui                  | Masukan pada               | Id kategori                      | Gambar 4.6              | Sukses |
|              | respon sistem               | <i>text box</i> terisi     | terisi                           |                         |        |
|              | terhadap <i>text</i>        | secara otomotis            |                                  |                         |        |
|              | <i>box</i> id               | da <mark>ri sis</mark> tem |                                  |                         |        |
|              | kategori                    | Id kategori = 1            | CTITIT                           | RICNI                   | 54     |
| 25.          | Mengetahui                  | Mengisi pada               | Data kategori                    | Gambar 4.7              | Sukses |
|              | respon sistem               | text box                   | penilaian 🔿 R                    | ΜΑΤΙΚ                   | 4      |
|              | terhad <mark>ap</mark> text | Nama kategori:             | sukses                           |                         | -      |
|              | <i>box</i> nama             | karyawan                   | tersimpan di                     |                         |        |
|              | kategori valid              | Kemudian tekan             | database                         |                         |        |
|              |                             | tombol simpan              |                                  |                         |        |
| 26.          | Mengetahui                  | Mengisi pada               | Data kategori                    | Gambar 4.8              | Sukses |
|              | respon sistem               | <i>text box</i> $\supset$  | penilaian gagal                  | λΥ Α                    |        |
|              | terhadap <i>text</i>        | Nama kategori:             | disimpan dan                     |                         |        |
|              | <i>box</i> nama             | (kosong)                   | kembali ke                       |                         |        |
|              | kategori tidak              | Kemudian tekan             | <i>form</i> kategori             |                         |        |
|              | valid                       | tombol simpan              | penilaian                        |                         |        |

Tabel 4.3 Hasil Uji Coba Form Kategori Penilaian

# **B.2** Form Kualitas Penilaian

*Form* kuaitas penilaian merupakan *form* yang digunakan oleh *admin* untuk mengatur skala penilaian yang akan digunakan dalam sistem penilaian kinerja karyawan. Skala penilaian yang akan diinputkan memiliki batas atas dan bawah untuk mendeskripsikan hasil akhir dari penilaian kinerja yang akan dilakukan. Gambar 4.9 merupakan tampilan *form* skala kualitas penilaian yang digunakan pada sistem ini.

| Form Kualita                                     | as Penilaian                                                                                                    |                                    |                                                 |
|--------------------------------------------------|----------------------------------------------------------------------------------------------------|------------------------------------|-------------------------------------------------|
| ID Kualitas :<br>Nama Kualitas :<br>Batas Atas : | 6<br>0<br>2                                                                                                    |                                    |                                                 |
| Batas Bawah :<br>SIMPAN B.                       | O \$                                                                                                    |                                    |                                                 |
| Daftar Kualitas Penila                           | alan                                                                                                    |                                    |                                                 |
| Tampilkan 10 👻 da                                | ata per halaman                                                                                                 | Pencarian:                         |                                                 |
| ID Kualitas                                      | <ul> <li>Keterangan</li> </ul>                                                                                  | Batas Atas                         | Batas Bawah \$\$                                |
| 1                                                | Unacceptable / Tidak Dapat Diterima                                                                             | 3                                  | 2                                               |
| 2                                                | Need Improvement / Butuh Pengembangan                                                                           | 5                                  | 4                                               |
| 3                                                | Meet Expectation / Sesuai Harapan                                                                               | 7                                  | 6                                               |
| 4                                                | Exceed Expectation / Luar Biasa                                                                                 | 9                                  | 8                                               |
| 5                                                | Outstanding / Luar Biasa                                                                                        | 10                                 | 10                                              |
| Pac<br>inputan. A<br>muncul <i>dic</i>           | INSI<br>la proses penyimpanan data kualitas<br>Apabila ada inputan data kuallitas<br>alog box pada Gambar 4.10. | penilaian terdap<br>ada yang tidak | ISNIS<br>at proses validasi<br>terisi maka akan |
|                                                  | nama kualitas haru                                                                                              | us diisi                           | A                                               |
|                                                  |                                                                                                    | ОК                                 |                                                 |

Gambar 4.10 Dialog Box Validasi Inputan Kualitas Penilaian

Hasil uji coba *form* kualitas penilaian akan dilakukan penginputan data kualitas penilaian sesuai dengan rancangan yang sudah untuk menghasilkan hasil yang dikeluarkan oleh sistem. Tabel 4.4 merupakan penjabaran hasil uji coba *form* kualitas penilaian.

| Test<br>Case | Tujuan                                                                                                    | Input                                                                                                    | <i>Output</i> yang<br>diharapkan                                                                                       | <i>Output</i> sistem                                                                                                    | Status |
|--------------|----------------------------------------------------------------------------------------------------|----------------------------------------------------------------------------------------------------|----------------------------------------------------------------------------------------------------|----------------------------------------------------------------------------------------------------|--------|
| 27.          | Mengetahui<br>respon sistem<br>terhadap <i>form</i><br>kualitas<br>penilaian<br>dengan data<br>yang <i>valid</i>  | Mengisi pada<br>text box dengan<br>masukan:<br>Id kualitas : 1<br>Nama :<br>unacceptable<br>Batas atas : 3<br>Batas bawah : 2       | Data kualitas<br>sukses<br>disimpan di<br><i>database</i>                                                              | Gambar 4.7                                                                                                    | Sukses |
| 28.          | Mengetahui<br>respon sistem<br>terhadap <i>form</i><br>kualitas<br>penilaian<br>dengan data<br>tidak <i>valid</i> | Mengisi pada<br>text box dengan<br>masukan:<br>Id kualitas : 2<br>Nama : (kosong)<br>Batas atas : 3<br>Batas bawah : 2              | Data gagal<br>disimpan dan<br>kembali ke<br><i>form</i> kualitas<br>dengan <i>text</i><br><i>box</i> kembali<br>kosong | Gambar 4.10                                                                                                    | Sukses |
| 29.          | Merubah data<br>kualitas<br>penilaian yang<br>telah<br>tersimpan                                                  | Mengarahkan<br>kursor pada<br>kolom kualitas<br>penilaian yang<br>terletak di <i>list</i><br>kualitas serta<br>data akan<br>dirubah | Data langsung<br>berubah pada<br><i>list</i> kualitas<br>sesuai dengan<br>kolom yang<br>telah di <i>update</i>         | Data pada <i>list</i><br>kualitas<br>penilaian<br>berubah sesuai<br>dengan data<br>yang telah<br>di <i>update</i><br>Gambar 4.9 | Sukses |
| 30.          | Membatalkan<br>penginputan<br>data kualitas<br>penilaian                                                          | Menginputkan<br>seluruh data<br>sesuai dengan<br><i>text box</i> yang<br>telah tersedia<br>kemudai tekan<br>tombol BATAL            | Seluruh data<br>yang akan<br>diinputkan<br>pada <i>text box</i><br>akan terhapus                                       | <i>Text box</i> pada<br><i>form</i> inputan<br>kategori<br>terhapus atau<br>kembali<br>kosong<br><b>Gambar 4.9</b>              | Sukses |
| 31.          | Mencari<br>keseluruhan<br>data kualitas<br>penilaian                                                              | Menginputkan<br>keywords<br>kualitas pada<br>kolom pencarian<br>form daftar<br>kualitas sesuai<br>dengan<br>kebutuhan               | Tampil<br>keseluruhan<br>data kualitas<br>sesuai dengan<br><i>keywords</i> yang<br>telah<br>diinputkan                 | Data pada <i>list</i><br>kualitas tampil<br>sesuai dengan<br><i>keywords</i> yang<br>sudah<br>diinputkan<br>Gambar 4.9          | Sukses |

Tabel 4.4 Hasil Uji Coba Form Kualitas Penilaian

# **B.3** Form Periode Penilaian

*Form* periode penilaian merupakan *form* yang digunakan oleh *admin* untuk menginputkan data periode penilaian. Periode penilaian digunakan sebagai batas waktu yang ditentukan untuk menilai kinerja karyawan dalam sistem ini. Periode penilaian kinerja biasanya ditentukan dalam jangka waktu enam bulan sekali sesuai dengan kebutuhan yang diinginkan. Dalam proses penginputan data periode memiliki batas awal dan batas akhir periode tersebut. Gambar 4.11 merupakan tampilan *form* periode penilaian yang dapat diakses oleh *admin*.

| i or in Terro                                                  | de Penilaian                                                                            |                                  |                       |                                                                     |                                                         |   |
|----------------------------------------------------------------|-----------------------------------------------------------------------------------------|----------------------------------|-----------------------|---------------------------------------------------------------------|---------------------------------------------------------|---|
| ID Periode :                                                   | 4                                                                                       |                                  |                       |                                                                     |                                                         |   |
| Nama Periode                                                   | : Januari - Juni 2016                                                                   |                                  |                       |                                                                     |                                                         |   |
| Bulan :                                                        | Januari 👻                                                                               |                                  |                       |                                                                     |                                                         |   |
| Tahun :                                                        | 2016 -                                                                                  |                                  |                       |                                                                     |                                                         |   |
| Tanggal Awal :                                                 | 01/01/2016                                                                              |                                  |                       |                                                                     |                                                         |   |
| Tanggal Akhir                                                  | : 06/30/2016                                                                            |                                  |                       |                                                                     |                                                         |   |
| Semester :                                                     | 152                                                                                     |                                  |                       |                                                                     |                                                         |   |
| SIMPAN                                                         | BATAL                                                                                   |                                  |                       |                                                                     |                                                         |   |
|                                                                |                                                                                         |                                  |                       |                                                                     |                                                         |   |
| Daftar Periode Pen                                             | ilaian                                                                                  |                                  |                       |                                                                     |                                                         |   |
| Daftar Periode Pen<br>Tampilkan 10 -                           | ilaian<br>data per halaman                                                              |                                  |                       | Pencarian:                                                          |                                                         |   |
| Daftar Periode Pen<br>Tampilkan 10 👻<br>Semester               | ilaian<br>data per halaman<br>^ Nama Periode                                            | \$<br>Bulan                      | > Tahun               | \$<br>Pencarian:<br>Tanggal Awal                                    | \$<br>Tanggal Akhir                                     |   |
| Daftar Periode Pen<br>Tampilkan 10 👻<br>Semester<br>151        | ilaian<br>data per halaman<br>^ Nama Periode<br>Juni 2015 - Desember 2015               | \$<br>Bulan :<br>Juni            | Tahun<br>2015         | \$<br>Pencarian:<br>Tanggal Awal<br>01 June 2015                    | \$<br>Tanggal Akhir<br>31 December 2015                 |   |
| Daftar Periode Pen<br>Tampilkan 10 •<br>Semester<br>151<br>152 | ilaian<br>data per halaman<br>Nama Periode<br>Juni 2015 - Desember 2015<br>Januari 2016 | \$<br>Bulan :<br>Juni<br>Januari | Tahun<br>2015<br>2016 | \$<br>Pencarian:<br>Tanggal Awal<br>01 June 2015<br>01 January 2016 | \$<br>Tanggal Akhir<br>31 December 2015<br>31 July 2016 | 4 |

Gambar 4.11 Form Periode Penilaian

Apabila dalam proses penyimpanan data periode berhasil disimpan, maka akan muncul *dialog box* seperti pada Gambar 4.12

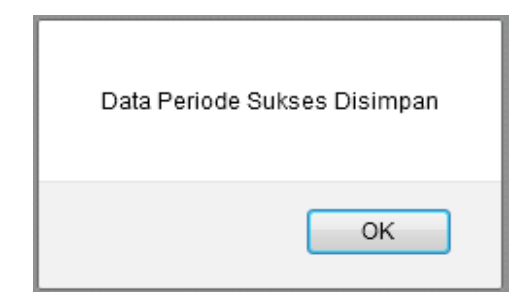

Gambar 4.12 Dialog Box Data Periode Sukses Disimpan

Hasil uji coba penginputan data periode pada *form* periode penilaian serta hasil yang akan dikeluarkan sebagai *output* berdasarkan rancangan yang telah dibuat dijabarkan pada Tabel 4.5.

| Test | Tuiuan             | Innut              | Output yang             | Output              | Status |
|------|--------------------|--------------------|-------------------------|---------------------|--------|
| Case | Tujuan             | три                | diharapkan              | sistem              |        |
| 33.  | Mengetahui         | Masukan pada       | Data id periode         | Gambar              | Sukses |
|      | respon sistem      | <i>text box</i> id | muncul secara           | 4.11                |        |
|      | terhadap           | otomatis dari      | otomatis pada           |                     |        |
|      | masukan id         | sistem             | text box                |                     |        |
|      | periode            | Idperiode:1        |                         |                     |        |
| 34.  | Mengetahui         | Menginputkan       | Data nama               | Gambar              | Sukses |
|      | respon sistem      | data pada text     | dapat disimpan          | 4.11                |        |
|      | terhadap text      | box                | dengan jenis            |                     |        |
|      | box nama           | Nama: januari-     | <i>input</i> -an huruf, |                     |        |
|      | periode            | juni 2016          | angka, simbol           |                     |        |
| 35.  | Mengetahui         | Memilih data       | Data bulan              | Gambar              | Sukses |
|      | respon sistem      | pada select        | terpilih                | 4.11                |        |
|      | terhadap           | option             | -                       |                     |        |
|      | select option      | Bulan: Januari N   | STITUT                  | RISNIS              |        |
|      | bulan              |                    | 511101                  |                     |        |
| 36.  | Mengetahui         | Memilih data       | Data tahun              | Gambar              | Sukses |
|      | respon sistem      | pada select        | terpilih                | 4.11                |        |
|      | terhadap           | option             |                         |                     |        |
|      | select option      | Tahun : 2016       |                         |                     |        |
|      | tahun 💙            |                    |                         |                     |        |
| 37.  | Mengetahui         | Memilih C          | Data tanggal            | Gambar              | Sukses |
|      | repon sistem       | tanggal pada       | awal terpilih           | 4.11                |        |
|      | terhadap text      | text box           |                         |                     |        |
|      | <i>box</i> tanggal | Tanggal awal:      |                         |                     |        |
|      | awal               | 01-01-2016         |                         |                     |        |
| 38.  | Mengetahui         | Memilih            | Data tanggal            | Gambar              | Sukses |
|      | repon sistem       | tanggal pada       | awal terpilih           | 4.11                |        |
|      | terhadap text      | text box           |                         |                     |        |
|      | <i>box</i> tanggal | Tanggal awal:      |                         |                     |        |
|      | akhir              | 30-06-2016         |                         |                     |        |
| 39.  | Menyimpan          | Menekan            | Data periode            | Gambar              | Sukses |
|      | data periode       | tombol             | penilaian               | 4.12                |        |
|      | dengan input-      | "simpan" pada      | tersimpan ke            |                     |        |
|      | an terisi          | form               | dalam <i>database</i>   |                     |        |
| 40.  | Batal untuk        | Menekan            | Data periode            | Data batal          | Sukses |
|      | menyimpan          | tombol "batal"     | batal tersimpan         | tersimpan           |        |
|      | data periode       | pada <i>form</i>   | dan <i>text</i> box     | dan <i>text box</i> |        |
|      | penilaian          |                    | kembali kosong          | kosong              |        |

Tabel 4.5 Hasil Uji Coba Form Periode Penilaian

## **B.4** *Form* Kriteria Penilaian

*Form* kriteria penilian digunakan *admin* untuk menginputkan data kriteria yang merupakan penjabaran indikator yang akan digunakan untuk menilai kinerja karyawan pada sistem ini. Setiap kriteria penilaian memiliki tingkatan atau detail kriteria yang dibutuhkan. Gambar 4.13 merupakan *form* kriteria penilaian yang memiliki tingkatan tertinggi sehingga form tersebut dapat diisi lebih detail.

|   | Form Kriteria Penilaian | Dafta       | r Kriteria Pe    | enila | iian                  |   |       |     |            |   |
|---|-------------------------|-------------|------------------|-------|-----------------------|---|-------|-----|------------|---|
|   | Nama<br>kriteria :      | Tam<br>hala | pilkan 10<br>man | ✓ d   | ata per               |   |       |     | Pencarian: |   |
|   |                         | ID K        | iriteria         | *     | Nama Kriteria         | ( | Level | \$  | Action     | ÷ |
|   | Level : 1               | 11          |                  |       | Managerial            |   | 1     |     | faktor     |   |
|   |                         | 12          |                  |       | Attitude              |   | 1     |     | faktor     |   |
| 4 | Keterangan:             | 13          |                  |       | Mengajar              |   | 1     |     | faktor     |   |
|   |                         | 14          |                  |       | Penelitian            |   | 1     |     | faktor     |   |
|   | SIMPAN BATAL            | 15          |                  |       | Pengabdian Masyarakat |   | 1     |     | faktor     |   |
|   |                         | 16          |                  |       | Pembinaan Civitas     |   | 1     |     | faktor     |   |
|   |                         | 17          |                  |       | Administratif         |   | 1     |     | faktor     |   |
|   |                         | 18          |                  |       | Hasil Kerja           |   | 1     |     | faktor     |   |
|   |                         | Men         | ampilkan 1 s,    | /d 8  | dari 8 data           |   |       |     |            |   |
|   |                         |             |                  |       |                       |   | <<    | < 1 | > >>       |   |

# Gambar 4.13 Form Kriteria Penilaian Tingkat Atas

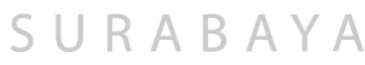

Setiap kriteria yang diinputkan dapat memiliki detail kriteria lain sehingga detail kriteria tersebut memiliki *parent* kriteria tingkat atas tersebut. *Form* inputan detail kriteria dapat dilihat pada Gambar 4.14 yang memiliki penjabaran skala kualitas untuk ukuran melakukan penilaian kinerja karyawan.

#### Kriteria Penilaian

Home / Kriteria Penilaian / Faktor Kriteria Penilaian

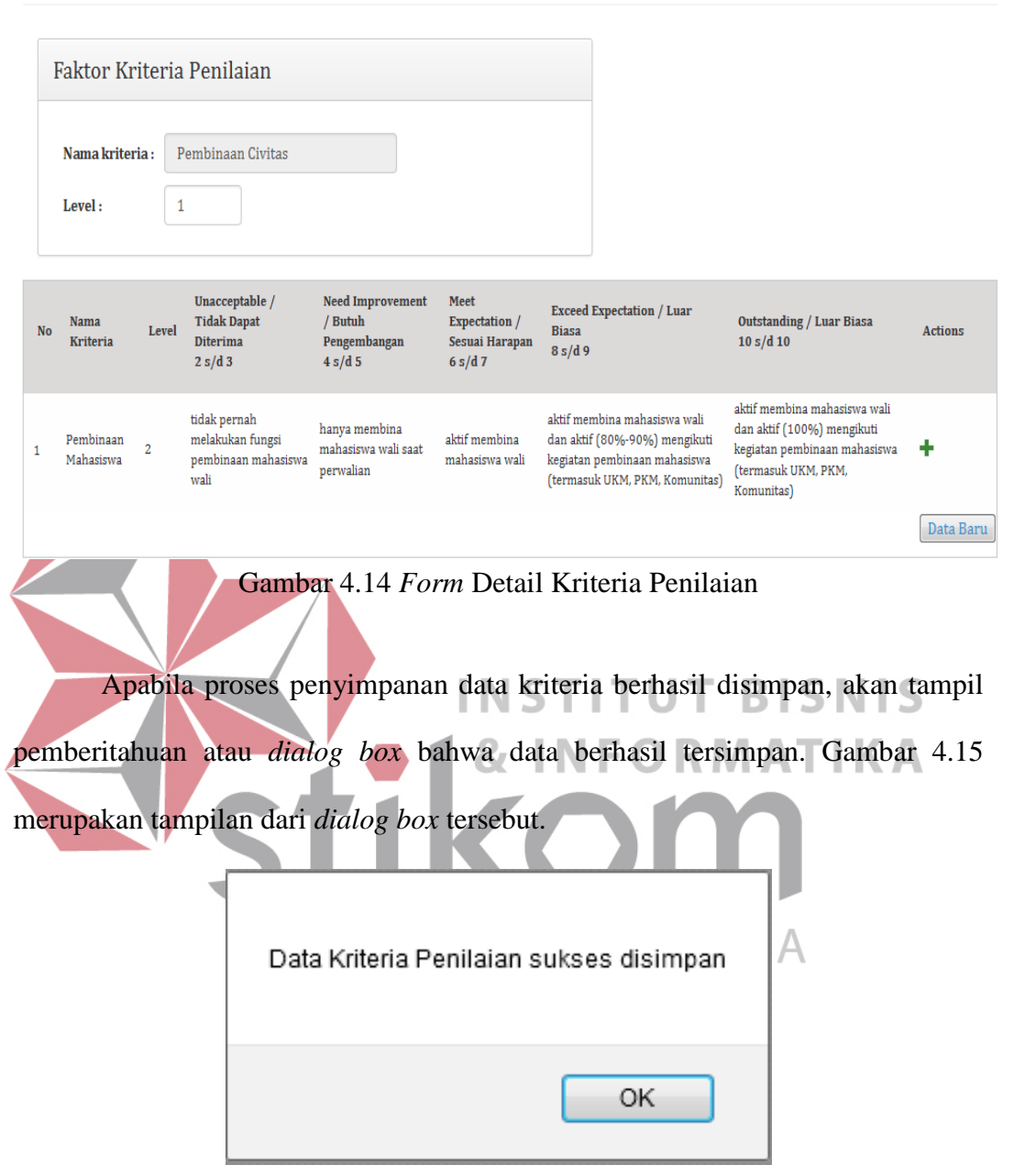

Gambar 4.15 Dialog Box Pemberitahuan Data Tersimpan

Tabel 4.6 merupakan hasil uji coba penginputan data pada *form* kriteria penilaian serta hasil *output* yang akan digunakan sesuai dengan rancangan sistem yang telah dibuat.

| Test | Tujuan                   | Input                 | Output yang            | Output | Status |
|------|--------------------------|-----------------------|------------------------|--------|--------|
| Case | - J                      |                       | diharapkan             | sistem |        |
| 41.  | Mengetahui               | <i>Input</i> -an id   | Data id kriteria       | Gambar | Sukses |
|      | respon sistem            | kriteria              | otomatis               | 4.13   |        |
|      | terhadap text box        | otomatis terisi       | muncul pada            |        |        |
|      | id kriteria              | Id kriteria: 1        | text box               |        |        |
| 42.  | Mengetahui               | Menginputkan          | Data nama              | Gambar | Sukses |
|      | respon sistem            | data pada text        | kriteria dapat         | 4.13   |        |
|      | terhadap text box        | box                   | tersimpan              |        |        |
|      | nama kriteria            | Nama kriteria:        | dengan jenis           |        |        |
|      |                          | attitude              | <i>input</i> huruf,    |        |        |
|      |                          |                       | angka, simbol          |        |        |
| 43.  | Mengetahui               | Menginputkan          | Data level             | Gambar | Sukses |
|      | respon sistem            | data pada <i>text</i> | dapat tersimpan        | 4.13   |        |
|      | terhadap <i>text box</i> | box                   | hanya dengan           |        |        |
|      | level                    | Level : 1             | jenis <i>input</i>     |        |        |
|      |                          |                       | berupa angka           |        |        |
| 44.  | Mengetahui               | Menginputkan          | Data <i>input</i> pada | Gambar | Sukses |
|      | respon sistem            | data pada <i>text</i> | keterangan             | 4.13   |        |
|      | terhadap <i>text box</i> | box                   | boleh kosong           |        |        |
|      | keterangan               | Keterangan : -        | U                      |        |        |
| 45.  | Menyimpan data           | Menekan               | Data kriteria          | Gambar | Sukses |
|      | kriteria penilaian       | tombol                | penilaian              | 4.15   |        |
|      | dengan data terisi       | "simpan"              | tersimpan ke           | ΛΑΤΙΚ  | Α      |
|      |                          | pada form             | dalam database         |        |        |
| 46.  | Membatalkan              | Menekan               | Data kriteria          | Gambar | Sukses |
|      | penyimpanan              | tombol                | penilaian batal        | 4.13   |        |
|      | data kriteria            | "batal" pada          | disimpan dan           |        |        |
|      | penilaian dengan         | form kriteria         | <i>text box</i> yang   |        |        |
|      | data terisi              | penilaian             | kembali kosong         | ТA     |        |

Tabel 4.6 Hasil Uji Coba Form Kriteria Penilaian

## **B.5** Form Struktur Organisasi

*Form* struktur organisasi digunakan oleh *admin* untuk menginputkan data struktur organisasi atau jabatan karyawan serta menentukan atasan langsung dan atasan tidak langsung dari jabatan tersebut. Penentuan atasan langsung dan atasan tidak langsung merupakan salah satu proses penilaian kinerja karyawan yang dilakukan di sistem ini. Gambar 4.16 merupakan tampilan dari *form* struktur organisasi yang digunakan pada sistem ini.

| Form Struktur O   | rganisasi     | Daftar Struktur Organisasi         |                     |                         |
|-------------------|---------------|------------------------------------|---------------------|-------------------------|
| ID :              | 13            | Tampilkan 10 🔹 data per<br>halaman |                     | Pencarian:              |
| Nama Struktur :   | Staff Humas   | Nama Struktur Organisasi 🔺         | Atasan Langsung 🗘   | Atasan Tidak Langsung 🗘 |
|                   |               | Kabag Humas                        | PUKET 2             |                         |
| Atasan Langsung : | Kabag Humas 👻 | Kabag Kemahasiswaan                | PUKET 3             | Ketua                   |
| Atasan Tidak      |               | Kabag PPTI                         | PUKET 1             | Ketua                   |
| Langsung :        | PUKET 2       | Kasie Jaringan                     | Kabag PPTI          | PUKET 1                 |
|                   |               | Kasie Pengembangan SI              | Kabag PPTI          | PUKET 1                 |
| SIMPAN BATAL      |               | Ketua                              |                     |                         |
|                   |               | PUKET 1                            | Ketua               |                         |
|                   |               | PUKET 2                            | Ketua               |                         |
|                   |               | PUKET 3                            | Ketua               |                         |
|                   |               | Staff Kemahasiswaan                | Kabag Kemahasiswaan | PUKET 3                 |
|                   |               | Menampilkan 1 s/d 10 dari 12 data  |                     |                         |

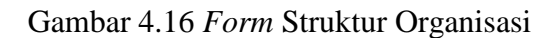

Gambar 4.17 merupakan *dialog box* pemberitahuan data struktur organisasi berhasil disimpan ke dalam *database*.

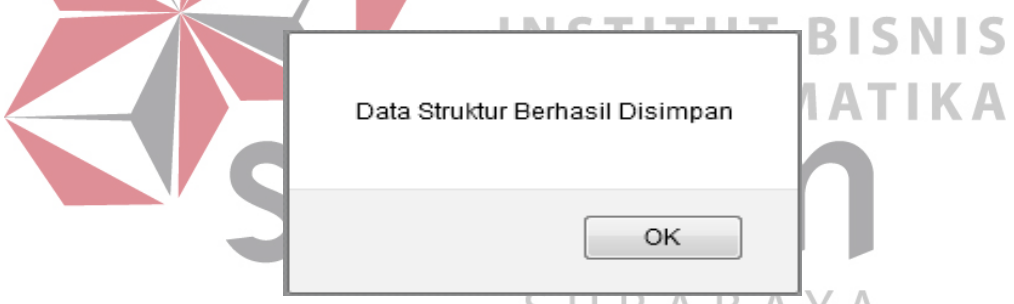

Gambar 4.17 Dialog Box Pemberitahuan Data Struktur Tersimpan

Hasil uji coba yang dilakukan pada *form* struktur organisasi serta hasil *output* yang didapat sesuai dengan sistem yang telah dibuat dijabarkan secara detail pada Tabel 4.7.

| No. | Tujuan                                                                        | Input                                                                 | <i>Output</i> yang<br>diharapkan                            | <i>Output</i><br>sistem | Status |
|-----|-------------------------------------------------------------------------------|-----------------------------------------------------------------------|-------------------------------------------------------------|-------------------------|--------|
| 47. | Mengetahui<br>respon sistem<br>terhadap <i>text</i><br><i>box</i> id struktur | <i>Input</i> -an id<br>struktur<br>otomatis terisi<br>Id struktur: 14 | Data id bobot<br>otomatis<br>muncul pada<br><i>text box</i> | Gambar 4.16             | Sukses |

Tabel 4.7 Hasil Uji Coba Form Struktur Organisasi

<< < 1 2 > >>

Tabel 4.7 (Lanjutan)

| No. | Tujuan                                                                                          | Input                                                                                           | <i>Output</i> yang<br>diharapkan                                                                 | <i>Output</i><br>sistem                                                | Status |
|-----|-------------------------------------------------------------------------------------------------|-------------------------------------------------------------------------------------------------|--------------------------------------------------------------------------------------------------|------------------------------------------------------------------------|--------|
| 48. | Mengetahui<br>respon sistem<br>terhadap <i>text</i><br><i>box</i> nama<br>struktur              | Mengisi data<br>pada <i>text box</i><br>Nama struktur:<br>staff humas                           | Data nama<br>struktur dapat<br>tersimpan<br>dengan jenis<br><i>input</i> angka,<br>huruf, simbol | Gambar 4.16                                                            | Sukses |
| 49. | Mengetahui<br>respon sistem<br>terhadap <i>select</i><br><i>option</i> atasan<br>langsung       | Memilih data<br>pada <i>select</i><br><i>option</i> Atasan<br>langsung: Puket<br>II             | Data atasan<br>langsung<br>terpilih                                                              | Gambar 4.16                                                            | Sukses |
| 50. | Mengetahui<br>respon sistem<br>terhadap <i>select</i><br><i>option</i> atasan<br>tidak langsung | Memilih data<br>pada <i>select</i><br><i>option</i><br>Atasan tidak<br>langsung:<br>Kabag Humas | Data atasan<br>tidak<br>langsung<br>terpilih                                                     | Gambar 4.16                                                            | Sukses |
| 51. | Menyimpan<br>data struktur<br>organisasi<br>dengan <i>input</i> -<br>an terisi                  | Menekan<br>tombol<br>"simpan" pada<br><i>form</i>                                               | Data<br>tersimpan ke<br><i>database</i>                                                          | Gambar 4.17<br>R M A T I K                                             | Sukses |
| 52. | Membatalkan<br>penyimpanan<br>data struktur<br>organisasi<br>dengan <i>input</i> -<br>an terisi | Menekan<br>tombol "batal"<br>pada <i>form</i>                                                   | Data batal<br>disimpan ke<br><i>database</i> dan<br>komponen<br>kembali<br>kosong                | Data batal<br>disimpan dan<br>seluruh<br>komponen<br>kembali<br>kosong | Sukses |

# C. Evaluasi Hasil Uji Coba Menu *Manage* Penilaian

Menu *manage* penilaian yang dilakukan oleh *admin* merupakan halaman yang difungsikan untuk mengatur setiap materi penilaian yang akan digunakan untuk melakukan proses penilaian kinerja karyawan. Menu *manage* penilaian memiliki beberapa menu lain yaitu *manage* karyawan, *manage* materi penilaian, dan cek *list* penilai.

## C.1. Form Manage Karyawan

Halaman *manage* karyawan digunakan oleh *admin* untuk mengatur jenis *form* penilaian yang akan dipakai untuk proses penilaian kinerja. Jenis *form* tersebut diambil dari data kategori penilaian seperti: pejabat, pejabat mengajar, dosen prodi, dosen non prodi dan karyawan. Selain mengatur jenis *form* penilaian atau kategori, halaman ini juga digunakan untuk mengatur struktur organisasi dari setiap karyawan. Tampilan halaman *manage* karyawan dapat dilihat pada Gambar 4.18 yang telah disesuaikan pada rancangan yang sudah dibuat.

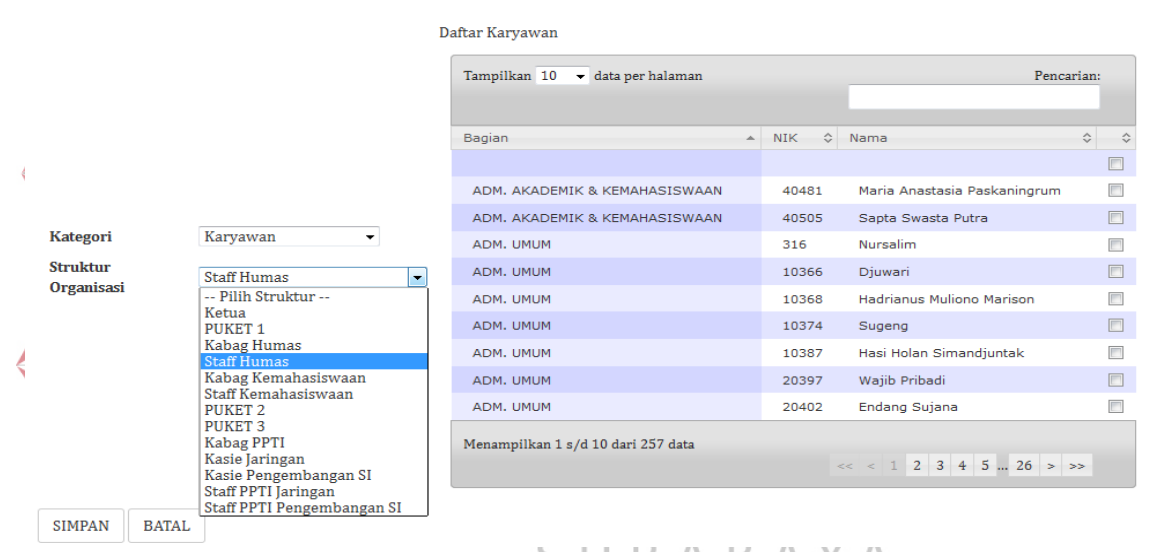

Gambar 4.18 Halaman Menu Manage Karyawan

Proses penyimpanan pengelompokkan data karyawan pada menu *manage* karyawan juga diberikan *dialog box* pemberitahuan untuk mengetahui keberhasilan penyimpanannya. Adapun tampilan *dialog box* tersebut dapat dilihat pada Gambar 4.19.

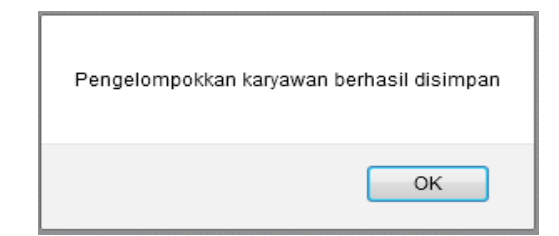

Gambar 4.19 Dialog Box Pengelompokkan Karyawan Tersimpan

Pada halaman *manage* karyawan dilakukan uji coba yang disesuaikan dengan rancangan sistem yang sudah dibuat sehingga dapat menghasilkan *output* sesuai dengan kebutuhan sistem. Hasil uji coba dari halaman *manage* karyawan dijabarkan pada Tabel 4.8.

| Test<br>Case | Tujuan                                                                                               | Input                                                                         | <i>Output</i> yang<br>diharapkan                                                | <i>Output</i> sistem                                                                            | Status |
|--------------|----------------------------------------------------------------------------------------------------|-------------------------------------------------------------------------------|---------------------------------------------------------------------------------|-------------------------------------------------------------------------------------------------|--------|
| 53.          | Mengetahui<br>respon sistem<br>terhadap <i>select</i><br><i>option</i><br>kategori                   | Memilih data<br>pada pilihan<br><i>select option</i><br>Kategori:<br>karyawan | Data kategori<br>terpilih                                                       | Gambar 4.18                                                                                     | Sukses |
| 54.          | Mengetahui<br>respon sistem<br>terhadap select<br>option struktur<br>organisasi                      | Memilih data<br>pada pilihan<br>select option<br>Struktur:<br>Staff Humas     | Data struktur<br>organisasi<br>terpilih                                         | Gambar 4.18                                                                                     | Sukses |
| 55.          | Menyimpan<br>data manage<br>karyawan<br>setelah<br>komponen<br>form terpillih                        | Menekan<br>tombol<br>"simpan"<br>pada <i>form</i>                             | Data<br>tersimpan ke<br><i>database</i>                                         | Gambar 4.19<br>RMATIK                                                                           | Sukses |
| 56.          | Membatalkan<br>penyimpanan<br>data dengan<br>komponen<br>pada <i>form</i><br>terpilih atau<br>terisi | Menekan<br>tombol<br>"batal" pada<br><i>form</i>                              | Data gagal<br>disimpan dan<br>komponen<br>pada <i>form</i><br>kembali<br>kosong | Data gagal<br>disimpan dan<br>komponen pada<br><i>form manage</i><br>karyawan<br>kembali kosong | Sukses |

| ruber no mush e p eoou munumun munuge mur yuwu | Tabel 4.8 H | Hasil Uji | Coba | Halaman | Manage | Karyawan |
|------------------------------------------------|-------------|-----------|------|---------|--------|----------|
|------------------------------------------------|-------------|-----------|------|---------|--------|----------|

# C.2. Form Manage Materi Penilaian

Halaman *manage* materi penilaian merupakan halaman yang digunakan oleh *admin* untuk mengatur bobot penilaian dari setiap kriteria dalam periode yang berbeda. Setiap kriteria dan kategori memiliki jumlah bobot yang berbeda untuk digunakan sebagai perhitungan nilai kinerja yang telah dilakukan. Tampilan dari halama tersebut dapat dilihat pada Gambar 4.20 yang sudah disesuaikan dengan rancangan sistem

| ▶ Manage Karyawan                    | Form Materi Penila                      | aian                       |                   | Daftar Periode Penilai   | an                     |                          |            |
|--------------------------------------|-----------------------------------------|----------------------------|-------------------|--------------------------|------------------------|--------------------------|------------|
| <ul> <li>Materi Penilaian</li> </ul> |                                         |                            |                   | Tampilkan 10 🔹 d         | lata                   |                          | Pencarian: |
| ▶ List Penilai                       | Periode Penilaian :                     | Januari 2016               | •                 | per halaman              |                        |                          |            |
| 🔦 Report Penilaian 🛛 🗸               | Kategori                                | Karyawan                   | •                 | Periode *                | Kategori 0             | Kriteria                 | > Bobot 🗘  |
|                                      | Penilalan                               |                            |                   | Januari 2016             | Dosen Non<br>Prodi     | Penelitian               | 5 %        |
|                                      |                                         | Kriteria                   | Bobot             | Januari 2016             | Dosen Non<br>Prodi     | Pengabdian<br>Masyarakat | 3 %        |
|                                      |                                         | Mengajar                   |                   | Januari 2016             | Karyawan<br>tidakTetap | Attitude                 | 30 %       |
|                                      |                                         | 🔲 Pengabdian Masyarakat    | %                 | Januari 2016             | Dosen Non<br>Prodi     | Attitude                 | 35 %       |
|                                      |                                         |                            |                   | Januari 2016             | Karyawan               | Attitude                 | 35 %       |
|                                      | Kriteria Penilaian : _                  | Managerial                 | 96                | Januari 2016             | Dosen Non<br>Prodi     | Mengajar                 | 25 %       |
|                                      |                                         | Administratif              | %                 | Januari 2016             | Dosen Non<br>Prodi     | Pembinaan<br>Civitas     | 2 %        |
|                                      |                                         |                            |                   | Januari 2016             | Dosen Non<br>Prodi     | Administratif            | 30 %       |
|                                      |                                         | Penelitian                 | %                 | Januari 2016             | Karyawan<br>tidakTetap | Hasil Kerja              | 70 %       |
|                                      |                                         |                            | 96                | Januari 2016             | Karyawan               | Hasil Kerja              | 65 %       |
|                                      |                                         | Pembinaan Civitas          |                   | Menampilkan 1 s/d 1      | .0 dari 12 data        |                          |            |
|                                      |                                         | JUMLAH bobot               | 0                 |                          |                        | << < 1 2                 | > >>       |
| Hasil uji                            | simpan batal<br>Gambar 4.2<br>coba dila | 0 Tampilan N<br>kukan pada | Ienu Ma<br>materi | teri Penila<br>penilaian | uian<br>Buntuk         | menget                   | ahui       |
|                                      |                                         | <b>8</b>                   | INF               | ORA                      | ΛΑΤ                    | IKA                      |            |

keberhasilan hasil *output* sesuai dengan kebutuhan sistem serta rancangan yang sudah dibuat. Adapun hasil uji coba tersebut dijelaskan pada Tabel 4.9.

| Test<br>case | Tujuan                                                                                                    | Input                                                                                                    | <i>Output</i> yang<br>diharapkan                                                     | <i>Output</i> sistem                                                                                  | Status |
|--------------|----------------------------------------------------------------------------------------------------|----------------------------------------------------------------------------------------------------|--------------------------------------------------------------------------------------|----------------------------------------------------------------------------------------------------|--------|
| 1            | Menginputkan<br>data bobot<br>penilaian<br>untuk setiap<br>kriteria pada<br>kategori dan<br>periode yang<br>berbeda | Memilih salah<br>satu data<br>periode dan<br>kategori serta<br>menginputkan<br>bobot untuk<br>masing-masing<br>kriteria yang<br>telah dipilih<br>kemudian<br>tekan | Data<br>tersimpan<br>serta data<br>akan muncul<br>pada daftar<br>materi<br>penilaian | Data sukses<br>disimpan<br>Data yang<br>telah<br>tersimpan<br>muncul ke<br>daftar materi<br>penilaian | Sukses |
| 2            | Membatalkan<br>penginputan<br>data bobot<br>penilaian atau                                                          | Memilih salah<br>satu data<br>periode dan<br>kategori serta                                                                                                    | Data periode,<br>kategori akan<br>kembali pada<br>pilihan awal                       | Pilihan pada<br>kategori dan<br>periode<br>kembali ke                                                 | Sukses |

Tabel 4.9 Hasil Uji Coba Halaman Materi Penilaian

Tabel 4.9 (Lanjutan)

| Sukses      |
|-------------|
|             |
|             |
|             |
|             |
|             |
| ~ .         |
| Sukses      |
|             |
|             |
|             |
|             |
|             |
| S           |
| <b>G</b> _1 |
| Sukses      |
|             |
|             |
|             |
|             |
|             |
|             |
|             |

## C.3.Form Cek List Penilai

*Form* ini digunakan *admin* untuk melihat kembali daftar penilai yang melakukan penilaian kinerja sudah sesuai atau tidak. Indikator yang digunakan untuk memeriksa data kembali menggunakan daftar bagian atau departemen yang digunakan pada sistem ini. Gambar 4.21 merupakan tampilan *form* cek *list* penilai yang digunakan pada sistem informasi penilaian kinerja karyawan.

|                     | Karyawan yang Dinnar            |
|---------------------|---------------------------------|
| Periode Penilaian : | Januari 2016                    |
| Bagian :            | PENGEMBANGAN & PENERAPAN TEK. I |
| TAMPIL              |                                 |

#### Bagian : PENGEMBANGAN & PENERAPAN TEK. INF.

| Atasan Langsung       |                       | Atasan Tidak Langsung |                            |  |
|-----------------------|-----------------------|-----------------------|----------------------------|--|
| Kabag PPTI            | Sri Suhandiah         | Kabag PPTI            | Sri Suhandiah              |  |
|                       | Lina Indrawati        |                       | Julianto Lemantara         |  |
|                       | Slamet                |                       | Achmad Teguh Wibowo        |  |
| Kasie Jaringan        | Slamet                |                       | Satria Agung Pamuji        |  |
|                       | Satria Agung Pamuji   |                       | Anita Izathy Chairina      |  |
| Kasie Pengembangan SI | Lina Indrawati        |                       | Muhammad Ramzi             |  |
|                       | Julianto Lemantara    | PUKET 1               | Pantjawati Sudarmaningtyas |  |
|                       | Achmad Teguh Wibowo   |                       | Lina Indrawati             |  |
|                       | Anita Izathy Chairina |                       | Slamet                     |  |
|                       | Muhammad Ramzi        |                       |                            |  |

Gambar 4.21 Tampilan Form Cek List Penilai

Adapun hasil uji coba yang dilakukan pada *form* cek *list* penilai serta hasil *output* yang didapat sesuai dengan rancangan kebutuhan sistem dijabarkan pada

# Tabel 4.10.

# Tabel 4.10 Hasil Uji Coba Form Cek List Penilai

| Test<br>Case | Tujuan                                                                                   | Input                                                                                          | <i>Output</i> yang<br>diharapkan                                      | <i>Output</i> sistem                                                       | Status |
|--------------|------------------------------------------------------------------------------------------|------------------------------------------------------------------------------------------------|-----------------------------------------------------------------------|----------------------------------------------------------------------------|--------|
| 63.          | Mengetahui<br>respon sistem<br>terhadap                                                  | Memilih data<br>pada <i>combo</i><br><i>box</i>                                                | Data periode<br>terpilih                                              | Gambar 4.21                                                                | Sukses |
|              | <i>combo box</i> periode                                                                 | Januari 2016                                                                                   | JUNAL                                                                 |                                                                            |        |
| 64.          | Mengetahui<br>respon sistem<br>terhadap<br><i>combo box</i><br>bagian                    | Memilih data<br>pada <i>combo</i><br><i>box</i><br>Bagian:<br>Pengembangan<br>&Penerapan<br>TI | Data bagian<br>terpilih                                               | Gambar 4.21                                                                | Sukses |
| 65.          | Menampilkan<br>data <i>list</i><br>penilai sesuai<br>dengan<br>indikator<br>yang dipilih | Menekan<br>tombol<br>"tampil"<br>dengan seluruh<br><i>combo box</i><br>terpilih                | Data <i>list</i><br>penilai dan<br>karyawan<br>yang dinilai<br>tampil | List data<br>penilai dan<br>karyawan yang<br>dinilai tampil<br>Gambar 4.21 | Sukses |

## D. Evaluasi Hasil Uji Coba Menu Report Penilaian

Proses atau akses selanjutnya yang dilakukan oleh *admin* yaitu dapat melihat hasil penilaian kinerja setiap karyawan yang sudah dinilai. Hasil penilaian tersebut dilihat pada laporan atau *report* yang telah tersedia oleh sistem sesuai dengan rancangan yang dibuat. *Report* hasil penilaian memiliki beberapa jenis yaitu: *report* penilaian keseluruhan, *report* penilaian per bagian, *report* akumulasi penilaian setiap karyawan, *report* penilaian setiap karyawan dengan keterangan hasil pada masing-masing kriteria, dan grafik penilaian untuk *range* periode tertentu serta penilai yang berbeda.

# D.1 Report Penilaian Keseluruhan

*Report* penilaian keseluruhan merupakan laporan hasil penilaian untuk seluruh karyawan yang sudah dinilai. *Report* ini dapat dikelompokkan berdasarkan kategori serta diurutkan berdasarkan nik, nilai atasan langsung, nilai atasan tidak langsung, dan akumulasi nilai akhir. Selain itu, pada *report* ini dipilih berdasarkan periode yang dipilih oleh *admin* atau bagian PSDM. Tampilan *report* hasil penilaian keseluruhan dapat dilihat pada Gambar 4.22 sudah disesuaikan dengan rancangan yang telah dibuat.

| Sistem Penilaian Kinerja Ka                                                                                                    | uryawan            |                                                                    |          |                                                             |                        |                   |                    |   | 👤 admin 🔻   |
|----------------------------------------------------------------------------------------------------|--------------------|--------------------------------------------------------------------|----------|-------------------------------------------------------------|------------------------|-------------------|--------------------|---|-------------|
| a Dashboard                                                                                                    | Report Has         | il Penilaian                                                       |          |                                                             |                        |                   |                    |   |             |
| 🍘 Data Master Penilaian 🔥 🔨                                                                                                    | Home / Report Peni | lai                                                                |          |                                                             |                        |                   |                    |   |             |
| ✤ Manage Penilaian                                                                                                    |                    |                                                                    |          |                                                             |                        |                   |                    |   |             |
| 🔦 Report Penilaian 🔹 👻                                                                                                    | Report Pe          | nilaian Keseluruhan                                                |          |                                                             |                        |                   |                    |   |             |
| Report Penilaian Keseluruhan     Report Penilaian Per Bagian     Report Penilaian Per Individu     Report Penilaian Per Kriteria     Grafik Hasil Penilaian | Periode Pe         | nilaian : Periode<br>Periode<br>Juni 2015 - Desemb<br>Januari 2016 | ver 2015 | cap Data Penilaian Kinerja<br>Periode : J <b>anuari 201</b> | Karyawan<br>L <b>6</b> |                   |                    |   |             |
|                                                                                                    | Tampilkan 10       | <ul> <li>data per halaman</li> </ul>                               |          |                                                             |                        | Penc              | carian:            |   |             |
|                                                                                                    | NIK ¢              | Nama Karyawan                                                      | \$       | Kategori                                                    | \$                     | Nilai AL<br>(60%) | Nilai ATL<br>(40%) | ٥ | Nilai Akhir |
|                                                                                                    | 140844             | Muhammad Ramzi                                                     |          | Karyawan tidakTetap                                         |                        | 3.81              | 2.14               |   | 2.98        |
|                                                                                                    | 120781             | Satria Agung Pamuji                                                |          | Karyawan                                                    |                        | 4.20              | 1.69               |   | 2.95        |
|                                                                                                    | 140834             | Anita Izathy Chairina                                              |          | Karyawan                                                    |                        | 0.00              | 1.50               |   | 0.75        |
|                                                                                                    | 30423              | Nurhesti Esa Dwirini                                               |          | Pejabat                                                     |                        | 0.00              | 0.00               |   | 0.00        |
|                                                                                                    | 70656              | Julianto Lemantara                                                 |          | Dosen Non Prodi                                             |                        | 0.00              | 0.00               |   | 0.00        |

Gambar 4.22 Tampilan Menu Report Penilaian Keseluruhan

*Report* penilaian kinerja keseluruhan juga dilakukan uji coba untuk mencocokkan *output* yang dikeluarkan dengan kebutuhan atau rancangan sistem yang sudah dibuat. Penjabaran hasil uji coba pada *report* hasil penilaian kinerja karyawan dapat dilihat pada Tabel 4.11.

| Test<br>Case | Tujuan                           | Input                         | <i>Output</i> yang<br>diharapkan | <i>Output</i><br>sistem | Status |
|--------------|----------------------------------|-------------------------------|----------------------------------|-------------------------|--------|
| 66.          | Mengetahui                       | Memilih data                  | Data periode                     | Gambar 4.22             | Sukses |
|              | respon sistem                    | pada <i>combo box</i>         | terpilih                         |                         |        |
|              | terhadap combo                   | Periode : Januari             |                                  |                         |        |
|              | <i>box</i> periode               | 2016                          |                                  |                         |        |
| 67.          | Menampilkan                      | Memilih salah                 | Muncul                           | Data hasil              | Sukses |
|              | data hasil                       | satu periode                  | keseluruhan                      | penilaian               |        |
|              | penilaian kinerja                | pada pilihan                  | rekap hasil                      | seluruh                 |        |
|              | sesuai dengan                    | yang telah                    | penilaian                        | karyawan                |        |
|              | periode yang                     | /disediakan                   | sesuai dengan                    | muncul                  |        |
|              | dipilih                          | k <mark>emu</mark> dian tekan | periode yang                     | Gambar 4.22             |        |
|              |                                  | button TAMPIL                 | sudah dipilih                    | RISNIS                  |        |
| 68.          | Mencari data                     | Menginputkan                  | Muncul data                      | Rekap data              | Sukses |
|              | daftar hasil                     | <i>keyword</i> nama           | hasil <b>FOR</b>                 | hasil 🛛 🖌 🖊             |        |
|              | penilaia <mark>n k</mark> inerja | karyawan, nik,                | penilaian                        | penilaian               |        |
|              |                                  | kategori, atau                | sesuai dengan                    | tampil sesuai           |        |
|              |                                  | nilai pada kolom              | keyword yang                     | dengan                  |        |
|              |                                  | pencarian sesuai              | diinputkan                       | <i>keyword</i> yang     |        |
|              |                                  | dengan                        | pada kolom                       | diisi                   |        |
|              |                                  | kebutuhan 🔍                   | pencarian D /                    | Gambar 4.22             |        |
| 69.          | Mengurutkan                      | Memilih kolom                 | Muncul data                      | Tampil data             | Sukses |
|              | atau                             | nik, nama                     | yang sudah                       | urut                    |        |
|              | mengelompokkan                   | karyawan,                     | urut sesuai                      | berdasarkan             |        |
|              | data berdasarkan                 | kategori, nilai               | dengan                           | kolom yang              |        |
|              | daftar yang                      | sesuai dengan                 | pilihan data                     | dipilih misal:          |        |
|              | dipilih                          | yang akan                     | atau kolom                       | nik                     |        |
|              |                                  | diurutkan atau                | yang akan                        | Gambar 4.22             |        |
|              |                                  | dikelompokkan                 | diurutkan                        |                         |        |

Tabel 4.11 Hasil Uji Coba Report Penilaian Keseluruhan

# **D.2 Report Penilaian Per Bagian**

Report selanjutnya yang dapat diakses oleh admin yaitu report hasil penilaian per bagian. Report ini menjabarkan hasil penilaian kinerja yang dikelompokkan berdasarkan setiap data bagian. Parameter yang digunakan pada *report* ini yaitu periode dan bagian, sehinggan *admin* harus memilih periode dan bagian terlebih dahulu untuk melihat hasil penilaian seluruh karyawan. Tampilan *report* penilaian per bagian dapat dilihat pada Gambar 4.23 yang sudah disesuaikan dengan rancangan sistem.

| Sistem Penilaian Kinerja Kar                     | yawan         |                       |                     |                          |                             |
|--------------------------------------------------|---------------|-----------------------|---------------------|--------------------------|-----------------------------|
| 🚔 Dashboard                                      | Report H      | asil Penilaian        |                     |                          |                             |
| 🏟 Data Master Penilaian 🛛 🔺                      | Home / Report | Penilai               |                     |                          |                             |
| + Manage Penilaian 🗸                             |               |                       |                     |                          |                             |
| 🔦 Report Penilaian 🛛 🗸                           | Report        | Penilaian Per Bagi    | an                  |                          |                             |
| <ul> <li>Report Penilaian Keseluruhan</li> </ul> |               |                       |                     |                          |                             |
| Report Penilaian Per Bagian                      | Periode       | Penilaian : Januari   | 2016                | -                        |                             |
| Report Penilaian Per Individu                    | Bagian        | : PENGE               | IBANGAN & PENERAPAN | N TEK. I 🔻               |                             |
| Report Penilaian Per Kriteria                    |               |                       |                     |                          |                             |
| Grafik Hasil Penilaian                           |               |                       |                     |                          |                             |
|                                                  | Rekap I       | Hasil Penilaian Kes   | eleuruhan           |                          |                             |
|                                                  |               |                       |                     |                          |                             |
|                                                  |               |                       | Periode :           | Januari 2016             |                             |
|                                                  |               |                       | Bagian : PENGEMBANG | AN & PENERAPAN TEK. INF. |                             |
|                                                  | NIK           | Nama Karyawan         | Kategori            | Nilai Atasan Langsung    | Nilai Atasan Tidak Langsung |
|                                                  | 70656         | Julianto Lemantara    | Dosen Non Prodi     |                          |                             |
|                                                  | 120781        | Satria Agung Pamuji   | Karyawan            | 7                        | 4.23                        |
|                                                  | 140834        | Anita Izathy Chairina | Karyawan            |                          | 3.74                        |
| Report pen                                       | ilaian r      | per bagian da         | apat dicetak        | t dan disimpa            | n ke dalam <i>forn</i>      |
|                                                  |               |                       |                     |                          |                             |
| odf agar lebih mud                               | ah digu       | inakan. Tamj          | pilan <i>report</i> | t dalam bentuk           | k <i>pdf</i> tersebut daj   |
|                                                  |               |                       |                     |                          |                             |
| lilihat nada Gamba                               | ar 4 24       |                       |                     |                          |                             |
| mmai paua Gamba                                  | AL I. 🚄 I.    |                       |                     |                          |                             |
| innat pada Gamba                                 | ar 1.21.      |                       | SIID                | ARAV                     | Δ                           |

| Page: 1 of 1 |                               |                                                        | + 70%                            |                          |                                | 2 🖨 🖬 |
|--------------|-------------------------------|--------------------------------------------------------|----------------------------------|--------------------------|--------------------------------|-------|
|              | Stikor                        | In stitut Bisnis dan Ir<br>Heart & Mind Towards 8<br>M | nformatika Stikom S<br>Excellene | urabaya                  |                                |       |
|              |                               | Rekap H                                                | Iasil Penilaian pe               | er Bagian                |                                |       |
|              | Periode : Jan<br>Bagian : PEN | uari 2016<br>IGEMBANGAN & PE                           | NERAPAN TEK                      | . INF.                   |                                |       |
|              | NIK                           | Nama Karyawan                                          | Kategori                         | Nilai Atasan<br>Langsung | Nilai Atasan<br>Tidak Langsung |       |
|              | 70656                         | Julianto<br>L emantara                                 | Dosen Non Prodi                  |                          |                                |       |
|              | 100307                        | Achmad Teguh<br>Wibowo                                 | Dosen Non Prodi                  |                          |                                |       |
|              | 120781                        | Satria Agung<br>Pamuji                                 | Karyawan                         | 7                        | 4.23                           |       |
|              | 140834                        | Anita Izathy<br>Chairina                               | Karyawan                         | 5.03                     | 6.32                           |       |
|              | 140844                        | Muhammad<br>Ramzi                                      | Karyawan<br>tidakTetap           | 6.35                     | 5.35                           |       |
|              | 920057                        | Sri Suhandiah                                          | Pejabat Mengajan                 |                          |                                |       |
|              | 920055                        | Lina Indrawati                                         | Pejabat                          |                          |                                |       |
|              | 930111                        | Slamet                                                 | Pejabat Mengajar                 |                          |                                |       |
|              |                               |                                                        |                                  |                          |                                |       |

Gambar 4.24 Tampilan Report Dalam Bentuk PDF

Hasil uji coba *report* penilaian per bagian dilakukan untuk melihat kecocokan data hasil penilaian sesuai dengan parameter yang dipilih yaitu periode dan bagian. Selain itu, uji coba ini juga dilakukan untuk mengetahui *output* yang sesuai dengan rancangan dan kebutuhan sistem. Hasil uji tersebut dijabarkan pada Tabel 4.12.

| Test<br>Case | Tujuan                                                                                                   | Input                                                                                 | <i>Output</i> yang<br>diharapkan                                                                                                    | <i>Output</i> sistem                                            | Status |
|--------------|----------------------------------------------------------------------------------------------------|---------------------------------------------------------------------------------------|----------------------------------------------------------------------------------------------------|-----------------------------------------------------------------|--------|
| 70.          | Mengetahui<br>respon sistem<br>terhadap <i>combo</i><br><i>box</i> periode                               | Memilih data<br>pada <i>combo box</i><br>Periode : Januari<br>2016                    | Data periode<br>terpilih                                                                                                    | Gambar<br>4.23                                                  | Sukses |
| 71.          | Mengetahui<br>respon sistem<br>terhadap <i>combo</i><br><i>box</i> bagian                                | Memilih data<br>pada <i>combo box</i><br>Bagian:<br>Pengembangan<br>& Penerapan TI    | Data bagian<br>terpilih                                                                                                    | Gambar<br>4.23                                                  | Sukses |
| 72.          | Menampilkan<br>data hasil<br>penilaian kinerja<br>sesuai dengan<br>periode dan<br>bagian yang<br>dipilih | Memilih salah<br>satu periode dan<br>bagian pada<br>pilihan yang<br>telah disediakan. | Muncul rekap<br>data hasil<br>penilaian sesuai<br>dengan periode<br>yang dipilih serta<br>dikelompokkan<br>berdasarkan<br>bagian yang<br>dipilih | Muncul<br>seluruh<br>data hasil<br>penilaian.<br>Gambar<br>4.23 | Sukses |
| 73.          | Data hasil<br>penilaian kinerja<br>dapat dieksport<br>ke format pdf<br>untuk dicetak                     | Memilih <i>icon</i><br>2 pada rekap<br>yang sudah<br>ditampilkan                      | Data penilaian<br>kinerja tampil<br>dalam format pdf                                                                                             | Muncul<br>dokumen<br>pdf hasil<br>penilaian.<br>Gambar<br>4.24  | Sukses |

Tabel 4.12 Hasil Uji Coba Report Penilaian Kinerja per Bagian

# **D.3 Report Penilaian Individu**

Rekap hasil penilaian pada *report* penilaian individu merupakan hasil penilaian untuk masing-masing karyawan yang dipilih dengan hasil nilai dari kedua atasan serta hasil akumulasi nilai akhir dari kedua atasan tersebut. Parameter yang digunakan pada *report* ini yaitu periode, bagian, serta nama karyawan yang akan ditampilkan hasil penilaiannya. Tampilan dari *report* penilaian ini dapat dilihat pada Gambar 4.25.

| 🔦 Report Penilaian 🔹 👻                                                            | Report Penilaian                                                                   | Per Individu                             |                                                     |                                                               |
|-----------------------------------------------------------------------------------|------------------------------------------------------------------------------------|------------------------------------------|-----------------------------------------------------|---------------------------------------------------------------|
| Report Penilaian Keseluruhan                                                      |                                                                                    |                                          |                                                     |                                                               |
| Report Penilaian Per Bagian                                                       | Periode Penilaian :                                                                | Januari 2016                             | •                                                   |                                                               |
| Report Penilaian Per Individu                                                     | Bagian :                                                                           | PENGEMBANGAN & PEN                       | ERAPAN TEK. I 🔻                                     |                                                               |
| <ul> <li>Report Penilaian Per Kriteria</li> <li>Grafik Hasil Penilaian</li> </ul> | Nama Karyawan :                                                                    | Anita Izathy Chairina                    | •                                                   |                                                               |
|                                                                                   | Rekap Hasil Penil                                                                  | aian Per Individu                        |                                                     |                                                               |
|                                                                                   | Periode                                                                            | nuari 2016                               |                                                     |                                                               |
|                                                                                   | NIK : 14                                                                           | 0834                                     |                                                     |                                                               |
|                                                                                   | Nama Karyawan : An                                                                 | iita Izathy Chairina                     |                                                     |                                                               |
|                                                                                   | Bagian : PE                                                                        | NGEMBANGAN & PENERA                      | APAN TEK. INF.                                      |                                                               |
|                                                                                   |                                                                                    | Jenis Penilaian                          | Nilai Kete                                          | erangan                                                       |
|                                                                                   | Penilaian                                                                          | Atasan Langsung                          | 3.74 Need Improvement                               | / Butuh Pengembangan                                          |
|                                                                                   | Akumula                                                                            | si Nilai Akhir : <b>0.75</b>             | in i need mprotement                                | / Jatan Fongonoangan                                          |
|                                                                                   |                                                                                    |                                          |                                                     |                                                               |
|                                                                                   | FCC<br>Addre                                                                       |                                          |                                                     |                                                               |
| Report penil<br>pdf sesuai dengan k<br>pada Gambar 4.26.                          | laian individu<br>cebutuhannya<br>Institut Bisnis dan In<br>Heart & Mind Towards E | dapat diceta<br>. Adapun tan<br>- + 110% | k dan disimpar<br>npilannya dalar<br><sup>nya</sup> | n ke dalam <i>file format</i><br>n bentuk <i>pdf</i> terdapat |
|                                                                                   | Rekap H                                                                            | asil Penilaian Per In                    | dividu                                              |                                                               |
| Periode<br>NIK                                                                    | : Januari 2016<br>: 120781                                                         | amiii                                    |                                                     |                                                               |
| Bagian                                                                            | : PENGEMBAN                                                                        | IGAN & PENERAPA                          | N TEK. INF.                                         |                                                               |
| Jenis I                                                                           | Penilaian                                                                          | Nilai                                    | Keterangan                                          |                                                               |
| Penilaian Atas                                                                    | san Langsung                                                                       | 7                                        | Meet Expectation / Se<br>Harapan                    | esuai                                                         |
| Penilaian Atas                                                                    | san Tidak                                                                          | 4.23                                     | Need Improvement / ]                                | Butuh                                                         |
| Langsung                                                                          |                                                                                    |                                          | Pengembangan                                        |                                                               |
|                                                                                   |                                                                                    |                                          |                                                     |                                                               |

Gambar 4.26 Tampilan Report Individu Format PDF

Hasil uji coba *report* penilaian per individu digunakan untuk mengetahui hasil *output* agar sesuai dengan kebutuhan serta rancangan yang sudah dibuat. Penjelasan hasil uji coba setiap komponen pada *report* penilaian per individu dijabarkan pada Tabel 4.13.

| Test<br>Case | Tujuan             | Input               | Output yang<br>diharapkan | Output<br>sistem | Status |
|--------------|--------------------|---------------------|---------------------------|------------------|--------|
| 74.          | Mengetahui         | Memilih data        | Data periode              | Gambar 4.25      | Sukses |
|              | respon sistem      | di <i>combo box</i> | terpilih                  |                  |        |
|              | terhadap combo     | Periode :           |                           |                  |        |
|              | <i>box</i> periode | Januari 2016        |                           |                  |        |
| 75.          | Mengetahui         | Memilih data        | Data bagian               | Gambar 4.25      | Sukses |
|              | respon sistem      | Bagian:             | terpilih                  |                  |        |
|              | terhadap combo     | Pengembangan        |                           |                  |        |
|              | <i>box</i> bagian  | & Penerapan         |                           |                  |        |
|              |                    | TI                  |                           |                  |        |
| 76.          | Mengetahui         | Memilih data        | Data karyawan             | Gambar 4.25      | Sukses |
|              | respon sistem      | di <i>combo box</i> | terpilih                  | DICNI            | 5      |
|              | terhadap combo     | Nama: Anita         | 1211101                   | DIJNI            | >      |
|              | box nama           | Izathy              |                           | ΜΔΤΙΚ            | A      |
|              | karyawan           | Chairina            |                           |                  |        |
| 77.          | Menampilkan        | Memilih salah       | Muncul data               | Data hasil       | Sukses |
|              | data hasil         | satu periode,       | hasil penilaian           | penilaian        |        |
|              | penilaian          | bagian, dan         | karyawan yang             | muncul           |        |
|              | kinerja sesuai     | karyawan pada       | dipilih dari              | sesual dengan    |        |
|              | dengan periode,    | combo box           | kedua penilai             | data yang        |        |
|              | bagian, dan        | yang telah          | dengan                    | dipilih          |        |
|              | nama karyawan      | disediakan.         | akumulasi nilai           | Gambar 4.25      |        |
|              | yang dipilin       |                     | akhir kedua               |                  |        |
|              |                    |                     | pennai                    |                  |        |
| 78.          | Data hasil         | Memilih <i>icon</i> | Data penilaian            | Muncul           | Sukses |
|              | penilaian          | 🖾 pada kolom        | kinerja                   | dokumen pdf      |        |
|              | kinerja            | bagian bawah        | perseorangan              | yang berisi      |        |
|              | perseorangan       | pada rekap          | tampil dalam              | hasil            |        |
|              | dapat dieksport    | yang sudah          | format pdf                | penilaian        |        |
|              | ke format pdf      | ditampilkan         |                           | Gambar 4.26      |        |
| 1            |                    |                     |                           |                  |        |

| Tabel 4.13 Hasil | Uji Coba | Report Penilaian | ı per Individu |
|------------------|----------|------------------|----------------|
|------------------|----------|------------------|----------------|

## D.4 Report Penilaian Individu Per Kriteria

Report penilaian individu per kriteria merupakan report dengan parameter yang sama dengan report penilaian individu. Perbedaan antara kedua report tersebut terletak pada tampilan rekap data hasil penilaiannya. Pada *report* ini ditampilkan nilai masing-masing kriteria yang memiliki persentase bobot. Adapun tampilan dari *report* penilaian ini dapat dilihat pada Gambar 4.27.

| < Report Penilaian 🗸 🗸                                                                                                    | Report Penilaian I                                                                      | Per Individu                                                                                 |                                                             |                                                                |                                        |              |
|----------------------------------------------------------------------------------------------------|-----------------------------------------------------------------------------------------|----------------------------------------------------------------------------------------------|-------------------------------------------------------------|----------------------------------------------------------------|----------------------------------------|--------------|
| <ul> <li>Report Penilaian Keseluruhan</li> <li>Report Penilaian Per Bagian</li> <li>Report Penilaian Per Individu</li> </ul> | Periode Penilaian :<br>Bagian :                                                         | Januari 2016<br>PENGEMBANGAN & PENERAPAN TEK. I                                              | •                                                           |                                                                |                                        |              |
| Report Penilaian Per Kriteria                                                                                                | Nama Karyawan :                                                                         | Satria Agung Pamuji                                                                          | •                                                           |                                                                |                                        |              |
| ▶ Grafik Hasil Penilaian                                                                                                    |                                                                                         |                                                                                              |                                                             |                                                                |                                        |              |
|                                                                                                    | Rekap Hasil Penil:<br>Periode : Jan<br>NIK : 121<br>Nama Karyawan : Sat<br>Bagian : PEI | aian Per Individu<br>uari 2016<br>0781<br>ria Agung Pamuji<br>Ngembangan & penerapan tek. In | F.<br>Kriteria<br>Attitude<br>Hasil Kerja<br>Total Nilai: 7 | asil Pesilaian Atasan La<br>Persentase<br>35 %<br>65 %<br>7.00 | ngsung<br>Jumlah Nilai<br>2.45<br>4.55 |              |
|                                                                                                    |                                                                                         |                                                                                              | Keterangan<br>Hasi                                          | : Meet Expectation /<br>l Penilaian Atasan Tidal               | / Sesuai Harapan                       |              |
|                                                                                                    |                                                                                         |                                                                                              | Kriteria                                                    | Persentase                                                     | Jumlah Nilai                           |              |
|                                                                                                    |                                                                                         |                                                                                              | Hacil Keria                                                 | 65.96                                                          | 2.60                                   |              |
|                                                                                                    |                                                                                         |                                                                                              | Total Nilai: 4.23<br>Keterangan : Nee                       | d Improvement / B                                              | utuh Pengembangan                      |              |
|                                                                                                    | 2                                                                                       |                                                                                              |                                                             | ,                                                              | <u> </u>                               |              |
| Gamba                                                                                                    | ar 4.27 Tam                                                                             | pilan Menu <i>Rep</i>                                                                        | ort Peni                                                    | laian Inc                                                      | lividu Per k                           | criteria     |
| Uji co                                                                                                    | ba juga dila                                                                            | akukan pada <i>rep</i>                                                                       | oort pen                                                    | ilaian ind                                                     | dividu per                             | kriteria unt |
| mengetahui k                                                                                                    | ecocokan a                                                                              | output dengan k                                                                              | ebutuha                                                     | in serta                                                       | rancangan                              | sistem. Ha   |

dari uji coba pada *report* penilaian ini dijelaskan secara detail pada Tabel 4.14.

| Test<br>Case | Tujuan                                                                 | Input                                                                              | <i>Output</i> yang<br>diharapkan | <i>Output</i><br>sistem | Status |
|--------------|------------------------------------------------------------------------|------------------------------------------------------------------------------------|----------------------------------|-------------------------|--------|
| 79.          | Mengetahui<br>respon sistem<br>terhadap<br><i>combo box</i><br>periode | Memilih data<br>pada <i>combo box</i><br>Periode : Januari<br>2016                 | Data periode<br>terpilih         | Gambar<br>4.27          | Sukses |
| 80.          | Mengetahui<br>respon sistem<br>terhadap<br><i>combo box</i><br>bagian  | Memilih data<br>pada <i>combo box</i><br>Bagian:<br>Pengembangan<br>& Penerapan TI | Data bagian<br>terpilih          | Gambar<br>4.27          | Sukses |

Tabel 4.14 Hasil Uji Coba Report Penilaian Individu per Kriteria

Tabel 4.14 (Lanjutan)

| Test<br>Case | Tujuan                                                                                                    | Input                                                                                               | <i>Output</i> yang<br>diharapkan                                                                                                    | <i>Output</i><br>sistem                                                                                                    | Status |
|--------------|----------------------------------------------------------------------------------------------------|----------------------------------------------------------------------------------------------------|----------------------------------------------------------------------------------------------------|----------------------------------------------------------------------------------------------------|--------|
| 81.          | Mengetahui<br>respon sistem<br>terhadap<br><i>combo box</i><br>nama<br>karyawan                                                   | Memilih data<br>pada <i>combo box</i><br>Nama: Satria<br>Agung Pamuji                               | Data karyawan<br>terpilih                                                                                                    | Gambar<br>4.27                                                                                                    | Sukses |
| 82.          | Menampilkan<br>data hasil<br>penilaian<br>kinerja sesuai<br>dengan<br>periode,<br>bagian, dan<br>nama<br>karyawan<br>yang dipilih | Memilih salah<br>satu periode,<br>bagian, dan<br>karyawan pada<br>pilihan yang<br>telah disediakan. | Muncul data<br>hasil penilaian<br>karyawan dari<br>kedua penilai<br>yang telah<br>dipilih dengan<br>penjelasan nilai<br>untuk masing-<br>masing kriteria<br>dengan<br>persentase<br>bobotnya. | Data hasil<br>penilaian<br>muncul<br>sesuai<br>dengan data<br>periode,<br>bagian,<br>karyawan<br>yang dipilih<br><b>Gambar</b><br>4.27 | Sukses |

D.5 Grafik Hasil Penilaian

Menu *report* penilaian selanjutnya berupa grafik yang menggambarkan perbandingan nilai dalam *range* periode yang dipilih. Pada grafik ini juga akan tampil nilai akhir dari kedua penilai, sehingga *admin* atau PSDM dapat melihat perbedaan nilai dari kedua penilai untuk masing-masing karyawan. Tampilan grafik hasil penilaian dapat dilihat pada Gambar 4.28.

| 🔦 Report Penilaian 🛛 👻                                                                                                    | Report Penilaian Per Individu                                                                                                    |                      |
|----------------------------------------------------------------------------------------------------|----------------------------------------------------------------------------------------------------|----------------------|
| <ul> <li>Report Penilaian Keseluruhan</li> <li>Report Penilaian Per Bagian</li> <li>Report Penilaian Per Individu</li> <li>Report Penilaian Per Kriteria</li> <li>Grafik Hasil Penilaian</li> </ul> | Tahun     2015       Tahun     :       2016     :       Bagian     :       PENGEMBANGAN & PENERAPAN TEK. I     .       Nama Karyawan     :     Satria Agung Pamuji       TAMPILKAN     : |                      |
|                                                                                                    | Data Penilaian Kinerja<br>Nama: Satria Agung Pamuji<br>Tahun 2015 - 2016                                                                                                    | ≡                    |
|                                                                                                    | IIIIIIIIII<br>25                                                                                                    | - 930111<br>→ 920057 |
|                                                                                                    | Juni 2015 - Desember 2015 Januari 2016                                                                                                    | Zoid Soft            |

Gambar 4.28 Tampilan Grafik Hasil Penilaian

Grafik hasil penilaian juga dilakukan uji coba untuk mengetahui kecocokan hasil *output* dengan parameter yang dipilih oleh *admin*. Hasil uji coba yang dilakukan dijabarkan secara detail pada Tabel 4.15.

| Test<br>Case | Tujuan                                                                                                    | Input                                                                              | <i>Output</i> yang<br>diharapkan                                                                                                    | <i>Output</i><br>sistem                                                                      | Status |
|--------------|----------------------------------------------------------------------------------------------------|------------------------------------------------------------------------------------|----------------------------------------------------------------------------------------------------|----------------------------------------------------------------------------------------------|--------|
| 83.          | Mengetahui<br>respon sistem<br>terhadap<br><i>combo box</i><br><i>range</i> tahun                                  | Memilih data<br>pada <i>combo box</i><br>Tahun: 2015 -<br>2016                     | Data <i>range</i> tahun<br>terpilih                                                                                                    | Gambar<br>4.28                                                                               | Sukses |
| 84.          | Mengetahui<br>respon sistem<br>terhadap<br><i>combo box</i><br>bagian                                              | Memilih data<br>pada <i>combo box</i><br>Bagian:<br>Pengembangan<br>& Penerapan TI | Data bagian<br>terpilih                                                                                                    | Gambar<br>4.28                                                                               | Sukses |
| 85.          | Mengetahui<br>respon sistem<br>terhadap<br><i>combo box</i><br>nama<br>karyawan                                    | Memilih data<br>pada <i>combo box</i><br>Nama: Satria<br>Agung Pamuji              | Data karyawan<br>terpilih<br>ITUT<br>INFORM                                                                                                    | Gambar<br>4.28<br>MATIKA                                                                     | 5      |
| 86.          | Menampilkan<br>grafik<br>perbandingan<br>nilai dari<br>kedua penilai<br>dengan <i>range</i><br>periode<br>tertentu | Menekan <i>button</i><br>TAMPILKAN dengan<br>parameter yang<br>terpilih            | Muncul grafik<br>dengan dua garis<br>yang menandakan<br>penilai dan titik<br>nilai pada periode<br>yang telah<br>diinputkan<br>sebagai <i>range</i><br>tahun | Grafik<br>muncul<br>berdasarkan<br><i>output</i> yang<br>diharapkan<br><b>Gambar</b><br>4.28 | Sukses |

Tabel 4.15 Grafik Hasil Penilaian Kinerja

# 4.2.2. Evaluasi Hasil Uji Fitur Penilai

*User* berikutnya yang dapat mengakses Sistem Informasi Penilaian Kinerja Karyawan yaitu penilai. Penilai merupakan karyawan yang memiliki akses untuk menilai karyawan bawahannya pada satu bagian. Penilai juga memiliki akses ke halaman tertentu, halaman yang dapat diakses oleh penilai yaitu: halaman *login*, halaman *form* penilaian, dan halaman *report* hasil penilaian.

# A. Halaman *Login* Penilai

Penilai melakukan *login* terlebih dahulu untuk bisa melakukan akses ke halaman berikutnya yang sudah dirancang. Penilai menginputkan *user* dan *password* agar bisa berhasil masuk ke halaman *dashboard*. Tampilan halaman *login* penilai sama dengan tampilan *login admin* atau PSDM yang dapat dilihat pada Gambar 4.29.

|             | LOGIN PENILAI                                        |                      |
|-------------|------------------------------------------------------|----------------------|
|             | Username<br>User Name                                |                      |
|             | Password                                             |                      |
|             | Sign In                                              | ISNIS                |
| G           | ambar 4.29 Tampilan Halaman <i>Login</i> Peni        | <b>ATIKA</b>         |
|             | stikon                                               | 1                    |
| Apabila pao | da saat pengisian <i>username</i> dan <i>passwor</i> | d terjadi kesalahan, |

maka akan tampil *dialog box* seperti pada Gambar 4.30 dan Gambar 4.31.

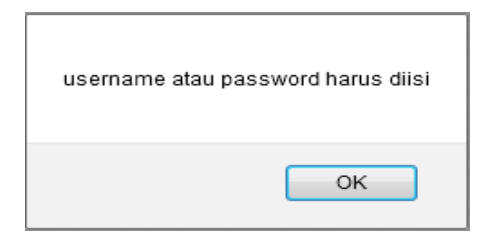

Gambar 4.30 Dialog Box Inputan Kosong

| Anda Gagal LOGIN |
|------------------|
| ОК               |

Gambar 4.31 Dialog Box Gagal Login

Adapun hasil uji coba yang dilakukan untuk halaman *login* penilai dijabarkan pada Tabel 4.16

| Test<br>Case | Tujuan                                                                                                    | Input                                                                                                 | <i>Output</i> yang<br>diharapkan                                                                                                    | <i>Output</i> sistem     | Status |
|--------------|----------------------------------------------------------------------------------------------------|----------------------------------------------------------------------------------------------------|----------------------------------------------------------------------------------------------------|--------------------------|--------|
| 8.           | Mengetahui<br>respon sistem<br>terhadap<br>masukan<br>pada <i>text box</i><br><i>username</i> dan<br><i>password</i><br><i>valid</i>                                     | Mengisi pada<br>textbox<br>username:<br>920057<br>password:<br>920057<br>kemudian tekan<br>tombol     | Sukses <i>login</i> dan<br><i>user</i> masuk ke<br>halaman utama<br>penilai                                                                                                    | Gambar<br>4.32           | Sukses |
| 9.           | Mengetahui<br>respon sistem<br>terhadap<br>masukan<br>pada <i>text box</i><br><i>username</i><br>yang <i>valid</i><br>dan <i>password</i><br>tidak <i>valid</i>          | Mengisi pada<br>textbox<br>usernam:<br>920057<br>password:<br>(kosong)<br>kemudian tekan<br>tombol    | Gagal <i>login</i> dan<br><i>user</i> tidak dapat<br>masuk ke<br>halaman utama<br>penilai serta<br><i>user</i> kembali ke<br>halaman <i>login</i>                                                    | Gambar<br>4.30<br>BISNIS | Sukses |
| 10.          | Mengetahui<br>respon sistem<br>terhadap<br>masukan<br>pada <i>text box</i><br><i>username</i><br>yang tidak<br><i>valid</i> dan<br><i>password</i><br><i>valid</i>       | Mengisi<br>textbox<br>username:<br>(kosong)<br>password:<br>920057<br>kemudian tekan<br>tombol        | Gagal <i>login</i> dan<br><i>user</i> tidak dapat<br>masuk ke<br>halaman utama<br>penilai serta<br><i>user</i> kembali ke<br>halaman <i>login</i><br>untuk<br>menginputkan<br>data yang <i>valid</i> | Gambar<br>4.30<br>Y A    | Sukses |
| 11.          | Mengetahui<br>respon sistem<br>terhadap<br>masukan<br>pada <i>text box</i><br><i>username</i><br>yang tidak<br><i>valid</i> dan<br><i>password</i><br>tidak <i>valid</i> | Mengisi pada<br>textbox<br>username:<br>(kosong)<br>password:<br>(kosong)<br>kemudian tekan<br>tombol | Gagal <i>login</i> dan<br><i>user</i> tidak dapat<br>masuk ke<br>halaman utama<br>penilai serta<br><i>user</i> kembali ke<br>halaman <i>login</i><br>untuk<br>menginputkan<br>data yang <i>valid</i> | Gambar<br>4.30           | Sukses |

Tabel 4.16 Hasil Uji Coba Halaman Login Penilai

Tabel 4.16 (Lanjutan)

|   | Test<br>Case | Tujuan                                                                                                    | Input                                                                                                    | <i>Output</i> yang<br>diharapkan                                                                                                    | <i>Output</i><br>sistem         | Status |
|---|--------------|----------------------------------------------------------------------------------------------------|----------------------------------------------------------------------------------------------------|----------------------------------------------------------------------------------------------------|---------------------------------|--------|
| 1 | 2.           | Mengetahui<br>respon sistem<br>terhadap<br>masukan<br>pada <i>text box</i><br><i>username</i><br>yang tidak<br><i>valid</i> dan<br><i>password</i><br><i>valid</i> | Mengisi pada<br>textbox<br>username:<br>920057-ab<br>password:<br>920057<br>kemudian tekan<br>tombol Sign In  | Gagal <i>login</i> dan<br><i>user</i> tidak dapat<br>masuk ke<br>halaman utama<br>penilai serta<br><i>user</i> kembali ke<br>halaman <i>login</i><br>untuk<br>menginputkan<br>data yang <i>valid</i> | Gambar<br>4.31                  | Sukses |
| 1 | 3.           | Mengetahui<br>respon sistem<br>terhadap<br>masukan<br>pada text box<br>username<br>yang valid<br>dan password<br>tidak valid                                       | Mengisi pada<br>textbox<br>username:<br>920057<br>password:<br>920057-ab<br>kemudian tekan<br>tombol Sign In  | Gagal <i>login</i> dan<br><i>user</i> tidak dapat<br>masuk ke<br>halaman utama<br>penilai serta<br><i>user</i> kembali ke<br>halaman <i>login</i>                                                    | Gambar<br>4.31                  | Sukses |
| 1 | 4.           | Mengetahui<br>respon sistem<br>terhadap<br>masukan<br>pada text box<br>username<br>tidak valid<br>dan password<br>tidak valid                                      | Mengisi pada<br>textbox<br>username:<br>920057ab<br>password:<br>920057ab<br>kemudian tekan<br>tombol Sign In | Gagal <i>login</i> dan<br>user tidak dapat<br>masuk ke<br>halaman utama<br>penilai serta<br>user kembali ke<br>halaman <i>login</i>                                                                  | Gambar<br>4.31<br>A<br>A<br>Y A | Sukses |

Apabila penilai sukses untuk *login*, penilai akan masuk ke menu *dashboard* sebagai halaman utama. *Dashboard* pada penilai menampilkan status data karyawan yang sudah dan belum dinilai oleh penilai tersebut. Data karyawan yang sudah dinilai memiliki icon 🗸 pada kolom status, sedangkan jika ada karyawan yang belum dinilai akan terdapat *button* miai untuk diarahkan ke *form* penilaian agar segera dilakukan penilaian kinerja. Tampilan halaman *dashboard* untuk penilai terlihat pada Gambar 4.32.

| Sistem Penilaian Kinerja Karyawan |   |           |                               |                        |          |                     |           |    |
|-----------------------------------|---|-----------|-------------------------------|------------------------|----------|---------------------|-----------|----|
| Dashboard                         |   | Dashboar  | d                             |                        |          |                     |           |    |
| 🊯 Data Penilaian                  | ^ | Dashboard |                               |                        |          |                     |           |    |
| ✤ Report Penilaian                | * |           |                               |                        |          |                     |           |    |
| Data Penilaian                    |   |           |                               |                        |          |                     |           |    |
|                                   |   | Tan       | npilkan 10 🔻 data per halaman |                        | Pencaria | n:                  |           |    |
|                                   |   | NIK 🔺     | Nama                          | \$ Struktur            | \$       | Kategori            | \$ Status | \$ |
|                                   |   | 70656     | Julianto Lemantara            | Staff PPTI Pengembanga | an SI    | Dosen Non Prodi     | nilai     |    |
|                                   |   | 100307    | Achmad Teguh Wibowo           | Staff PPTI Pengembanga | an SI    | Dosen Non Prodi     | nilai     |    |
|                                   |   | 140834    | Anita Izathy Chairina         | Staff PPTI Pengembanga | an SI    | Karyawan            | nilai     |    |
|                                   |   | 140844    | Muhammad Ramzi                | Staff PPTI Pengembanga | an SI    | Karyawan tidakTetap | 1         |    |
|                                   |   |           | Menampilkan 1 s/d 4 dari 4    | data                   |          | << <                | 1 > >>    |    |

Gambar 4.32 Tampilan Halaman Dashboard Penilai

Hasil uji coba dilakukan pada halaman *dashboard* untuk mengetahui *output* yang dihasilkan sesuai dengan rancangan dan kebutuhan sistem. Penjabaran hasil uji coba halaman *dashboard* dapat dilihat pada Tabel 4.17.

Tabel 4.17 Hasil Uji Coba Halaman Dashboard Penilai

| Test<br>Case | Tujuan              | Input 8   | <i>Output</i> yang<br>diharapkan | Output sistem         | Status |
|--------------|---------------------|-----------|----------------------------------|-----------------------|--------|
| 87.          | Menampilkan         |           | Tampil <i>icon</i>               | • Muncul <i>icon</i>  | Sukses |
|              | status Karyawan     |           | yang berbeua                     | unituk karyawan       |        |
|              | balum dinilai       |           | status korveyen                  | yang sudan<br>dinilai |        |
|              | berum umnai         | 0         | status karyawan                  | • Munaul hutton       |        |
|              |                     | 2         | yang sudan dan                   | • Muncul button       |        |
|              |                     |           | belum dinilai                    | untuk                 |        |
|              |                     |           |                                  | karyawan yang         |        |
|              |                     |           |                                  | belum dinilai         |        |
|              |                     |           |                                  | Gambar 4.32           |        |
| 88.          | Melakukan           | Mengisi   | Muncul data                      | Muncul data           | Sukses |
|              | pencarian data      | keyword   | sesuai dengan                    | nama karyawan         |        |
|              | berdasarkan         | pada      | <i>keyword</i> yang              | sesuai dengan         |        |
|              | <i>keyword</i> nik, | kolom     | ditampilkan                      | <i>keyword</i> yang   |        |
|              | nama karyawan,      | pencarian |                                  | diinputkan            |        |
|              | struktur, kategori  |           |                                  | Gambar 4.32           |        |
| 89.          | Mengelompokkan      | Arahkan   | Muncul data                      | Data karyawan         | Sukses |
|              | data karyawan       | kursor ke | yang telah                       | yang dinilai          |        |
|              | berdasarkan         | kolom     | dikelompok                       | tampil sesuai         |        |
|              | struktur atau       | struktur  | kan berdasarkan                  | dengan struktur       |        |
|              | kategori            | dan       | struktur atau                    | atau kategori         |        |
|              |                     | kategori  | kategori                         | Gambar 4.32           |        |
#### B. Menu Form Penilaian

Halaman selanjutnya yang dapat diakses oleh penilai setelah berhasil *login* yaitu *form* penilaian. *Form* penilaian digunakan untuk melihat data seluruh karyawan yang akan dinilai oleh penilai tersebut. Tampilan halaman *form* penilaian dapat dilihat pada Gambar 4.33.

| ashboard                                                            | Form Penilaian                                                        |                                                                                |                                                                   |                                                   |                                                  |                                                               |                                                           |
|---------------------------------------------------------------------|-----------------------------------------------------------------------|--------------------------------------------------------------------------------|-------------------------------------------------------------------|---------------------------------------------------|--------------------------------------------------|---------------------------------------------------------------|-----------------------------------------------------------|
| 🙆 Data Penilaian                                                    | Home / List Penilaian                                                 |                                                                                |                                                                   |                                                   |                                                  |                                                               |                                                           |
| ▶ Form Penilaian                                                    |                                                                       |                                                                                |                                                                   |                                                   |                                                  |                                                               |                                                           |
| ✤ Report Penilaian                                                  | Profil Penilai                                                        |                                                                                | Daftar Karya                                                      | wan yang dinilai                                  |                                                  |                                                               |                                                           |
|                                                                     | Periode Penilaian<br>NIK<br>Nama                                      | Januari 2016<br>920055<br>Lina Indrawati                                       | Tampilka<br>halaman                                               | n 10 🔹 data per<br>Nama<br>Karyawan ©             | Kategori 0                                       | P<br>Struktur                                                 | encarian:                                                 |
|                                                                     | Struktur                                                              | Kasle Pengembangan S                                                           | 70656                                                             | Julianto<br>Lemantara                             | Dosen Non<br>Prodi                               | Staff PPTI<br>Pengembangan SI                                 | nilai                                                     |
|                                                                     |                                                                       |                                                                                | 100307                                                            | Achmad Teguh<br>Wibowo                            | Dosen Non<br>Prodi                               | Staff PPTI<br>Pengembangan SI                                 | nilai                                                     |
|                                                                     |                                                                       |                                                                                | 140834                                                            | Anita Izathy<br>Chairina                          | Karyawan                                         | Staff PPTI<br>Pengembangan SI                                 | nilai                                                     |
|                                                                     |                                                                       |                                                                                | 140844                                                            | Muhammad<br>Ramzi                                 | Karyawan<br>tidakTetap                           | Staff PPTI<br>Pengembangan SI                                 | nilai                                                     |
|                                                                     |                                                                       |                                                                                | Menampi                                                           | lkan 1 s/d 4 dari 4 da                            | ita                                              |                                                               |                                                           |
| Gamb                                                                | ar 4.33 T <mark>a</mark> r                                            | npilan Menu                                                                    | Data Ka                                                           | aryawa                                            | n yang                                           | Dinilai                                                       |                                                           |
| Gamb<br><i>Form</i> pen                                             | ar 4.33 Tar<br>ilaian mem                                             | npilan Menu<br>iliki koneksi                                                   | Data Ka<br>atau <i>lin</i>                                        | aryawa<br>k ke ha                                 | n yang<br>Ilaman                                 | Dinilai<br>lain un                                            | <b>K A</b><br>tuk m                                       |
| Gamb<br><i>Form</i> peni<br>rja masing-m                            | ar 4.33 Tar<br>ilaian mem<br>asing karya                              | npilan Menu<br>iliki koneksi<br>awan. Setiap                                   | Data Ka<br>atau <i>lin</i><br>karyaw                              | aryawa<br><i>k</i> ke ha<br>an men                | n yang<br>Ilaman<br>hiliki j                     | Dinilai<br>lain un<br>enis <i>forr</i>                        | tuk m                                                     |
| Gamb<br>Form pen<br>rja masing-m<br>g berbeda sehi                  | ar 4.33 Tar<br>ilaian mem<br>asing karya<br>ingga mater               | npilan Menu<br>iliki koneksi<br>awan. Setiap<br>ri atau kriteri                | Data Ka<br>atau <i>lin</i><br>karyaw<br>a penila                  | aryawa<br>k ke ha<br>an men<br>ian anta           | n yang<br>Ilaman<br>niliki j<br>ara kar          | Dinilai<br>lain un<br>enis <i>fort</i><br>yawan s             | <b>NIS</b><br><b>KA</b><br>tuk m<br><i>n</i> per<br>atu d |
| Gamb<br>Form pent<br>rja masing-m<br>g berbeda sehi<br>nya memiliki | ar 4.33 Tar<br>ilaian mem<br>asing karya<br>ingga mater<br>i perbedaa | npilan Menu<br>iliki koneksi<br>awan. Setiap<br>ri atau kriteri<br>n. Tampilar | Data Ka<br>atau <i>lin</i><br>karyaw<br>a penila<br>n <i>form</i> | aryawa<br>k ke ha<br>an men<br>ian anta<br>materi | n yang<br>Ilaman<br>niliki j<br>ara kar<br>penil | Dinilai<br>lain un<br>enis <i>forr</i><br>yawan s<br>laian ur | tuk m<br>n per<br>atu d                                   |

| Form Penilaian                                        |                                            |                                                                                                    |                                                                                                    |                                                                                               |                                                                                                |                                                                                                    |         |
|-------------------------------------------------------|--------------------------------------------|----------------------------------------------------------------------------------------------------|----------------------------------------------------------------------------------------------------|-----------------------------------------------------------------------------------------------|------------------------------------------------------------------------------------------------|----------------------------------------------------------------------------------------------------|---------|
| + Report Penilaian Y Karyawan                         | n yang dinilai                             |                                                                                                    |                                                                                                    |                                                                                               |                                                                                                |                                                                                                    |         |
|                                                       |                                            |                                                                                                    |                                                                                                    |                                                                                               |                                                                                                |                                                                                                    |         |
| Periode                                               | e Penilaian: Janua                         | ari 2016                                                                                                    |                                                                                                    |                                                                                               |                                                                                                |                                                                                                    |         |
| NIK                                                   | : 1408                                     | 834                                                                                                    |                                                                                                    |                                                                                               |                                                                                                |                                                                                                    |         |
| Nama                                                  | : Anita                                    | a Izathy Chairina                                                                                                |                                                                                                    |                                                                                               |                                                                                                |                                                                                                    |         |
| Strukte                                               | ur : Staff                                 | r PPTI Pengembangan SI                                                                                           |                                                                                                    |                                                                                               |                                                                                                |                                                                                                    |         |
| Nilai A                                               | khir : 0.00                                | )                                                                                                    |                                                                                                    |                                                                                               |                                                                                                |                                                                                                    |         |
| SIMP                                                  | AN                                         |                                                                                                    |                                                                                                    |                                                                                               |                                                                                                |                                                                                                    |         |
|                                                       |                                            |                                                                                                    |                                                                                                    |                                                                                               |                                                                                                |                                                                                                    |         |
|                                                       |                                            |                                                                                                    |                                                                                                    |                                                                                               |                                                                                                |                                                                                                    |         |
| List Kriter                                           | ria Penilaian                              |                                                                                                    |                                                                                                    |                                                                                               |                                                                                                |                                                                                                    |         |
| At                                                    | ttitude Hasil I                            | Keria                                                                                                    |                                                                                                    |                                                                                               |                                                                                                |                                                                                                    |         |
|                                                       |                                            |                                                                                                    |                                                                                                    |                                                                                               |                                                                                                |                                                                                                    |         |
| No                                                    | o Nama Kriteria                            | Unacceptable / Tidak Dapat<br>Level Diterima<br>2 s/d 3                                                          | Need Improvement / Butuh<br>Pengembangan<br>4 s/d 5                                                                 | Meet Expectation /<br>Sesuai Harapan<br>6 s/d 7                                               | Exceed Expectation /<br>Luar Biasa<br>8 s/d 9                                                  | Outstanding / Luar Biasa<br>10 s/d 10                                                                                                    | Nitai   |
| 1                                                     | Persiapan dan<br>Pengorganisasian<br>Kerja | 2 bersikap pasif dalam<br>menyiapkan pekerjaannya sert<br>masih membutuhkan banyak<br>pengarahan atasan langsung | Kurang aktif terhadap persiapan<br>apekerjaan pekerjaannya serta<br>masih membutuhkan<br>pengarahan atasan langsung | Aktif menyiapkan<br>pekerjaannya, namun<br>masih membutuhkan<br>pengarahan atasan<br>langsung | Aktif menyiapkan<br>pekerjaaannya tanpa<br>pengarahan atasan<br>langsung                       | Aktif menyiapkan pekerjaannya<br>dan berinisiatif ketika terjadi<br>perubahan dari yang sudah<br>direncanakan, tanpa pengarahan<br>atasan langsung | <b></b> |
| 2                                                     | Penyelesaian<br>Pekerjaan                  | \'menyelesaikan target<br>2 pekerjaan <70% (dari waktu<br>dan standar yang diharapkan)\                          | menyelesaikan target pekerjaan<br>, 70%                                                                             | menyelesaikan 100%<br>pekerjaan sesuai target<br>(dari waktu dan standar<br>yang diharapkan)  | menyelesaikan 100%<br>pekerjaan melebihi target<br>(dari waktu dan standar<br>yang diharapkan) | menyelesaikan >100% pekerjaan<br>melebihi target (dari waktu dan<br>standar yang diharapkan)                                                       |         |
|                                                       | Nilai Akhir :                              |                                                                                                    |                                                                                                    |                                                                                               |                                                                                                |                                                                                                    |         |
| Bob<br>Nila                                           | oot Persentase : 65<br>ai Akhir : 0        | %                                                                                                    |                                                                                                    |                                                                                               |                                                                                                |                                                                                                    |         |
| localhost/penilaiankinerja/penilai/list_penilaian.php | SIMPAN                                     |                                                                                                    |                                                                                                    |                                                                                               |                                                                                                |                                                                                                    |         |

Gambar 4.34 Tampilan Form Penilaian untuk Karyawan yang Dinilai

Uji coba dilakukan pada *form* materi penilaian untuk mengetahui keberhasilan setiap komponen pada *form* tersebut. Hasil uji coba *form* materi penilaian untuk masing-masing karyawan dijabarkan pada Tabel 4.18.

| Test<br>Case | Tujuan                      | Input                | <i>Output</i> yang<br>diharapkan | <i>Output</i> sistem  | Status |
|--------------|-----------------------------|----------------------|----------------------------------|-----------------------|--------|
| 90.          | Menampilkan                 | Menginputkan         | Nilai rata-rata                  | Rata-rata             | Sukses |
|              | nilai rata-rata             | nilai pada           | akan tampil                      | setiap kriteria       |        |
|              | untuk setiap                | <i>number box</i> di | secara otomatis                  | tampil pada           |        |
|              | kriteria                    | setiap kriteria      | pada rata-rata                   | <i>text box</i> rata- |        |
|              |                             |                      | setiap kriteria                  | rata                  |        |
|              |                             |                      |                                  | Gambar 4.34           |        |
| 91.          | Menampilkan                 | Nilai rata-rata      | Muncul nilai                     | Muncul nilai          | Sukses |
|              | nilai akhir                 | karakter level       | akhir hasil                      | akhir sesuai          |        |
|              | secara otomatis             | 1 dan bobot          | perkalian bobot                  | dengan yang           |        |
|              | denga <mark>n</mark>        | persentase           | dengan rata-                     | diharapkan            |        |
|              | akumulasi                   |                      | rata kriteria                    | Gambar 4.34           |        |
|              | bobot dan nilai             |                      | level 1                          |                       |        |
|              | rata-rata                   |                      |                                  |                       |        |
|              | kriteria                    |                      | ISTITUT                          | BISNIS                |        |
| 92.          | Menyimpan                   | Mengisi nilai        | Muncul data                      | Nilai untuk           | Sukses |
|              | data penilaian              | setiap kriteria      | nilai yang telah                 | setiap kriteria       |        |
|              | sesua <mark>i</mark> dengan | kemudian             | disimpan ke                      | tampil sesuai         |        |
|              | nilai yang                  | tekan button         | masing-masing                    | data yang telah       |        |
|              | diinputkan                  | SIMPAN               | text box kriteria                | tersimpan             |        |
|              |                             |                      |                                  | Gambar 4.34           |        |
|              |                             |                      | SURAB                            | ΑΥΑ                   |        |

Tabel 4.18 Hasil Uji Coba Form Materi Penilaian Setiap Karyawan

#### C. Menu *Report* Penilaian

Report penilaian merupakan menu terakhir yang bisa diakses oleh penilai untuk melihat hasil penilaian karyawan yang sudah dinilainya. Report penilaian pada penilai memiliki beberapa menu lain yaitu: report penilaian keseluruhan,

report penilaian individu.

#### C.1 Report Penilaian Keseluruhan

Penilai dapat melihat rekap data hasil penilaian seluruh karyawan di bagiannya pada *report* penilaian keseluruhan. Penilai dapat melihat rekap data keseluruhan per periode yang dipilih. Gambar 4.35 merupakan tampilan *report* data penilaian keseluruhan yang bisa diakses oleh penilai.

| Dashboard                                        | Report Hasil Per                                                                                                    | nilaian                                                                                                    |                                                                                                    |                                     |                                                                                                    |                   |                                           |
|--------------------------------------------------|----------------------------------------------------------------------------------------------------|----------------------------------------------------------------------------------------------------|----------------------------------------------------------------------------------------------------|-------------------------------------|----------------------------------------------------------------------------------------------------|-------------------|-------------------------------------------|
| Data Penilaian                                   | Home / Report Individu                                                                                                    |                                                                                                    |                                                                                                    |                                     |                                                                                                    |                   |                                           |
| ► Report Penilaian V                             |                                                                                                    |                                                                                                    |                                                                                                    |                                     |                                                                                                    |                   |                                           |
| Depart Depileion                                 | Profil                                                                                                    |                                                                                                    |                                                                                                    | Hasil Pen                           | ilaian                                                                                                    |                   |                                           |
| Report Penilaian                                 |                                                                                                    |                                                                                                    |                                                                                                    |                                     | Pe                                                                                                    | riode : Januari 2 | 016                                       |
| Report Penilalan Individu                        | Periode Penilaian                                                                                                    | Januari 2016                                                                                                    | •                                                                                                    | No. N                               | IK Nama Karvawan                                                                                                    | Jumlah Nilai      | Kesimpulan                                |
|                                                  | Penilai                                                                                                    | Lina Indrawati                                                                                                    |                                                                                                    | 1 14                                | 40844 Muhammad Ramzi                                                                                                    | 6.35              | Meet Expectation / Sesuai Harapa          |
|                                                  | Struktur                                                                                                    | Kasie Pengeml                                                                                                    | oangan SI                                                                                                    | 100                                 |                                                                                                    |                   |                                           |
|                                                  |                                                                                                    |                                                                                                    |                                                                                                    | Adde                                |                                                                                                    |                   |                                           |
| Gambar 4.35<br>Hasil <i>rep</i> e                | ort tersebu                                                                                                    | it dapa                                                                                                    | at diceta                                                                                                    | Penila<br>ak dar                    | ian Keseli<br>1 disimpa                                                                                                    | n ke              | n <i>User</i> Penila<br>dalam <i>form</i> |
| Gambar 4.35<br>Hasil <i>rep</i> o<br>ti pada Gam | bar 4.36.                                                                                                    | It dapa                                                                                                    | at diceta                                                                                                    | surabeya                            | n disimpa                                                                                                    | n ke              | dalam <i>form</i>                         |
| Gambar 4.35<br>Hasil <i>rep</i> e<br>ti pada Gam | bar 4.36.                                                                                                    | It dap:                                                                                                    | T HASII I<br>at diceta<br>+ 90%                                                                                                    | eria                                | n disimpa                                                                                                    | n ke              | dalam <i>form</i>                         |
| Gambar 4.35<br>Hasil <i>repo</i><br>ti pada Gam  | ort tersebu<br>bar 4.36.                                                                                                    | It dapa<br>It dapa<br>It dapa<br>It dapa<br>It disinis dan in<br>A Mind Towards<br>Ha<br>Inuari 2016                                                                                                    | T HASII I<br>at diceta<br>diceta<br>+ 90%<br>supernatika Stikon S<br>supernatika Stikon S                                                   | erja                                | n disimpa                                                                                                    | n ke              | dalam <i>form</i>                         |
| Gambar 4.35<br>Hasil <i>rep</i> orti pada Gam    | Tampilan         ort         tersebu         bar 4.36.         Exercise         Periode Penilaian : Ja         Bagian : PENGEMB         No.                                      | It dap:<br>tut Bisnis dan In<br>tut Bisnis dan In<br>tut Bisnis dan In<br>Ha<br>anuari 2016<br>ANGAN & PI<br>K                                                                                                    | at diceta<br>at diceta<br>v + 90%<br>sil Penilaian Kin<br>ENERAPAN TEK                                                                      | erja<br>Jumiah Nila                 | i Kesimpular                                                                                                    | n ke              | dalam <i>form</i>                         |
| Gambar 4.35<br>Hasil <i>rep</i> orti pada Gam    | Tampilan         ort         tersebu         bar 4.36.         Stiller         Periode Penilaian : Ja         Bagian : PENGEMB         No.         1         122                 | It dap:<br>ut dap:<br>ut disnis dan la<br>k Mind Towardsi<br>Ha<br>anuari 2016<br>ANGAN & PI<br>K<br>27781                                                                                                    | at diceta<br>at diceta<br>at diceta<br>sil Penilaian Kin<br>ENERAPAN TEK<br><u>Nama Karyawan</u><br>Satria Agung<br>Pamuji                  | erja<br>INF.                        | i Kesimpulan<br>Need<br>Improvement /<br>Butuh                                                                                                    |                   | dalam <i>form</i>                         |
| Gambar 4.35<br>Hasil <i>repo</i><br>ti pada Gam  | Tampflan         ort         tersebu         bar 4.36.         Experimentaria         Periode Penilaian : Ja         Bagian : PENGEMB         No.         1         12         2 | It dapa<br>It dapa<br>It dap | T HASII J<br>at diceta<br>at diceta<br>sil Penilaian Kin<br>sil Penilaian Kin<br>sil Penilaian Kin<br>satra Agung<br>Pamuji<br>Anita Lzathy | erja<br>INF.<br>Jumlah Nila<br>4.23 | i Kesimpulan<br>Need<br>Improvement /<br>Butuh<br>Pengembangan                                                                                                    |                   | dalam <i>form</i>                         |
| Gambar 4.35<br>Hasil <i>rep</i> orti pada Gam    | Tampilan         ort         tersebu         bar 4.36.         Settiken         Periode Penilaian : Ja         Bagian : PENGEMB         No.         1         2         14/3     | It dap:<br>It dap:<br>It                                                                                                    | Anita Izathy<br>Chairina<br>Muhammad<br>Ramzi                                                                                               | erja<br>6.32<br>5.35                | i Kesimpulan<br>Horisimpa<br>FOR<br>Horisimpa<br>Horisimpa |                   | dalam <i>form</i>                         |

Gambar 4.36 Tampilan *Report* Hasil Penilaian Keseluruhan *User* Penilai Dalam Format PDF

Hasil uji coba *report* hasil penilaian keseluruhan dijabarkan secara detail pada Tabel 4.19.

| Test | Tujuan                  | Input             | <i>Output</i> yang dibarankan | <i>Output</i> sistem | Status |
|------|-------------------------|-------------------|-------------------------------|----------------------|--------|
| 93.  | Mengetahui              | Memilih data      | Data periode                  | Gambar 4.35          | Sukses |
|      | respon sistem           | pada <i>combo</i> | terpilih                      |                      |        |
|      | terhadap                | box               | -                             |                      |        |
|      | combo box               | Periode :         |                               |                      |        |
|      | periode                 | Januari 2016      |                               |                      |        |
| 94.  | Menampilkan             | Memilih salah     | Muncul                        | Data hasil           | Sukses |
|      | data hasil              | satu periode      | keseluruhan                   | penilaian            |        |
|      | penilaian               | pada pilihan      | rekap data                    | seluruh              |        |
|      | kinerja sesuai          | yang telah        | hasil                         | karyawan             |        |
|      | dengan                  | disediakan        | penilaian                     | muncul sesuai        |        |
|      | periode yang            |                   | karyawan                      | dengan               |        |
|      | dipilih                 |                   | sesuai dengan                 | periode yang         |        |
|      |                         |                   | periode yang                  | dipilih              |        |
|      |                         |                   | sudah dipilih                 | Gambar 4.35          |        |
| 95.  | Data hasil              | Memilih icon      | Data                          | Muncul               | Sukses |
|      | penila <mark>ian</mark> | pada pada         | penilaian                     | dokumen pdf          |        |
|      | kinerja                 | rekap yang        | kinerja                       | yang berisi          |        |
|      | keseluruhan             | sudah             | keseluruhan                   | hasil penilaian      |        |
|      | dieksport ke            | ditampilkan       | pada bagian                   | karyawan             |        |
|      | <i>file</i> pdf untuk   |                   | penilai tampil                | Gambar 4.36          | S      |
|      | dicetak                 |                   | dalam <i>file</i> pdf         |                      |        |
|      |                         |                   |                               | RMATIK               | A      |

Tabel 4.19 Hasil Uji Coba Report Penilaian Keseluruhan Penilai

## C.2 Report Penilaian individu

*Report* penilaian individu yang diakses oleh penilai menampilkan data masing-masing karyawan yang telah dinilainya dengan nilai masing-masing setiap kriterianya. *Report* ini menampilkan data hasil penilaian berdasarkan parameter periode dan karyawan yang dipilih. Tampilan halaman *report* penilaian individu dijabarkan pada Gambar 4.37.

| Sistem Penilaian Kinerja Karyawan 👤 Lina Indrawati 🔻                        |                                                                                                    |                            |                                                                                                    |                                                                                   |                                                           |  |
|-----------------------------------------------------------------------------|----------------------------------------------------------------------------------------------------|----------------------------|----------------------------------------------------------------------------------------------------|-----------------------------------------------------------------------------------|-----------------------------------------------------------|--|
| Dashboard     Report Hasil Penilaian                                        |                                                                                                    |                            |                                                                                                    |                                                                                   |                                                           |  |
| ✤ Data Penilaian ▲                                                          | Home / Report Individu                                                                                                    | / Report Individu          |                                                                                                    |                                                                                   |                                                           |  |
| ✤ Report Penilaian                                                          |                                                                                                    |                            |                                                                                                    |                                                                                   |                                                           |  |
| <ul> <li>▶ Report Penilaian</li> <li>▶ Report Penilaian Individu</li> </ul> | Profil Periode Penilaian Januari 2016 Nama Karyawan Muhammad Ramzi Nama Penilai Lina Indrawati Struktur Kasie Pengembangan S | <b>v</b><br><b>v</b><br>31 | Hasil Penilaian<br>NIK : 140844<br>Nama Karyawan : Mu<br>Kriteria<br>Attitude<br>Hasil Kerja<br>Nilal Akhir : 6.35<br>Kesimpulan : Meet E | Periode : Januari<br>Ihammad Ramzi<br>20 %<br>70 %<br>xpectation / Sesuai Harapan | 2016           Jumlah Nilai           1.80           4.55 |  |

Gambar 4.37 Tampilan Report Penilaian Individu User Penilai

*Report* penilaian individu yang diakses oleh penilai dapat dicetak dan disimpan ke dalam *file* dengan *format pdf*. Tampilan dari laporan tersebut dalam bentu *pdf* dapat dilihat pada Gambar 4.38. **STITUT BISNIS** 

| ins Ins                                                                          | stitut Bisnis dan Informatika Stiko                             | m Surabaya                   | ľ |
|----------------------------------------------------------------------------------|-----------------------------------------------------------------|------------------------------|---|
| Hea                                                                              | art & Mind Towards Excellene                                    |                              |   |
| SURABAYA                                                                         |                                                                 |                              |   |
|                                                                                  | Hasil Penilaian Kinerj                                          | a Karyawan<br>+ 2016         |   |
|                                                                                  | Periode : Janual                                                | n 2016                       |   |
| NIK : 140844                                                                     |                                                                 |                              |   |
|                                                                                  | 1.0                                                             |                              |   |
| Nama Karyawan : N                                                                | Muhammad Ramzi                                                  |                              |   |
| Nama Karyawan : M<br>Penilai : Sri Suhand                                        | dia, S.S., M.>.                                                 |                              |   |
| Nama Karyawan : M<br>Penilai : Sri Suhand<br>Kriteria                            | Muhammad Ramzi<br>dia, S.S., M.>.<br>Persentase                 | Jumlah Nilai                 |   |
| Nama Karyawan : N<br>Penilai : Sri Suhanc<br>Kriteria<br>Attitude                | Muhammad Ramzi<br>dia, S.S., M.>.<br>Persentase<br>30 %         | Jumlah Nilai<br>1.50         |   |
| Nama Karyawan : N<br>Penilai : Sri Suhanc<br>Kriteria<br>Attitude<br>Hasil Kerja | Muhammad Ramzi<br>dia, S.S., M.>.<br>Persentase<br>30 %<br>70 % | Jumlah Nilai<br>1.50<br>3.85 |   |

Gambar 4.38 Tampilan Form Penilaian Individu Format PDF

Hasil uji coba *report* hasil penilaian individu pada *user* penilai dijabarkan secara detail pada Tabel 4.20.

| Test<br>Case | Tujuan                                                                                                   | Input                                                                                                    | <i>Output</i> yang<br>diharapkan                                                                                                    | <i>Output</i> sistem                                                                                                    | Status |
|--------------|----------------------------------------------------------------------------------------------------|----------------------------------------------------------------------------------------------------|----------------------------------------------------------------------------------------------------|----------------------------------------------------------------------------------------------------|--------|
| 96.          | Mengetahui<br>respon sistem<br>terhadap<br><i>combo box</i><br>periode                                   | Memilih data<br>pada <i>combo</i><br><i>box</i><br>Periode :<br>Januari 2016                                                                  | Data periode<br>terpilih                                                                                                    | Gambar 4.37                                                                                                    | Sukses |
| 97.          | Mengetahui<br>respon sistem<br>terhadap<br><i>combo box</i><br>nama<br>karyawan                          | Memilih data<br>pada <i>combo<br/>box</i><br>Nama :<br>Muhammad<br>Ramzi                                                                      | Data<br>karyawan<br>terpilih                                                                                                    | Gambar 4.37                                                                                                    | Sukses |
| 98.          | Menampilkan<br>data hasil<br>penilaian<br>kinerja sesuai<br>dengan<br>parameter<br>yang dipilih          | Memilih<br>periode pada<br><i>combo box</i><br>periode dan<br>memilih<br>nama<br>karyawan<br>pada <i>combo</i><br><i>box</i> nama<br>karyawan | Muncul<br>keseluruhan<br>rekap data<br>hasil<br>penilaian<br>karyawan<br>sesuai dengan<br>periode dan<br>nama<br>karyawan<br>yang dipilih | Data hasil<br>penilaian<br>seluruh<br>karyawan<br>muncul sesuai<br>dengan<br>periode dan<br>nama<br>karyawan<br>yang dipilih<br><b>Gambar 4.37</b> | Sukses |
| 99.          | Data hasil<br>penilaian<br>kinerja<br>individu dapat<br>dieksport ke<br><i>file</i> pdf untuk<br>dicetak | Memilih <i>icon</i><br>pada<br>rekap yang<br>sudah<br>ditampilkan                                                                             | Data<br>penilaian<br>kinerja<br>individu pada<br>bagian<br>penilai tampil<br>dalam <i>file</i> pdf                                        | Muncul<br>dokumen pdf<br>yang berisi<br>hasil penilaian<br>karyawan<br>yang dinilai<br>Gambar 4.38                                                 | Sukses |

Tabel 4.20 Hasil Uji Coba Report Penilaian Individu User Penilai

## 4.2.3. Evaluasi Hasil Uji Fitur Karyawan

Pada Sistem Informasi Penilaian Kinerja Karyawan memiliki *user* ketiga yaitu karyawan yang dinilai. Dengan adanya hak akses tersebut, karyawan dapat melihat secara langsung hasil penilaian kinerjanya yang telah dinilai oleh masingmasing penilai. Karyawan memiliki beberapa halaman yang bisa diakses yaitu: halaman *login* karyawan, halaman hasil penilaian apabila karyawan tersebut berhasil *login*, dan halaman *report* penilaian.

#### A. Menu *Login* Karyawan

Sebelum melakukan akses ke halaman utama, karyawan memiliki kewajiban untuk melakukan *login* dengan menginputkan *username* dan *password* masing-masing karyawan tersebut. Tampilan halaman *login* karyawan sama dengan *login* penilai dan admin yang dapat dilihat pada Gambar 4.39.

|                                | LOGIN KARYAWAN                                                |
|--------------------------------|---------------------------------------------------------------|
|                                | Username                                                      |
|                                | User Name                                                     |
|                                | Password                                                      |
|                                | Sign In                                                       |
| Gamba                          | r 4. <mark>39 T</mark> ampilan Halaman <i>Login</i> Karyawan  |
|                                | INSTITUT BISNIS                                               |
| Proses login k                 | aryawan juga memiliki <i>dialog box</i> untuk mengetahui      |
| keberhasilan karyawan          | tersebut melakukan login. Adapun dialog box yang akan         |
| muncul pada proses lo          | gin apabila berhasil tampil pada Gambar 4.40. Sedangkan       |
| apabila gagal <i>login</i> aka | n tampil <i>dialog box</i> pada Gambar 4.41 atau Gambar 4.42. |

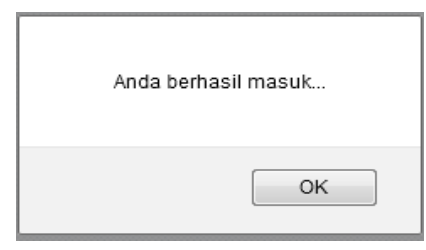

Gambar 4.40 Dialog Box Berhasil Login

| inputkan userna | me atau password |
|-----------------|------------------|
|                 | ОК               |

Gambar 4.41 Dialog Box Tidak Berhasil Login

| Anda Gagal LOGIN |
|------------------|
| ОК               |

Gambar 4.42 Dialog Box Gagal Login

Tabel 4.20 merupakan hasil uji coba setiap komponen pada halaman login karyawan untuk mengetahui keberhasilannya sesuai dengan kebutuhan sistem yang sudah dibuat.

| Taber 4.21 Taber Hasir Uji Coba <i>Login</i> Karyawan |                              |                             |                                  |                         |        |  |
|-------------------------------------------------------|------------------------------|-----------------------------|----------------------------------|-------------------------|--------|--|
| Test<br>Case                                          | Tujuan                       | Input                       | <i>Output</i> yang<br>diharapkan | <i>Output</i><br>sistem | Status |  |
| 15.                                                   | Mengetahui                   | Mengisi di <i>textbox</i>   | Sukses login                     | Gambar                  | Sukses |  |
|                                                       | respon sistem                | username: 140834            | dan <i>user</i> dapat            | 4.40                    |        |  |
|                                                       | terhadap                     | password: 140834            | masuk ke                         | Gambar                  |        |  |
|                                                       | mas <mark>ukan pada</mark>   | kemudian tekan              | halaman utama                    | 4.43                    |        |  |
|                                                       | text box                     | tombol Sign In              | karyawan                         | <b>FIKA</b>             |        |  |
|                                                       | user <mark>na</mark> me yang | toniboi                     |                                  |                         |        |  |
|                                                       | <i>valid</i> dan             |                             |                                  |                         |        |  |
|                                                       | password valid               |                             |                                  |                         |        |  |
| 16.                                                   | Mengetahui                   | Mengisi pada                | Gagal login                      | Gambar                  | Sukses |  |
|                                                       | respon sistem                | textbox $\subseteq \square$ | dan <i>user</i> tidak            | 4.41                    |        |  |
|                                                       | terhadap                     | username: 140834            | dapat masuk                      |                         |        |  |
|                                                       | masukan <i>text</i>          | password:                   | ke halaman                       |                         |        |  |
|                                                       | box username                 | (kosong)                    | utama                            |                         |        |  |
|                                                       | yang <i>valid</i> dan        | kemudian tekan              | karyawan serta                   |                         |        |  |
|                                                       | <i>password</i> tidak        | Sign In                     | <i>user</i> kembali              |                         |        |  |
|                                                       | valid                        |                             | ke halaman                       |                         |        |  |
| 17.                                                   | Mengetahui                   | Mengisi pada                | Gagal <i>login</i>               | Gambar                  | Sukses |  |
|                                                       | respon sistem                | textbox                     | dan <i>user</i> tidak            | 4.41                    |        |  |
|                                                       | terhadap                     | username:                   | dapat masuk                      |                         |        |  |
|                                                       | masukan pada                 | (kosong)                    | ke halaman                       |                         |        |  |
|                                                       | text box                     | password: 140834            | utama                            |                         |        |  |
|                                                       | username yang                | kemudian tekan              | karyawan serta                   |                         |        |  |
|                                                       | tidak <i>valid</i> dan       | Sign In                     | <i>user</i> kembali              |                         |        |  |
|                                                       | password valid               |                             | ke <i>login</i>                  |                         |        |  |
| 18.                                                   | Mengetahui                   | Mengisi pada                | Gagal <i>login</i>               | Gambar                  | Sukses |  |
|                                                       | respon sistem                | textbox                     | dan <i>user</i> tidak            | 4.41                    |        |  |
|                                                       | terhadap                     | username:                   | dapat masuk                      |                         |        |  |

Tabel 4.21 (Lanjutan)

| Test<br>Case | Tujuan                 | Input                         | <i>Output</i> yang<br>diharapkan | <i>Output</i><br>sistem | Status |
|--------------|------------------------|-------------------------------|----------------------------------|-------------------------|--------|
|              | masukan <i>text</i>    | (kosong)                      | ke halaman                       |                         |        |
|              | box username           | password:                     | utama                            |                         |        |
|              | tidak <i>valid</i> dan | (kosong)                      | karyawan                         |                         |        |
|              | <i>password</i> tidak  | kemudian tekan                | serta <i>user</i>                |                         |        |
|              | valid                  | tombol Sign In                | kembali <i>login</i>             |                         |        |
| 19.          | Mengetahui             | Mengisi pada                  | Gagal <i>login</i>               | Gambar                  | Sukses |
|              | respon sistem          | textbox                       | dan <i>user</i> tidak            | 4.42                    |        |
|              | terhadap               | username:                     | dapat masuk                      |                         |        |
|              | masukan pada           | 140834abc                     | ke halaman                       |                         |        |
|              | text box               | password: 140834              | utama                            |                         |        |
|              | <i>username</i> yang   | kemudian tekan                | karyawan                         |                         |        |
|              | tidak <i>valid</i> dan | tombol Sign In                | serta <i>user</i>                |                         |        |
|              | password valid         |                               | kembali <i>login</i>             |                         |        |
| 20.          | Mengetahui             | Mengisi pada                  | Gagal <i>login</i>               | Gambar                  | Sukses |
|              | respon sistem          | textbox                       | dan <i>user</i> tidak            | 4.42                    |        |
|              | terhadap               | username: 140834              | dapat masuk                      |                         |        |
|              | masukan <i>text</i>    | password:                     | ke halaman                       |                         |        |
|              | box username           | 140834abc                     | utama                            |                         |        |
|              | <i>valid</i> dan       | kemudian tekan                | karyawan                         |                         |        |
|              | password tidak         | tombol Sign In                | serta <i>user</i>                | CNIC                    |        |
|              | valid                  |                               | kembali <i>login</i>             | 2 I N C                 |        |
| 21.          | Mengetahui             | Mengisi <i>textbox</i>        | Gagal login                      | Gambar                  | Sukses |
|              | respon sistem          | us <mark>ern</mark> ame:      | dan <i>user</i> tidak            | 4.42                    |        |
|              | terhadap               | 140834abc                     | dapat masuk                      |                         |        |
|              | masukan pada           | password:                     | ke halaman                       |                         |        |
|              | text box               | 140834abc                     | utama                            |                         |        |
|              | username yang          | kemudian tekan                | karyawan, <i>user</i>            |                         |        |
|              | tidak valid            | tombol <sup>Sign In</sup> U P | kembali <i>login</i>             | A                       |        |

Setelah karyawan berhasil *login*, maka karyawan masuk ke halaman utama (*dashboard*) yang menampilkan grafik hasil penilaiannya dua periode terakhir. Dari grafik tersebut, karyawan dapat melakukan evaluasi sendiri untuk hasil kinerjanya. Gambar 4.43 merupakan tampilan menu utama (*dashboard*) untuk karyawan.

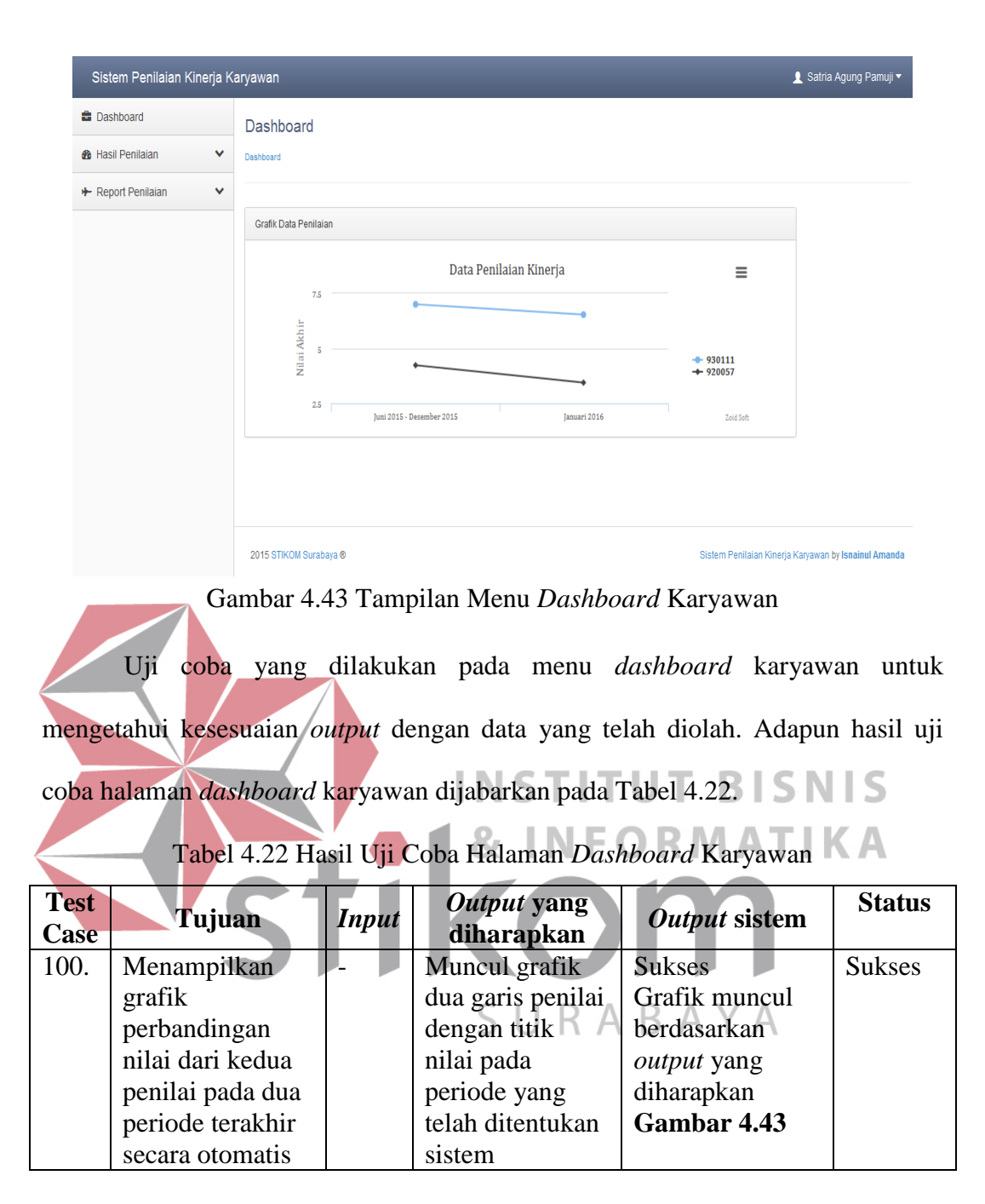

#### B. Menu Hasil Penilaian

Karyawan memiliki akses untuk melihat hasil penilaian kinerjanya sendiri pada menu hasil penilaian. Hasil penilaian tersebut dapat dilihat berdasarkan nilai dari masing-masing kriteria yang dimiliki karyawan tersebut. Gambar 4.44 merupakan tampilan halaman hasil penilaian karyawan.

| Sistem Penilaian Kinerja | Karyawan                                                           |
|--------------------------|--------------------------------------------------------------------|
| Dashboard                | Form Penilaian                                                     |
| 🚯 Hasil Penilaian 🖍      | Hadt Pentalan                                                      |
| ▶ Penilai Langsung       |                                                                    |
| ▶ Penilai Tidak Langsung | Data Karyawan                                                      |
| + Report Penilaian 🗸     |                                                                    |
|                          | Periode Penilaian: Januari 2016                                    |
|                          | NIK : 120781                                                       |
|                          | Nama : Satria Agung Pamuji                                         |
|                          | Struktur : Staff PPTI Jaringan                                     |
|                          | Kategori Karyawan                                                  |
|                          | Nilai Akhir 7                                                      |
|                          |                                                                    |
|                          |                                                                    |
|                          | List Kriteria Penilalan                                            |
|                          | Nama Penilai : 930111<br>Struktur : Slamet<br>Attitude Hasil Kerja |
|                          | No Nama Kriteria Level Nilai                                       |
|                          | 1 Persiapan dan Pengorganisasian Kerja2 7                          |
|                          | 2 Penyetesalan Pekerjaan 2 7                                       |
|                          | Nilai Akhir : 7                                                    |
|                          | Bobot Persentase : 65 %<br>Nilai Akhir : 4.55                      |

Gambar 4.44 Tampilan Halaman Hasil Penilaian Karyawan

Adapun hasil uji coba yang sudah dilakukan pada halaman hasil penilaian karyawan yang dapat dilihat pada Tabel 4.23 Tabel 4.23 Hasil Uji Coba Menu Hasil Penilaian Karyawan Test **Output** yang **Status** Tujuan Input *Output* sistem Case diharapkan 101. Menampilkan Muncul data nilai Muncul data Sukses setiap nilai setiap karyawan nilai sesuai masing-masing pada setiap dengan yang kriteria yang kriteria yang diharapkan dimiliki karyawan diolah sistem Gambar 4.44

#### 4.2.4. Evaluasi Hasil Uji Coba Fungsional Sistem

Hasil uji coba fungsional merupakan uji coba yang dilakukan untuk menyesuaikan kecocokan data yang ada dengan sistem yang sudah dibuat. Adapun hasil uji coba tersebut dijabarkan sebagai berikut.

#### A. Daftar Karyawan yang Menilai dan Dinilai

Data yang akan digunakan uji coba fungsional untuk menampilkan data karyawan yang menilai dan dinilai terdapat pada Tabel 4.24. Hasil uji coba yang akan ditampilkan pada sistem dijelaskan pada Tabel 4.25.

| Bagian : PPTI                                  |                                           |  |  |  |  |  |
|------------------------------------------------|-------------------------------------------|--|--|--|--|--|
| Atasan Langsung (AL) : Puket I / Kabag / Kasie |                                           |  |  |  |  |  |
| Atasan Tidak Langsung (ATL): Puket I / Kabag   |                                           |  |  |  |  |  |
| Kasie Jaringan (AL)                            | Slamet, S.T.                              |  |  |  |  |  |
| Menilai                                        | Agung Satria Pamuji                       |  |  |  |  |  |
| Kasie Pengembangan SI (AL)                     | Indrawati, S.Kom.                         |  |  |  |  |  |
| Menilai                                        | Lemantara, S.Kom., M.Eng.                 |  |  |  |  |  |
|                                                | Teguh Achmad Wibowo, S.Kom                |  |  |  |  |  |
|                                                | Chairina Anita Izathy                     |  |  |  |  |  |
|                                                | Muhammad Ramzi                            |  |  |  |  |  |
| Kabag PPTI (AL)                                | Sri Suhandiah, S.S., M.M.                 |  |  |  |  |  |
| Menilai                                        | Slamet, S.T.                              |  |  |  |  |  |
|                                                | Lina Indrawati, S.Kom.                    |  |  |  |  |  |
| Kabag (ATL)                                    | Sri Suhandiah, S.S., M.M.                 |  |  |  |  |  |
| Menilai                                        | Lemantara, S.Kom., M.Eng                  |  |  |  |  |  |
|                                                | Teguh Achmad Wibowo, S.Kom.               |  |  |  |  |  |
|                                                | Satria Agung Pamuji                       |  |  |  |  |  |
|                                                | Chairina Anita Izathy                     |  |  |  |  |  |
|                                                | Muhammad Ramzi                            |  |  |  |  |  |
| Puket I (ATL)                                  | Pantjawati Sudarmaningtyas, S.Kom., M.Eng |  |  |  |  |  |
| Menilai                                        | Slamet, S.T.                              |  |  |  |  |  |
|                                                | Indrawati, S.Kom.                         |  |  |  |  |  |
|                                                | & INFORMATIKA                             |  |  |  |  |  |

# Tabel 4.25 Hasil Uji Coba Daftar Penilai Dan Karyawan Yang Dinilai

| Test<br>Case | Tujuan        | Input     | <i>Output</i> yang<br>diharapkan | <i>Output</i><br>sistem | Status |
|--------------|---------------|-----------|----------------------------------|-------------------------|--------|
| 102          | Menampilkan   | Memilih   | Muncul daftar                    | Gambar                  | Sukses |
|              | daftar        | nama      | nama penilai dan 🛆               | 4.45                    |        |
|              | karyawan yang | bagian    | karyawan yang                    |                         |        |
|              | menilai dan   | pada      | dinilai pada bagian              |                         |        |
|              | yang dinilai  | combo box | yang dipilih                     |                         |        |

Daftar penilai dan karyawan yang akan dinilai tampil pada halaman *list penilai* dengan memilih bagian sehingga daftar akan tampil sesuai dengan bagian masing-masing. Tampilan daftar tersebut pada sistem terdapat pada Gambar 4.45.

| Daftar Penilai dan Karyawan yang Dinilai |                                 |  |  |  |  |  |  |  |
|------------------------------------------|---------------------------------|--|--|--|--|--|--|--|
| Periode Penilaian :                      | Januari 2016 🔹                  |  |  |  |  |  |  |  |
| Bagian :                                 | PENGEMBANGAN & PENERAPAN TEK. I |  |  |  |  |  |  |  |
| TAMPIL                                   |                                 |  |  |  |  |  |  |  |

Bagian : PENGEMBANGAN & PENERAPAN TEK. INF.

| Atasan L              | angsung               |            | Atasan Tidak Langsung      |
|-----------------------|-----------------------|------------|----------------------------|
| Kabag PPTI            | Sri Suhandiah         | Kabag PPTI | Sri Suhandiah              |
|                       | Lina Indrawati        |            | Julianto Lemantara         |
|                       | Slamet                |            | Achmad Teguh Wibowo        |
| Kasie Jaringan        | Slamet                |            | Satria Agung Pamuji        |
|                       | Satria Agung Pamuji   |            | Anita Izathy Chairina      |
| Kasie Pengembangan SI | Lina Indrawati        |            | Muhammad Ramzi             |
|                       | Julianto Lemantara    | PUKET 1    | Pantjawati Sudarmaningtyas |
|                       | Achmad Teguh Wibowo   |            | Lina Indrawati             |
|                       | Anita Izathy Chairina |            | Slamet                     |
|                       | Muhammad Ramzi        |            |                            |
|                       |                       |            |                            |

Gambar 4.45 Tampilan Daftar Penilai Dan Karyawan Yang Dinilai

## Daftar Karyawan yang Dinilai

B.

Data yang digunakan untuk pengujian sistem terdapat pada tabel4.26,

BISNIS

sedangkan hasil uji cobanya dijabarkan pada Tabel 4.27.

| Tabel 4.26 Data Daftar            | Karyawan Yang Dinilai    |  |  |  |  |  |  |  |  |
|-----------------------------------|--------------------------|--|--|--|--|--|--|--|--|
| NIK Penilai                       | 920057                   |  |  |  |  |  |  |  |  |
| Nama Penilai                      | Sri Suhandiah S.S., M.M. |  |  |  |  |  |  |  |  |
| Daftar Karyawan yang Dinilai      |                          |  |  |  |  |  |  |  |  |
| Nama Karyawan                     | Jenis Form               |  |  |  |  |  |  |  |  |
| Slamet, S.T.                      | Pejabat Mengajar         |  |  |  |  |  |  |  |  |
| Lina Indrawati, S.Kom.            | Pejabat                  |  |  |  |  |  |  |  |  |
| Julianto Lemantara, S.Kom., M.Eng | Dosen Non Prodi          |  |  |  |  |  |  |  |  |
| Teguh Achmad Wibowo, S.Kom.       | Dosen Non Prodi          |  |  |  |  |  |  |  |  |
| Agung Satria Pamuji               | Karyawan                 |  |  |  |  |  |  |  |  |
| Chairina Anita Izathy             | Karyawan                 |  |  |  |  |  |  |  |  |
| Muhammad Ramzi                    | Karyawan                 |  |  |  |  |  |  |  |  |

Tabel 4.27 Hasil Uji Coba Menampilkan Daftar Karyawan Yang Dinilai

| Test<br>Case | Tujuan                        | Input                                                            | <i>Output</i> yang<br>diharapkan                                                 | <i>Output</i> sistem | Status |
|--------------|-------------------------------|------------------------------------------------------------------|----------------------------------------------------------------------------------|----------------------|--------|
| 103          | Menampilkan<br>daftar         | <i>Login</i><br>berdasarkan                                      | Muncul daftar<br>karvawan                                                        | Gambar 4.46          | Sukses |
|              | karyawan yang<br>akan dinilai | <i>username</i><br>dan<br><i>password</i><br>penilai<br>tersebut | yang akan<br>dinilai beserta<br>jenis <i>form</i><br>penilaian yang<br>digunakan |                      |        |

Halaman untuk menampilkan daftar karyawan yang dinilai berdasarkan masing-masing penilai terdapat pada *dashboard user* penilai. Penilai melakukan *login* terlebih dahulu untuk bisa menampilkan karyawan siapa saja yang akan dinilainya. Tampilan daftar tersebut terdapat pada Gambar 4.46

|                               | Juaru                                                                                                    |                                                                                                    |                                                                                                    |                                                                                                    |            |                                                                                                    |
|-------------------------------|----------------------------------------------------------------------------------------------------|----------------------------------------------------------------------------------------------------|----------------------------------------------------------------------------------------------------|----------------------------------------------------------------------------------------------------|------------|----------------------------------------------------------------------------------------------------|
| <ul> <li>Dashboard</li> </ul> |                                                                                                    |                                                                                                    |                                                                                                    |                                                                                                    |            |                                                                                                    |
| ~                             |                                                                                                    |                                                                                                    |                                                                                                    |                                                                                                    |            |                                                                                                    |
| Data Pe                       | nilaian                                                                                                    |                                                                                                    |                                                                                                    |                                                                                                    |            |                                                                                                    |
|                               |                                                                                                    |                                                                                                    |                                                                                                    |                                                                                                    |            |                                                                                                    |
|                               | Tampilkan                                                                                                    | 10 👻 data per halaman                                                                                                    |                                                                                                    | Pencarian:                                                                                                    |            |                                                                                                    |
| NIK                           | ≜ Nama                                                                                                    | ċ                                                                                                    | Struktur                                                                                                    | © Kategori                                                                                                    | 0 Status 0 |                                                                                                    |
| 70                            | 656                                                                                                    | ulianto Lemantara                                                                                                    | Staff PPTI Pengembangan SI                                                                                                    | Dosen Non Prodi                                                                                                    | nilai      |                                                                                                    |
| 100                           | 0307 Ac                                                                                                    | nmad Teguh Wibowo                                                                                                    | Staff PPTI Pengembangan SI                                                                                                    | Dosen Non Prodi                                                                                                    | nilai      |                                                                                                    |
| 120                           | 0781 9                                                                                                    | atria Agung Pamuji                                                                                                    | Staff PPTI Jaringan                                                                                                    | Karyawan                                                                                                    | nilai      |                                                                                                    |
| 140                           | 0834 A                                                                                                    | nita Izathy Chairina                                                                                                    | Staff PPTI Pengembangan SI                                                                                                    | Karyawan                                                                                                    | nilai      |                                                                                                    |
| 140                           | )844                                                                                                    | Auhammad Ramzi                                                                                                    | Staff PPTI Pengembangan SI                                                                                                    | Karyawan tidakTetap                                                                                                    | nilai      |                                                                                                    |
| 920                           | 0055                                                                                                    | Lina Indrawati                                                                                                    | Kasie Pengembangan SI                                                                                                    | Pejabat                                                                                                    | nilai      |                                                                                                    |
| 930                           | 0111                                                                                                    | Slamet                                                                                                    | Kasie Jaringan                                                                                                    | Pejabat Mengajar                                                                                                    | nilai      |                                                                                                    |
|                               | <ul> <li>Data Pe</li> <li>NIK</li> <li>70</li> <li>100</li> <li>120</li> <li>144</li> <li>144</li> <li>920</li> <li>933</li> </ul> | Data Penilaian           Image: Image: Image | Collected      Collected      C | Consume     Consume     C |            | Descense         Image: Construction of the second of the second of th |

# Gambar 4.46 Daftar Karyawan Yang Akan Dinilai SNIS

## Pros<mark>es</mark> Penilaian Kinerja Karyawan

C.

Uji coba proses penilaian karyawan yang dilakukan yaitu dengan membandingkan proses penilaian dengan menggunakan *excel* dan proses penilaian menggunakan sistem oleh kedua penilai yaitu atasan langsung dan atasan tidak langsung. Adapun hasil uji coba yang dilakukan dapat dilihat pada Tabel 4.28 dan Tabel 4.29.

| Test<br>Case | Tujuan                                       |                                                                                                    |                                       | Input                                                                                                    | Outp                                                                                                    | Output yang diharapkan                                        |                                              |                                        | <i>Output</i><br>sistem |          | Status  |
|--------------|----------------------------------------------|----------------------------------------------------------------------------------------------------|---------------------------------------|----------------------------------------------------------------------------------------------------|----------------------------------------------------------------------------------------------------|---------------------------------------------------------------|----------------------------------------------|----------------------------------------|-------------------------|----------|---------|
| 104.         | Membandingkan nilai kinerja dengan proses    |                                                                                                    |                                       | Data 1                                                                                                    | Hasil Penilai                                                                                                    | Hasil Penilaian antara penilaian excel                        |                                              |                                        | Gambar 4.47             |          | Sukses  |
|              | popiloion monggungkon avaal den sistem       |                                                                                                    |                                       |                                                                                                    | dengan sister                                                                                                    | m memiliki hacil                                              | vang sama                                    | Combor 1 18                            |                         |          |         |
|              | pennaran mengge                              | makan excer dan sis                                                                                                  |                                       |                                                                                                    | ucingan sister                                                                                                    | in menniki nash                                               | yang sama                                    |                                        |                         |          |         |
|              |                                              |                                                                                                    |                                       |                                                                                                    |                                                                                                    |                                                               |                                              | Gamba                                  | r 4.                    | .49      |         |
| Nan          | na Karyawan yang dinilai : Satria Agung P    | Nama Penilai : Sri Suhandiah                                                                                         |                                       |                                                                                                    |                                                                                                    |                                                               |                                              |                                        |                         |          |         |
| Jab          | atan : Statt Jaringan PPTT                   | Jabatan : kabag PP11                                                                                                 | 0.00                                  |                                                                                                    | NEET EXPECTATION / Convei Har                                                                                                    |                                                               |                                              |                                        |                         |          |         |
| Nida         | a rverja .                                   | Inidi Aknir.                                                                                                    | 0.30                                  |                                                                                                    | KUALITAS                                                                                                    | apan                                                          |                                              |                                        |                         | Nilai    |         |
|              | Eaktor Penilaian                             | UNACCEPTABLE                                                                                                    | NEED IMPROV                           | /EMENT                                                                                                    |                                                                                                    | EXCEED EXPECTATION                                            | OUTSTAND                                     | ING                                    | /Kor                    | nnonen   | Nilai   |
|              |                                              | 2 s/d 3                                                                                                    | 4 s/d 5                               |                                                                                                    | 6 s/d 7                                                                                                    | 8 s/d 9                                                       | 10                                           |                                        | Ka                      | vawan    | Akhir   |
|              | Hasil Kerja                                  |                                                                                                    |                                       | ·                                                                                                    |                                                                                                    |                                                               |                                              |                                        | (                       | 65%      | 4.225   |
|              |                                              | bersikap pasif dalam menyiapkan                                                                                      | Kurang aktif terhadap per             | rsiapan pekerjaan                                                                                                    | Aktif menyiapkan pekerjaannya,                                                                                                    | Aktif menyiapkan pekerjaaannya tanpa                          | Aktif menyiapkan pekerjaan                   | nya dan berinisiatif                   |                         |          |         |
|              | Persiapan dan pengorganisasian               | pekerjaannya serta masih membutuhkan                                                                                 | pekerjaannya serta mas                | ih membutuhkan                                                                                                    | namun masih membutuhkan                                                                                                    | pengarahan atasan langsung                                    | ketika terjadi perubahan d                   | dari yang sudah                        | 1                       |          |         |
|              | pekerjaan                                    | banyak pengarahan atasan langsung                                                                                    | pengarahan atasa                      | n langsung                                                                                                    | pengarahan atasan langsung                                                                                                    | pengarahan atasan langsung                                    |                                              | igarahan atasan                        |                         | · '      |         |
| · · · ·      |                                              |                                                                                                    |                                       |                                                                                                    |                                                                                                    |                                                               | langsung                                     |                                        |                         | ,        |         |
|              |                                              | TOP:                                                                                                    | menyelesaikan target pe               | ekerjaan 70% <x<< td=""><td>menyelesaikan 100% pekerjaan</td><td>menyelesaikan 100% pekerjaan</td><td>1</td><td></td><td colspan="2"></td><td></td></x<<> | menyelesaikan 100% pekerjaan                                                                                                    | menyelesaikan 100% pekerjaan                                  | 1                                            |                                        |                         |          |         |
|              | Penyelesaian Pekerjaan                       | yelesaian Pekerjaan (dari waktu dan standar yang diharapkan) 100% (dari waktu dan standar yang diharapkan) diharapka |                                       | n standar yang                                                                                                    | sesuai target (dari waktu dan standar                                                                                                    | arget (dari waktu dan standar melebihi target (dari waktu dan |                                              | menyelesaikan >100% pekerjaan melebini |                         | 6        |         |
|              |                                              |                                                                                                    |                                       | in)                                                                                                    | yang diharapkan)                                                                                                    | standar yang diharapkan)                                      | target (dari Waktu dan standa                | ar yang dinarapkan)                    |                         | ,        |         |
| Ш            | Attitude                                     |                                                                                                    |                                       |                                                                                                    |                                                                                                    |                                                               |                                              |                                        |                         | 35%      | 2.13889 |
|              | 2.1. Ketaatan kerja                          |                                                                                                    |                                       |                                                                                                    |                                                                                                    |                                                               |                                              |                                        |                         | 6        |         |
|              | - Ketaatan peraturan kepegawaian             | Sering mengabaikan peraturan kepegawaian                                                                             | Adakalanya mengaba                    | aikan peraturan                                                                                                    | Pada umumnya mentaati peraturan                                                                                                    | -                                                             | -                                            |                                        |                         |          |         |
|              |                                              | yang menimbulkan kerugian bagi lembaga                                                                               | kepegawaian lemba                     | ga tetapi tidak                                                                                                    | kepegawaian yang berlaku                                                                                                    |                                                               |                                              |                                        | 6                       | .        |         |
|              |                                              |                                                                                                    | menimbulkan kerugian bagi lembaga     |                                                                                                    |                                                                                                    |                                                               |                                              |                                        |                         |          |         |
|              | - Antusiasme melaksanakan pekerjaan          | mampu namun tidak bersedia melaksanakan                                                                              | Memiliki kemauan nam                  | an namun kemampuan Kemauan dan kemampuan                                                                                                    |                                                                                                    | Kemauan dan kemampuan                                         | Kemauan dan kemampuan melaksana              |                                        |                         | ,        |         |
|              | (mencakup skill dan knowledge                | pekerjaan                                                                                                    | melaksanakan pekerjaan masih kurang m |                                                                                                    | melaksanakan pekerjaan dengan                                                                                                    | sanakan pekerjaan dengan melaksanakan dengan hasil pekerjaan  |                                              | dengan hasil pekerjaan yang istimewa   |                         | .        |         |
|              | tentang pekerjaan)                           |                                                                                                    |                                       |                                                                                                    | hasil sesuai harapan                                                                                                    | hasil sesuai harapan melebihi harapan                         |                                              |                                        |                         |          |         |
|              | 2.2 Ketaatan waktu kerja                     |                                                                                                    |                                       |                                                                                                    |                                                                                                    |                                                               |                                              |                                        | -                       | 6.333333 |         |
| -            | - Mangkir (cek data sicyca - Kode A)         | pernah mangkir                                                                                                    | -                                     | . (                                                                                                    | tidak pernah mangkir                                                                                                    | -                                                             | -                                            | 20 had                                 | 1                       |          |         |
|              | - Tepat waktu (cek data sicyca - Kode        | tepat Waktu ≤ 195 nan                                                                                                | tepat waktu 195 hari < X              | < tepat waktu 232                                                                                                    | 232 nan kerja                                                                                                    | tepat waktu 232 nan < X < tepat waktu                         | tepat waktu ≥ 2.<br>(dalam asriada 4 Dab /42 | sonan<br>Io(d.24, Ioo (42)             | 7                       | ,        |         |
|              | 1)<br>Jumlah kahadiran (oak data siorraa)    | hadix < 105 havi                                                                                                    | nan<br>badir 105 bari - V - I         | hadir 222 hari                                                                                                    | 222 havi kovia                                                                                                    | 200 ndn<br>hadir 222 hari - X - hadir 229 hari                | (ualam periode 1 Peb 12<br>hadis > 229       | s/u si Jani is)                        |                         |          |         |
|              | $(\Sigma \text{ kehadiran} = T + LDI + LTI)$ | naur 2 155 nan                                                                                                    | naur 155 nan < X <                    | nduir 232 ndn                                                                                                    | 232 nan kerja                                                                                                    | haur 252 han < X < haur 250 han                               | (dalam neriode 1 Deb '12                     | rion<br>(c/d 31 Jan 13)                | 5                       | ,        |         |
|              | 2.3. Kerjasama & Komunikasi                  |                                                                                                    |                                       |                                                                                                    |                                                                                                    |                                                               |                                              | ara or dan roj                         |                         | 6        |         |
|              | -                                            | mampu namun tidak bersedia bekerjasama                                                                               | memiliki kemauan nan                  | nun kemampuan                                                                                                    | Bersedia dan mampu bekerjasama                                                                                                    | Bersedia dan mampu bekerjasama                                | Bersedia dan mampu bek                       | erjasama dengan                        |                         |          |         |
|              | 77 .                                         | dengan orang lain sesuai waktu dan bidang                                                                            | bekerjasama dengan oran               | g lain sesuai waktu                                                                                                    | dengan orang lain sesuai waktu dan                                                                                                    | dengan orang lain melebihi harapan                            | orang lain serta berkontribus                | si secara istimewa                     |                         | ,        |         |
|              | - Kerja sama                                 | tugas yang ditentukan                                                                                                | dan bidang tugas yang                 | ditentukan masih                                                                                                    | bidang tugas yang ditentukan                                                                                                    |                                                               | dalam tim                                    | 1                                      | 0                       | .        |         |
|              |                                              |                                                                                                    | kurang                                | l i i i i i i i i i i i i i i i i i i i                                                                                                    |                                                                                                    |                                                               |                                              |                                        |                         | ,        |         |
|              |                                              | kurang mampu menyampaikan pendapat                                                                                   | kurang mampu menyan                   | naikan pendapat                                                                                                    | mamou menyampaikan pendapat                                                                                                    | facih dalam menyampaikan pendapat                             | fasih dalam menyampaikar                     | n pendapat kepada                      |                         |          |         |
|              | Komunitari                                   | kenada orang lain dan atau memahami                                                                                  | kenada orang lain tetani n            | npaikan penuapat                                                                                                    | kenada orang lain dan mamou                                                                                                    | kapada orang lain dan facih memahami                          | orang lain dan fasih memah                   | nami pendapat dari                     | 6                       | .        |         |
|              |                                              | pendapat dari orang lain                                                                                             | pendapat dari o                       | rang lain                                                                                                    | memahami pendapat dari orang lain                                                                                                    | pendapat dari orang lain                                      | orang lain disertai keman                    | npuan berbahasa                        | ľ                       | .        |         |
|              |                                              | periodper der ording tent                                                                                            | pendopet don o                        | ang lan                                                                                                    | the state of the period period period period by the state of the period period | periodper der ordrig idli                                     | internasion                                  | al                                     |                         |          |         |
|              | JUMLAH NILAI                                 |                                                                                                    |                                       |                                                                                                    |                                                                                                    |                                                               |                                              |                                        | 1                       | .00%     | 6.36    |
|              |                                              |                                                                                                    | Gambar 4.                             | 47 Prose                                                                                                    | es Penilaian Exce                                                                                                    | el Data 1                                                     |                                              |                                        |                         |          |         |

# Tabel 4.28 Uji Coba Fungsional Proses Penilaian Oleh Atasan Langsung

Tabel 4.28 (Lanjutan)

|       |                                                                                             | Т     | ujuan                                                                                                    |                                                                           | Input                                                            | Output y                                                                                                | ang diharapka                                                                                              | n                                                                             | <i>Outpi</i><br>sister                                        | <i>ut</i><br>m |
|-------|---------------------------------------------------------------------------------------------|-------|----------------------------------------------------------------------------------------------------|---------------------------------------------------------------------------|------------------------------------------------------------------|----------------------------------------------------------------------------------------------------|----------------------------------------------------------------------------------------------------|-------------------------------------------------------------------------------|---------------------------------------------------------------|----------------|
| ist K | (riteria Penilaian                                                                          |       |                                                                                                    |                                                                           | <u> </u>                                                         |                                                                                                    |                                                                                                    |                                                                               |                                                               |                |
|       | Attitude Hasil Ker                                                                          | ja    |                                                                                                    |                                                                           |                                                                  |                                                                                                    |                                                                                                    |                                                                               |                                                               |                |
|       | No Nama Kriteria                                                                            | Level | Unacceptable / Tidak Dapat<br>Diterima<br>2 s/d 3                                                               | Need Impro<br>Peng<br>4                                                   | ovement / Butuh<br>embangan<br>⊌s/d 5                            | Meet Expectation / Sesuai<br>Harapan<br>6 s/d 7                                                         | Exceed Expectation / Luar<br>Biasa<br>8 s/d 9                                                              | Outstandin<br>10                                                              | g / Luar Biasa<br>s/d 10                                      | Nilai          |
| :     | 1 Ketaatan Kerja                                                                            | 2     |                                                                                                    |                                                                           |                                                                  |                                                                                                    |                                                                                                    |                                                                               |                                                               |                |
|       | Ketaatan peraturan<br>kepegawaian                                                           | 3     | Sering mengabaikan peraturan<br>kepegawaian yang menimbulkan<br>kerugian bagi lembaga                           | Adakalanya menga<br>kepegawaian lemb<br>menimbulkan ken                   | abaikan peraturan<br>xaga tetapi tidak<br>ugian bagi lembaga     | Pada umumnya mentaati<br>peraturan kepegawaian yang<br>berlaku                                          |                                                                                                    | -                                                                             |                                                               | 6              |
|       | Antusiasme melaksanakan<br>pekerjaan (mencakup skill<br>dan knowledge tentang<br>pekerjaan) | 3     | mampu namun tidak bersedia<br>melaksanakan pekerjaan                                                            | Memiliki kemauan<br>melaksanakan pek                                      | i namun kemampuan<br>erjaan masih kurang                         | Kemauan dan kemampuan<br>melaksanakan pekerjaan dengan<br>hasil sesuai harapan                          | Kemauan dan kemampuan<br>melaksanakan dengan hasil<br>pekerjaan melebihi harapan                           | Kemauan dan kem<br>melaksanakan den<br>yang istimewa                          | ampuan<br>gan hasil pekerjaan                                 | 6              |
|       | Nilai Rata2 :                                                                               |       |                                                                                                    |                                                                           |                                                                  |                                                                                                    |                                                                                                    |                                                                               |                                                               | 6              |
| :     | 2 Ketaatan Waktu Kerja                                                                      | 2     |                                                                                                    |                                                                           |                                                                  |                                                                                                    |                                                                                                    |                                                                               |                                                               |                |
|       | Jumlah kehadiran                                                                            | 3     | hadir ≤ 195 hari                                                                                                | hadir 195 hari < X                                                        | < hadir 232 hari                                                 | 232 hari kerja                                                                                          | hadir 232 hari < X < hadir 238<br>hari                                                                     | hadir 🔶 238 hari                                                              |                                                               | 5              |
|       | Mangkir (cek data sicyca -<br>Kode A)                                                       | 3     | Pemah Mangkir                                                                                                   | -                                                                         |                                                                  | Tidak Pemah Mangkir                                                                                     | -                                                                                                    |                                                                               |                                                               | 7              |
|       | Tepat waktu (cek data sicyca<br>Kode T)                                                     | - 3   | tepat waktu ≤ 195 hari                                                                                          | tepat waktu 195 h<br>232 hari                                             | ari < X < tepat waktu                                            | 232 hari kerja                                                                                          | tepat waktu 232 hari < X < tepat<br>waktu 238 hari                                                         | tepat waktu 🔶 23                                                              | 8 hari                                                        | 7              |
|       | Nilai Rata2 :                                                                               |       |                                                                                                    |                                                                           |                                                                  |                                                                                                    |                                                                                                    |                                                                               |                                                               | 6.33           |
| 1     | 3 Kerjasama & Komunikasi                                                                    | 2     |                                                                                                    |                                                                           |                                                                  |                                                                                                    |                                                                                                    |                                                                               |                                                               |                |
|       | Komunikasi                                                                                  | 3     | kurang mampu menyampaikan<br>pendapat kepada orang lain dan<br>atau memahami pendapat dari<br>orang lain        | kurang mampu me<br>kepada orang lain<br>memahami pendar                   | anyampaikan pendapat<br>tetapi mampu<br>pat dari orang lain      | mampu menyampaikan pendapat<br>kepada orang lain dan mampu<br>memahami pendapat dari orang<br>lain      | : fasih dalam menyampaikan<br>pendapat kepada orang lain dan<br>fasih memahami pendapat dari<br>orang lain | fasih dalam menya<br>kepada orang lain<br>pendapat dari oran<br>internasional | mpaikan pendapat<br>dan fasih memahami<br>g lain dalam bahasa | 6              |
|       | Kerja Sama                                                                                  | 3     | mampu namun tidak bersedia<br>bekerjasama dengan orang lain<br>sesuai waktu dan bidang tugas<br>yang ditentukan | memiliki kemauan<br>bekerjasama dengi<br>waktu dan bidang<br>masih kurang | namun kemampuan<br>an orang lain sesuai<br>tugas yang ditentukan | Bersedia dan mampu<br>bekerjasama dengan orang lain<br>sesuai waktu dan bidang tugas<br>yang ditentukan | Bersedia dan mampu<br>bekerjasama dengan orang lain<br>melebihi harapan                                    | Bersedia dan mam<br>dengan orang lain<br>secara istimewa da                   | pu bekerjasama<br>serta berkontribusi<br>lam tim              | 6              |
|       | Nilai Rata2 :                                                                               |       |                                                                                                    |                                                                           |                                                                  |                                                                                                    |                                                                                                    |                                                                               |                                                               | 6              |
|       | Nilai Akhir :                                                                               |       |                                                                                                    |                                                                           |                                                                  |                                                                                                    |                                                                                                    |                                                                               |                                                               | 6              |
| Ē     | Bobot Persentase : 35 96<br>Nilai Akhir : 2.1<br>SIMPAN                                     |       |                                                                                                    |                                                                           |                                                                  |                                                                                                    |                                                                                                    |                                                                               |                                                               |                |
|       | SIMPAN                                                                                      |       |                                                                                                    |                                                                           |                                                                  |                                                                                                    |                                                                                                    |                                                                               |                                                               |                |

Tabel 4.28 (Lanjutan)

| Test<br>Case |                                           | Tujuan                                                                                     |                                                                                              |                                           | Out                                                                                  | <i>put</i> yang dihara                                                                      | pkan                                                                                | <i>Output</i><br>sistem                                          | Status |
|--------------|-------------------------------------------|--------------------------------------------------------------------------------------------|----------------------------------------------------------------------------------------------|-------------------------------------------|--------------------------------------------------------------------------------------|---------------------------------------------------------------------------------------------|-------------------------------------------------------------------------------------|------------------------------------------------------------------|--------|
|              | Karyawan yang dinilai                     |                                                                                            |                                                                                              |                                           |                                                                                      |                                                                                             |                                                                                     |                                                                  |        |
|              | Periode Penilaian:                        | Agustus 2016                                                                               |                                                                                              |                                           |                                                                                      |                                                                                             |                                                                                     |                                                                  |        |
|              | NIK :                                     | 120781                                                                                     |                                                                                              |                                           |                                                                                      |                                                                                             |                                                                                     |                                                                  |        |
|              | Nama :                                    | Satria Agung Pamuji                                                                        |                                                                                              |                                           |                                                                                      |                                                                                             |                                                                                     |                                                                  |        |
|              | Struktur :                                | Staff PPTI Jaringan                                                                        |                                                                                              |                                           |                                                                                      |                                                                                             |                                                                                     |                                                                  |        |
|              | Nilai Akhir                               | 6.32                                                                                       |                                                                                              |                                           |                                                                                      |                                                                                             |                                                                                     |                                                                  |        |
|              | SIMPAN                                    |                                                                                            |                                                                                              |                                           |                                                                                      |                                                                                             |                                                                                     |                                                                  |        |
|              |                                           |                                                                                            |                                                                                              |                                           |                                                                                      |                                                                                             |                                                                                     |                                                                  |        |
|              | List Kriteria Peollalao                   |                                                                                            |                                                                                              |                                           |                                                                                      |                                                                                             |                                                                                     |                                                                  |        |
|              |                                           |                                                                                            |                                                                                              |                                           |                                                                                      |                                                                                             |                                                                                     |                                                                  |        |
|              | Attitude I                                | Iasil Kerja                                                                                |                                                                                              |                                           |                                                                                      |                                                                                             |                                                                                     |                                                                  |        |
|              | No Nama Krit                              | eria Level Unacceptable / Tidak Dapat Diterima 2 s/d 3                                     | Need Improvement / Butuh<br>4 s/d S                                                          | Pengembangan                              | Meet Expectation / Sesuai Harapan<br>6 s/d 7                                         | Exceed Expectation / Luar Biasa<br>8 s/d 9                                                  | Outstanding /<br>10 s/c                                                             | 'Luar Biasa Nilai<br>110 Nilai                                   |        |
|              | Persiapan dan<br>Pengorganisasia          | n Kerja 2 masih membutuhkan banyak pengarahan atasar<br>langsung                           | serta Kurang aktif terhadap persiapan p<br>pekerjaannya serta masih membu<br>atasan langsung | ekerjaan Al<br>tuhkan pengarahan m<br>lai | tif menyiapkan pekerjaannya, namun<br>asih membutuhkan pengarahan atasan<br>ngsung   | Aktif menyiapkan pekerjaaannya tanpa<br>pengarahan atasan langsung                          | Aktif menyiapkan pekerjaannya<br>perubahan dari yang sudah diren<br>atasan langsung | dan berinislatif ketika terjadi<br>canakan, tanpa pengarahan 7 💌 |        |
|              | 2 Penyelesaian Pe                         | kerjaan 2 \"menyelesaikan target pekerjaan <70% (dari wa<br>dan standar yang diharapkan)\" | <sup>aktu</sup> menyelesaikan target pekerjaan 7                                             | m<br>10% ta<br>di                         | enyelesaikan 100% pekerjaan sesuai<br>rget (dari waktu dan standar yang<br>harapkan) | menyelesaikan 100% pekerjaan melebihi<br>target (dari waktu dan standar yang<br>diharapkan) | menyelesaikan >100% pekerjaan<br>dan standar yang diharapkan)                       | melebihi target (dari waktu 🧉 🛓                                  |        |
|              | Nilai Akhir                               | :                                                                                          |                                                                                              |                                           |                                                                                      |                                                                                             |                                                                                     | 6.5                                                              |        |
|              | Bobot Persentase :<br>Nilai Akhir : 4,225 | 96                                                                                         |                                                                                              |                                           |                                                                                      |                                                                                             |                                                                                     |                                                                  |        |
|              | SIMPAN                                    |                                                                                            |                                                                                              |                                           |                                                                                      |                                                                                             |                                                                                     |                                                                  |        |
|              |                                           |                                                                                            |                                                                                              |                                           |                                                                                      |                                                                                             |                                                                                     |                                                                  |        |
| l            |                                           | Camb                                                                                       | an 4 40 Drasas I                                                                             |                                           | Cistor Data 1                                                                        | Valdarda Harll V                                                                            | Δ                                                                                   |                                                                  |        |
| 105          |                                           | Gamb                                                                                       | ar 4.49 Proses I                                                                             | Penilaian                                 | Sistem Data I                                                                        | Kriteria Hasii K                                                                            | erja                                                                                |                                                                  |        |
| 105.         | Memban                                    | lingkan nilai kinerja den                                                                  | gan proses                                                                                   | Data 2                                    | Hasil Penila                                                                         | aian antara penila                                                                          | ian excel                                                                           | Gambar 4.50                                                      | Sukses |
|              | penilaian                                 | menggunakan excel dan                                                                      | sistem                                                                                       |                                           | dengan siste                                                                         | em memiliki hasi                                                                            | l yang sama                                                                         | Gambar 4.51                                                      |        |
|              |                                           |                                                                                            |                                                                                              |                                           |                                                                                      |                                                                                             |                                                                                     | Gambar 4.52                                                      |        |

# Tabel 4.28 (Lanjutan)

| Test<br>Case    |                                   | Tujuan                                    |                                   | Input                                                                                                    | Output y                                | yang diharapkan                        |                  | <i>Output</i><br>sistem          |          | Sta  | tus    |
|-----------------|-----------------------------------|-------------------------------------------|-----------------------------------|----------------------------------------------------------------------------------------------------|-----------------------------------------|----------------------------------------|------------------|----------------------------------|----------|------|--------|
| Nama Karyaw     | van van gdinilai: Anita Izath v C | Nama Penilai : Lina                       |                                   |                                                                                                    |                                         | _                                      |                  |                                  |          |      |        |
| Jabatan : Staff | Pengembangan SI PPTI              | Jabatan : kabag PPTI                      |                                   |                                                                                                    |                                         |                                        |                  |                                  |          |      |        |
| Masa Kerja :    |                                   | Nilai Akhir:                              | 5.89                              |                                                                                                    | MEET EXPECTATION / Sesuai Hara          | apan                                   |                  |                                  |          |      |        |
|                 |                                   |                                           |                                   |                                                                                                    | KUALITAS                                |                                        |                  |                                  | Nil      | ai   | ALC: N |
|                 | Faktor Penilaian                  | UNACCEPTABLE                              | NEED IMPR                         | ROVEMENT                                                                                                    | MEET EXPECTATION                        | EXCEED EXPECTATION                     | OUTSTANDING      |                                  | /Kom     | pone | Nildi  |
|                 |                                   | 2 s/d 3                                   | 4 9                               | /d 5                                                                                                    | 6 s/d 7                                 | 8 s/d 9                                |                  | 10                               | Kary     | awan | AKNIF  |
| Hasil Kerja     |                                   |                                           |                                   |                                                                                                    |                                         |                                        |                  |                                  | 65       | %    | 3.575  |
|                 |                                   | bersikap pasif dalam menyiapkan           | Kurang aktif terhadap             | persiapan pekerjaan                                                                                                    | Aktif menyiapkan pekerjaannya,          | Aktif menyiapkan pekerjaaannya tanpa   | Aktif menyiapk   | an pekerjaannya dan berinisiatif |          |      |        |
|                 |                                   | pekeriaannya serta masih membutuhkan      | pekeriaannva serta r              | masih membutuhkan                                                                                                    | namun masih membutuhkan                 | pengarahan atasan langsung             | ketika teriad    | i perubahan dari yang sudah      |          |      |        |
| Persiapan       | ı dan pengorganisasian pekerjaan  | banyak pengarahan atasan langsung         | pengarahan at                     | asan langsung                                                                                                    | pengarahan atasan langsung              |                                        | direncanaka      | an, tanpa pengarahan atasan      |          | 6    |        |
| 1               |                                   |                                           | ,,                                |                                                                                                    | , , , , , , , , , , , , , , , , , , , , |                                        |                  | langsung                         |          |      |        |
|                 |                                   |                                           | menyelesaikan targa               | et pekerjaan 70% <x<< td=""><td>menyelesaikan 100% pekerjaan</td><td>menyelesaikan 100% pekerjaan</td><td></td><td></td><td></td><td></td><td></td></x<<> | menyelesaikan 100% pekerjaan            | menyelesaikan 100% pekerjaan           |                  |                                  |          |      |        |
| Penvelesai      | an Pekerjaan                      | menyelesaikan target pekerjaan <70%       | 100% (dari waktu                  | dan standar yang                                                                                                    | sesuai target (dari waktu dan standar   | melebihi target (dari waktu dan        | menyelesaik      | an >100% pekerjaan melebihi      |          | 5    |        |
|                 |                                   | (dari waktu dan standar yang diharapkan)  | dihara                            | ipkan)                                                                                                    | yang diharapkan)                        | standar yang diharapkan)               | target (dari wak | tu dan standar yang diharapkan)  |          |      |        |
| II Attitude     |                                   |                                           |                                   |                                                                                                    |                                         |                                        |                  |                                  | 35       | %    | 2.314  |
| 2.1. Ketaa      | tan kerja                         |                                           |                                   |                                                                                                    |                                         |                                        |                  |                                  |          | 7    |        |
| - Ketaatan      | peraturan kepegawaian             | Sering mengabaikan peraturan kepegawaian  | Adakalanya meng                   | gabaikan peraturan                                                                                                    | Pada umumnya mentaati peraturan         | -                                      |                  | -                                |          |      |        |
|                 |                                   | yang menimbulkan kerugian bagi lembaga    | kepegawaian len                   | nbaga tetapi tidak                                                                                                    | kepegawaian yang berlaku                |                                        |                  |                                  | 7        |      |        |
|                 |                                   |                                           | menimbulkan kerugian bagi lembaga |                                                                                                    |                                         |                                        |                  |                                  |          |      |        |
| - Antusiasr     | ne melaksanakan pekerjaan         | mampu namun tidak bersedia melaksanakan   | Memiliki kemauan r                | namun kemampuan                                                                                                    | Kemauan dan kemampuan                   | Kemauan dan kemampuan                  | Kemauan da       | n kemampuan melaksanakan         |          |      |        |
| (mencakup       | skill dan knowledge tentang       | pekerjaan                                 | melaksanakan peke                 | erjaan masih kurang                                                                                                    | melaksanakan pekerjaan dengan           | melaksanakan dengan hasil pekerjaan    | dengan has       | sil pekerjaan yang istimewa      | 7        |      |        |
| pekerjaan)      |                                   |                                           |                                   |                                                                                                    | hasil sesuai harapan                    | melebihi harapan                       |                  |                                  |          |      |        |
| 2.2 Ketaat      | tan waktu kerja                   |                                           |                                   |                                                                                                    |                                         |                                        |                  |                                  |          | 5.33 |        |
| - Mangkir       | (cek data sicyca - Kode A)        | pemah mangkir                             |                                   |                                                                                                    | tidak pernah mangkir                    | -                                      |                  | -                                | 5        |      |        |
| - Tepat wa      | ktu (cek data sicyca - Kode T)    | tepat waktu ≤ 195 hari                    | tepat waktu 195 hari «            | < X < tepat waktu 232                                                                                                    | 232 hari kerja                          | tepat waktu 232 hari < X < tepat waktu | tep              | at waktu ≥ 238 hari              |          |      |        |
|                 |                                   |                                           | ha                                | ari                                                                                                    |                                         | 238 hari                               | (dalam perio     | de 1 Peb '12 s/d 31 Jan '13)     | 7        |      |        |
| - Jumlah ke     | ehadiran (cek data sicyca)        | hadir ≤ 195 hari                          | hadir 195 hari < )                | < < hadir 232 hari                                                                                                    | 232 hari kerja                          | hadir 232 hari < X < hadir 238 hari    |                  | hadir ≥ 238 hari                 | 7        |      |        |
| (∑ kehadir.     | an = T + LDI + LTI)               |                                           |                                   |                                                                                                    |                                         |                                        | (dalam perio     | de 1 Peb '12 s/d 31 Jan '13)     | <u>'</u> |      |        |
| 2.3. Kerja      | sama & Komunikasi                 |                                           |                                   |                                                                                                    |                                         |                                        |                  |                                  |          | 7.5  |        |
|                 |                                   | mampu namun tidak bersedia bekerjasama    | memiliki kemauan r                | namun kemampuan                                                                                                    | Bersedia dan mampu bekerjasama          | Bersedia dan mampu bekerjasama         | Bersedia dan     | mampu bekerjasama dengan         |          |      |        |
| Karia an        |                                   | dengan orang lain sesuai waktu dan bidang | bekerjasama dengan o              | rang lain sesuai waktu                                                                                                    | dengan orang lain sesuai waktu dan      | dengan orang lain melebihi harapan     | orang lain serta | a berkontribusi secara istimewa  | 8        |      |        |
| - reerja san    | ia.                               | tugas yang ditentukan                     | dan bidang tugas ya               | ang ditentukan masih                                                                                                    | bidang tugas yang ditentukan            |                                        |                  | dalam tim                        | Ŭ.       |      |        |
|                 |                                   |                                           | kur                               | ang                                                                                                    |                                         |                                        |                  |                                  |          |      |        |
|                 |                                   | kurang mampu menyampaikan pendapat        | kurang mampu men                  | vampaikan pendapat                                                                                                    | mamou menyampaikan pendapat             | fasih dalam menyampaikan pendapat      | fasih dalam m    | enyampaikan pendapat kepada      | 1        |      |        |
| Komunit         |                                   | kenada orang lain dan atau memahami       | kenada orang lain teta            | ni mamou memahami                                                                                                    | kenada orang lain dan mampu             | kenada orang lain dan facih memahami   | orang lain dan   | fasih memahami pendapat dari     | 7        |      |        |
| - Komonik       | - Komunikasi                      | nendanat dari orang lain                  | nepada orang fall teta            | princinger nornaliditi<br>ei orang lain                                                                                                    | memahami pendapat dari orang lain       | nendanat dari orang lain               | orang lain di    | sertai kemampuan berbahasa       | <b>'</b> |      |        |
|                 |                                   | pendapat dan orang lant                   | pendopat da                       | an orang runn                                                                                                    | instruction periodper dan of drig fam   | pendapat dan orang idit                |                  | internasional                    |          |      |        |
| J               | JUMLAH NILAI                      |                                           |                                   |                                                                                                    |                                         |                                        |                  | 100                              | 1%       | 5.89 |        |
|                 |                                   |                                           | Gambar 4.                         | 50 Proses                                                                                                    | Penilaian <i>Excel</i> D                | Data 2                                 |                  |                                  |          |      |        |

## Tabel 4.28 (Lanjutan)

| t<br>e |                            |                                                                                        | Т    | ıjuan                                                                                                    |                                                                                 | Input                                                               | Output y                                                                                                    | ang diharapkan                                                                                            | 1                                                                                   | <i>Outpu</i><br>sisten                                           | <i>it</i><br>n |
|--------|----------------------------|----------------------------------------------------------------------------------------|------|----------------------------------------------------------------------------------------------------|---------------------------------------------------------------------------------|---------------------------------------------------------------------|----------------------------------------------------------------------------------------------------|----------------------------------------------------------------------------------------------------|-------------------------------------------------------------------------------------|------------------------------------------------------------------|----------------|
|        | Attit                      | tude Hasil Ke                                                                          | rja  |                                                                                                    |                                                                                 |                                                                     |                                                                                                    |                                                                                                    |                                                                                     |                                                                  |                |
|        | No                         | Nama Kriteria                                                                          | Leve | Unacceptable / Tidak Dapat<br>I Diterima<br>2 s/d 3                                                             | Need Impr<br>Peng                                                               | rovement / Butuh<br>gembangan<br>4 s/d 5                            | Meet Expectation / Sesuai<br>Harapan<br>6 s/d 7                                                              | Exceed Expectation /<br>Luar Biasa<br>8 s/d 9                                                             | Outstandin<br>10                                                                    | g / Luar Biasa<br>s/d 10                                         | Nilai          |
|        | 1 Ke                       | taatan Kerja                                                                           | 2    |                                                                                                    |                                                                                 |                                                                     |                                                                                                    |                                                                                                    |                                                                                     |                                                                  |                |
|        | Ke<br>ke                   | taatan peraturan<br>pegawaian                                                          | 3    | Sering mengabaikan<br>peraturan kepegawaian<br>yang menimbulkan kerugian<br>baqi lembaqa                        | Adakalanya m<br>peraturan kep<br>tetapi tidak me<br>bagi lembaga                | nengabaikan<br>pegawaian lembaga<br>enimbulkan kerugiar             | Pada umumnya mentaati<br>peraturan kepegawaian<br>yang berlaku                                               | -                                                                                                    | -                                                                                   |                                                                  | 7              |
|        | An<br>me<br>(m<br>kn<br>pe | ntusiasme<br>elaksanakan pekerjaan<br>encakup skill dan<br>owledge tentang<br>kerjaan) | 3    | mampu namun tidak bersedia<br>melaksanakan pekerjaan                                                            | Memiliki kemat<br>kemampuan m<br>pekerjaan ma                                   | uan namun<br>nelaksanakan<br>sih kurang                             | Kemauan dan kemampuan<br>melaksanakan pekerjaan<br>dengan hasil sesuai<br>harapan                            | Kemauan dan kemampuan<br>melaksanakan dengan has<br>pekerjaan melebihi harapar                            | Kemauan dan<br>ilmelaksanakan<br>n pekerjaan yan                                    | kemampuan<br>dengan hasil<br>g istimewa                          | 7              |
|        | Ni                         | lai Rata2 :                                                                            |      |                                                                                                    |                                                                                 |                                                                     |                                                                                                    |                                                                                                    |                                                                                     |                                                                  | 7              |
|        | 2 Ke                       | taatan Waktu Kerja                                                                     | 2    |                                                                                                    |                                                                                 |                                                                     |                                                                                                    |                                                                                                    |                                                                                     |                                                                  |                |
|        | Ju                         | mlah kehadiran                                                                         | 3    | hadir ≤ 195 hari                                                                                                | hadir 195 hari                                                                  | i < X < hadir 232 ha                                                | ri232 hari kerja                                                                                             | hadir 232 hari < X < hadir<br>238 hari                                                                    | hadir 🔶 238 h                                                                       | ari                                                              | 5 🜲            |
|        | Ma<br>- K                  | angkir (cek data sicyca<br>(ode A)                                                     | 3    | Pernah Mangkir                                                                                                  | -                                                                               |                                                                     | Tidak Pernah Mangkir                                                                                         | -                                                                                                    | -                                                                                   |                                                                  | 7              |
|        | Te                         | pat waktu (cek data<br>cyca - Kode T)                                                  | 3    | tepat waktu ≤ 195 hari                                                                                          | tepat waktu 1<br>waktu 232 ha                                                   | 95 hari < X < tepat<br>ri                                           | 232 hari kerja                                                                                               | tepat waktu 232 hari < X <<br>tepat waktu 238 hari                                                        | tepat waktu 🕏                                                                       | • 238 hari                                                       | 4              |
|        | Ni                         | lai Rata2 :                                                                            |      |                                                                                                    |                                                                                 |                                                                     |                                                                                                    | -                                                                                                    |                                                                                     |                                                                  | 5.3:           |
| :      | 3 Ke                       | rjasama & Komunikas                                                                    | i 2  |                                                                                                    |                                                                                 |                                                                     |                                                                                                    |                                                                                                    |                                                                                     |                                                                  |                |
|        | Ko                         | munikasi                                                                               | 3    | kurang mampu<br>menyampaikan pendapat<br>kepada orang lain dan atau<br>memahami pendapat dari<br>orang lain     | kurang mampi<br>pendapat kep<br>mampu mema<br>orang lain                        | u menyampaikan<br>ada orang lain tetap<br>hami pendapat dari        | mampu menyampaikan<br>bipendapat kepada orang lair<br>dan mampu memahami<br>pendapat dari orang lain         | fasih dalam menyampaikan<br>npendapat kepada orang<br>lain dan fasih memahami<br>pendapat dari orang lain | fasih dalam m<br>pendapat kepa<br>dan fasih men<br>dari orang lain<br>internasional | enyampaikan<br>ada orang lain<br>nahami pendapat<br>dalam bahasa | 7              |
|        | Ke                         | rja Sama                                                                               | 3    | mampu namun tidak bersedia<br>bekerjasama dengan orang<br>lain sesuai waktu dan bidang<br>tugas yang ditentukan | memiliki kemau<br>kemampuan b<br>orang lain ses<br>bidang tugas<br>masih kurang | uan namun<br>ekerjasama dengar<br>suai waktu dan<br>yang ditentukan | Bersedia dan mampu<br>n bekerjasama dengan orang<br>lain sesuai waktu dan<br>bidang tugas yang<br>ditentukan | Bersedia dan mampu<br>bekerjasama dengan orang<br>lain melebihi harapan                                   | Bersedia dan<br>bekerjasama d<br>serta berkontr<br>istimewa dalar                   | mampu<br>dengan orang lain<br>ibusi secara<br>m tim              | 8              |
|        | Ni                         | lai Rata2 :                                                                            |      |                                                                                                    |                                                                                 |                                                                     |                                                                                                    |                                                                                                    |                                                                                     |                                                                  | 7.5            |
|        | Ni                         | lai Akhir :                                                                            |      |                                                                                                    |                                                                                 |                                                                     |                                                                                                    |                                                                                                    |                                                                                     |                                                                  | 6.61           |
| E      | Bobot I<br>Nilai Ak        | Persentase : 35<br>chir : 2.31                                                         | %    |                                                                                                    |                                                                                 |                                                                     |                                                                                                    |                                                                                                    |                                                                                     |                                                                  |                |
|        |                            |                                                                                        |      | Gambar 4 5                                                                                                    | 51 Proses                                                                       | Penilaian S                                                         | Sistem Data 2 Kr                                                                                             | iteria Attitude                                                                                           |                                                                                     |                                                                  |                |

Tabel 4.28 (Lanjutan)

| Test<br>Case |                                                                                            | Tujuan                                                                                                    | Input                                                                                       | Outpu                                                                                           | <i>ut</i> yang diharap                                                                         | okan                                                                                       | <i>Output</i><br>sistem | Status |
|--------------|--------------------------------------------------------------------------------------------|----------------------------------------------------------------------------------------------------|---------------------------------------------------------------------------------------------|-------------------------------------------------------------------------------------------------|------------------------------------------------------------------------------------------------|--------------------------------------------------------------------------------------------|-------------------------|--------|
|              | Karyawan yang dinilai                                                                      |                                                                                                    |                                                                                             |                                                                                                 |                                                                                                |                                                                                            |                         |        |
|              | Periode Penilaian:<br>NIK :<br>Nama :<br>Struktur :<br>Nilai Akhir :<br>SIMPAN             | Agustus 2016<br>140834<br>Anita Izathy Chairina<br>Staff PPTI Pengembangan<br>5.89                                                         |                                                                                             |                                                                                                 |                                                                                                |                                                                                            |                         |        |
|              | List Kriteria Penilaian           Attitude         Hasi           No         Nama Kriteria | Il Kerja<br>Unacceptable / Tidak Dapat Ne<br>Level Diterima<br>2 s/d 3                                                                     | ed Improvement / Butuh<br>Pengembangan<br>4 s/d 5                                           | Meet Expectation /<br>Sesuai Harapan<br>6 s/d 7                                                 | Exceed Expectation /<br>Luar Biasa<br>8 s/d 9                                                  | Outstanding / Lu<br>10 s/d 10                                                              | ar Biasa Nilai<br>)     |        |
|              | Persiapan dan<br>1 Pengorganisasian<br>Kerja                                               | bersikap pasif dalam Kuran<br>2 menyiapkan pekerjaannya serta pekerj<br>masih membutuhkan banyak masih<br>pengarahan atasan langsung penga | g aktif terhadap persiapa<br>aan pekerjaannya serta<br>membutuhkan<br>rahan atasan langsung | pekerjaannya, namun<br>masih membutuhkan<br>pengarahan atasan<br>langsung<br>menyelesaikan 100% | Aktif menyiapkan<br>pekerjaaannya tanpa<br>pengarahan atasan<br>langsung<br>menyelesaikan 100% | dan berinisiatif ketika<br>perubahan dari yang<br>direncanakan, tanpa j<br>atasan langsung | sudah 6                 |        |
|              | 2 Penyelesaian<br>Pekerjaan<br>Nilai Akhir :<br>Bobot Pesentase : 65                       | 2 pekerjaan <70% (dari waktu<br>dan standar yang diharapkan)\" 70%                                                                         | lesaikan target pekerjaar                                                                   | n pekerjaan sesuai target<br>(dari waktu dan standar<br>yang diharapkan)                        | pekerjaan melebihi target<br>(dari waktu dan standar<br>yang diharapkan)                       | melebihi target (dari w<br>standar yang diharap                                            | kan)                    |        |
|              | Nilai Akhir : 3.575                                                                        | Gambar 4.52 Pro                                                                                                    | ses Penilaian S                                                                             | Sistem Data 2 k                                                                                 | Kriteria Hasil Ke                                                                              | erja                                                                                       |                         | I      |
| 106.         | Membandingkan                                                                              | nilai kinerja dengan proses                                                                                                    | Data 3                                                                                      | Hasil Penilaia                                                                                  | an antara penila                                                                               | ian <i>excel</i>                                                                           | Gambar 4.53             | Sukses |
|              | penilaian menggu                                                                           | anakan excel dan sistem                                                                                                    |                                                                                             | dengan sisten                                                                                   | n memiliki hasil                                                                               | l yang sama                                                                                | Gambar 4.54             |        |
|              |                                                                                            |                                                                                                    |                                                                                             |                                                                                                 |                                                                                                |                                                                                            | Gambar 4.55             |        |

## Tabel 4.28 (Lanjutan)

| Test<br>Case |                                    | Tujuan                                                           |                         | Input                                                                                                    | Output y                                | yang diharapkan                        |                    | <i>Output</i><br>sistem       |      | St   | tatus  |
|--------------|------------------------------------|------------------------------------------------------------------|-------------------------|----------------------------------------------------------------------------------------------------|-----------------------------------------|----------------------------------------|--------------------|-------------------------------|------|------|--------|
| Nama Karya   | awan yang dinilai : Muhammad Ramzi | Nama Penilai : Sri Suhandiah                                     |                         |                                                                                                    |                                         |                                        |                    |                               |      |      |        |
| Jabatan : St | aff Pengembangan SI PPTI           | Jabatan : kabag PPTI                                             |                         |                                                                                                    |                                         |                                        |                    |                               |      |      |        |
| Masa Kerja   | :                                  | Nilai Akhir:                                                     | 5.46                    |                                                                                                    | NEED IMPROVEMENT / Butuh Pen            | gembangan                              |                    |                               |      |      |        |
|              |                                    |                                                                  |                         |                                                                                                    | KUALITAS                                |                                        |                    |                               | Ni   | lai  | ALC: N |
| 1            | Faktor Penilaian                   | UNACCEPTABLE                                                     | NEED IMPI               | ROVEMENT                                                                                                    | MEET EXPECTATION                        | EXCEED EXPECTATION                     | OUTSTANDING        |                               | /Kom | pone | Nildi  |
| 1            |                                    | 2 s/d 3                                                          | 4 s                     | /d 5                                                                                                    | 6 s/d 7                                 | 8 s/d 9                                | 10                 |                               | Kary | awan | AKHIF  |
| Hasil Ker    | rja                                |                                                                  |                         |                                                                                                    |                                         |                                        |                    |                               | 65   | %    | 3.575  |
|              | -                                  | bersikap pasif dalam menyiapkan                                  | Kurang aktif terhadap   | persiapan pekerjaan                                                                                                    | Aktif menyiapkan pekerjaannya,          | Aktif menyiapkan pekerjaaannya tanpa   | Aktif menyiapkar   | pekerjaannya dan berinisiatif |      |      | 1 1    |
|              |                                    | pekerjaannya serta masih membutuhkan                             | pekerjaann va serta     | masih membutuhkan                                                                                                    | namun masih membutuhkan                 | pengarahan atasan langsung             | ketika terjadi p   | erubahan dari yang sudah      | 1    |      |        |
| Persiap      | an dan pengorganisasian pekerjaan  | banyak pengarahan atasan langsung                                | pengarahan at           | asan lanosuno                                                                                                    | pengarahan atasan langsung              |                                        | direncanakan       | , tanpa pengarahan atasan     | 1    | 5    |        |
| 1            |                                    |                                                                  |                         |                                                                                                    | , , , , , , , , , , , , , , , , , , , , |                                        |                    | langsung                      | '    |      |        |
|              |                                    |                                                                  | menyelesaikan targe     | et pekerjaan 70% <x<< td=""><td>menyelesaikan 100% pekerjaan</td><td>menyelesaikan 100% pekerjaan</td><td></td><td></td><td></td><td></td><td>1</td></x<<> | menyelesaikan 100% pekerjaan            | menyelesaikan 100% pekerjaan           |                    |                               |      |      | 1      |
| Penveles     | aian Pekerjaan                     | menyelesaikan target pekerjaan <70%                              | 100% (dari waktu        | dan standar yang                                                                                                    | sesuai target (dari waktu dan standar   | melebihi target (dari waktu dan        | menyelesaikar      | n >100% pekerjaan melebihi    | 1    | 6    |        |
|              |                                    | (dari waktu dan standar yang diharapkan)                         | dihara                  | apkan)                                                                                                    | yang diharapkan)                        | standar yang diharapkan)               | target (dari waktu | dan standar yang diharapkan)  |      |      |        |
| Attitude     | 2                                  |                                                                  |                         |                                                                                                    |                                         |                                        |                    |                               | 35   | 1%   | 1.886  |
| 2.1. Ket:    | aatan kerja                        |                                                                  |                         |                                                                                                    |                                         |                                        |                    |                               |      | 5    | 1      |
| - Ketaata    | an peraturan kepegawaian           | Sering mengabaikan peraturan kepegawaian                         | Adakalanya meng         | gabaikan peraturan                                                                                                    | Pada umumnya mentaati peraturan         | -                                      |                    | -                             |      |      | 1      |
|              |                                    | yang menimbulkan kerugian bagi lembaga                           | kepegawaian ler         | mbaga tetapi tidak                                                                                                    | kepegawaian yang berlaku                |                                        |                    |                               | 5    |      |        |
|              |                                    |                                                                  | menimbulkan keru        | igian bagi lembaga                                                                                                    |                                         |                                        |                    |                               | 1    |      |        |
| - Antusia    | ısme melaksanakan pekerjaan        | mampu namun tidak bersedia melaksanakan                          | Memiliki kemauan i      | namun kemampuan                                                                                                    | Kemauan dan kemampuan                   | Kemauan dan kemampuan                  | Kemauan dan        | kemampuan melaksanakan        |      |      | 1      |
| (mencak      | up skill dan knowledge tentang     | pekerjaan                                                        | melaksanakan peke       | erjaan masih kurang                                                                                                    | melaksanakan pekerjaan dengan           | melaksanakan dengan hasil pekerjaan    | dengan hasil       | pekerjaan yang istimewa       | 5    |      |        |
| pekerjaa     | n)                                 |                                                                  |                         |                                                                                                    | hasil sesuai harapan                    | melebihi harapan                       | _                  |                               | '    |      |        |
| 2.2 Keta     | atan waktu kerja                   |                                                                  |                         |                                                                                                    |                                         |                                        |                    |                               |      | 5.67 | 1      |
| - Mangki     | ir (cek data sicyca - Kode A)      | pernah mangkir                                                   |                         | -                                                                                                    | tidak pernah mangkir                    | -                                      |                    | •                             | 5    |      | 1 [    |
| - Tepat v    | waktu (cek data sicyca - Kode T)   | tepat waktu ≤ 195 hari                                           | tepat waktu 195 hari    | < X < tepat waktu 232                                                                                                    | 232 hari kerja                          | tepat waktu 232 hari < X < tepat waktu | tepat              | waktu ≥ 238 hari              | 7    |      | 1 [    |
|              |                                    |                                                                  | h                       | ari                                                                                                    |                                         | 238 hari                               | (dalam periode     | e 1 Peb '12 s/d 31 Jan '13)   | 1    |      |        |
| - Jumlah     | kehadiran (cek data sicyca)        | hadir ≤ 195 hari                                                 | hadir 195 hari < )      | X < hadir 232 hari                                                                                                    | 232 hari kerja                          | hadir 232 hari < X < hadir 238 hari    | h                  | adir ≥ 238 hari               | 5    |      | 1      |
| (∑ kehad     | liran = T + LDI + LTI)             |                                                                  |                         |                                                                                                    |                                         |                                        | (dalam periode     | e 1 Peb '12 s/d 31 Jan '13)   |      |      |        |
| 2.3. Ker     | jasama & Komunikasi                |                                                                  |                         |                                                                                                    |                                         |                                        |                    |                               |      | 5.5  |        |
|              |                                    | mampu namun tidak bersedia bekerjasama                           | memiliki kemauan        | namun kemampuan                                                                                                    | Bersedia dan mampu bekerjasama          | Bersedia dan mampu bekerjasama         | Bersedia dan n     | nampu bekerjasama dengan      |      |      | 1      |
| Varia        |                                    | dengan orang lain sesuai waktu dan bidang                        | bekerjasama dengan d    | orang lain sesuai waktu                                                                                                    | dengan orang lain sesuai waktu dan      | dengan orang lain melebihi harapan     | orang lain serta t | berkontribusi secara istimewa | 6    |      |        |
| - Kerja si   | ama                                | tugas yang ditentukan                                            | dan bidang tugas ya     | ang ditentukan masih                                                                                                    | bidang tugas yang ditentukan            |                                        |                    | dalam tim                     | 0    |      |        |
|              |                                    |                                                                  | kur                     | rang                                                                                                    |                                         |                                        |                    |                               |      |      |        |
|              |                                    | kurang mampu menyampaikan perdapat                               | kurang mampu mon        | vampaikan pendapat                                                                                                    | mamou menyampaikan pendapat             | facih dalam menyampaikan pendapat      | fasih dalam men    | yampaikan pendapat kepada     |      |      | 1      |
| V            | :1:                                | keepide expectation day attu memahami                            | keepide evens lais tete | yampakan penuapat                                                                                                    | kanada ayang lain dan mamay             | kaanda ayaya lais day fasih memahami   | orang lain dan fa  | sih memahami pendapat dari    | 6    |      |        |
| - Komun      | - Komunikasi                       | nepaud orang lain uan alau methahami<br>pendapat dari orang lain | nepaua orany idifi teta | pi mampu memanani.<br>Ni arang lain                                                                                                    | memakami pendapat dari orang lain       | nepaua orang lain uan lasin memahami   | orang lain dise    | rtai kemampuan berbahasa      |      | 1    |        |
|              |                                    | penuapat uan orang lain                                          | penuapat da             | an orang iain                                                                                                    | memanami penuapat uan orang lain        | penuapat uan orang talh                |                    | internasional                 | '    | 1    |        |
|              | JUMLAH NILAI                       |                                                                  |                         |                                                                                                    | ·                                       |                                        |                    |                               | 10   | 0%   | 5.46   |
|              |                                    |                                                                  | Gambar 4.               | 53 Proses                                                                                                    | Penilaian <i>Excel</i> D                | Data 3                                 |                    |                               |      |      |        |

Tabel 4.28 (Lanjutan)

| st<br>se |          |                                                                                             | Т    | ujuan                                                                                                    |                                                                          | Input                                                               | Output                                                                                                  | yang diharapka                                                                     | n                                                                  | <i>Outj</i><br>siste                         | <i>put</i><br>em | S |
|----------|----------|---------------------------------------------------------------------------------------------|------|----------------------------------------------------------------------------------------------------|--------------------------------------------------------------------------|---------------------------------------------------------------------|----------------------------------------------------------------------------------------------------|------------------------------------------------------------------------------------|--------------------------------------------------------------------|----------------------------------------------|------------------|---|
| Li       | st Krite | eria Penilaian                                                                              |      |                                                                                                    |                                                                          | ł                                                                   |                                                                                                    |                                                                                    |                                                                    |                                              |                  |   |
|          |          |                                                                                             |      |                                                                                                    |                                                                          |                                                                     |                                                                                                    |                                                                                    |                                                                    |                                              |                  |   |
|          | A        | ttitude Hasil Ker                                                                           | ja   |                                                                                                    |                                                                          |                                                                     |                                                                                                    |                                                                                    |                                                                    |                                              |                  |   |
|          | N        | o Nama Kriteria                                                                             | Leve | Unacceptable / Tidak Dapat<br>L Diterima<br>2 s/d 3                                                             | Need Impr<br>Peng<br>4                                                   | ovement / Butuh<br>jembangan<br>4 s/d 5                             | Meet Expectation / Sesuai<br>Harapan<br>6 s/d 7                                                         | Exceed Expectation / Luar<br>Biasa<br>8 s/d 9                                      | Outstanding,<br>10 s/o                                             | / Luar Biasa<br>d 10                         | Nilai            |   |
|          | 1        | Ketaatan Kerja                                                                              | 2    |                                                                                                    |                                                                          |                                                                     |                                                                                                    |                                                                                    |                                                                    |                                              |                  |   |
|          |          | Ketaatan peraturan<br>kepegawaian                                                           | 3    | Sering mengabaikan peraturan<br>kepegawaian yang menimbulkan<br>kerugian bagi lembaga                           | Adakalanya mengi<br>kepegawaian lemt<br>menimbulkan ken                  | abaikan peraturan<br>baga tetapi tidak<br>ugian bagi Lembaga        | Pada umumnya mentaati<br>peraturan kepegawaian yang<br>berlaku                                          | -                                                                                  | -                                                                  |                                              | 5                |   |
|          |          | Antusiasme melaksanakan<br>pekerjaan (mencakup skill<br>dan knowledge tentang<br>pekerjaan) | 3    | mampu namun tidak bersedia<br>melaksanakan pekerjaan                                                            | Memiliki kemauar<br>melaksanakan pek                                     | n namun kemampuan<br>kerjaan masih kurang                           | Kemauan dan kemampuan<br>melaksanakan pekerjaan dengan<br>hasil sesuai harapan                          | Kemauan dan kemampuan<br>1 melaksanakan dengan hasil<br>pekerjaan melebihi harapan | Kemauan dan kemar<br>melaksanakan denga<br>yang istimewa           | npuan<br>In hasil pekerjaan                  | 5                |   |
|          |          | Nilai Rata2 :                                                                               |      |                                                                                                    |                                                                          |                                                                     |                                                                                                    |                                                                                    |                                                                    |                                              | 5                |   |
|          | 2        | Ketaatan Waktu Kerja                                                                        | 2    |                                                                                                    |                                                                          |                                                                     |                                                                                                    |                                                                                    |                                                                    |                                              |                  |   |
|          |          | Jumlah kehadiran                                                                            | 3    | hadir ≤ 195 hari                                                                                                | hadir 195 hari < X                                                       | < hadir 232 hari                                                    | 232 hari kerja                                                                                          | hadir 232 hari < X < hadir 238                                                     | hadir 💠 238 hari                                                   |                                              | 5                |   |
|          |          | Mangkir (cek data sicyca -                                                                  | 3    | Pernah Mangkir                                                                                                  |                                                                          |                                                                     | Tidak Pernah Mangkir                                                                                    | -                                                                                  |                                                                    |                                              | 5                |   |
|          |          | Tepat waktu (cek data sicyca                                                                | - 3  | tepat waktu ≤ 195 hari                                                                                          | tepat waktu 195 h                                                        | ari < X < tepat waktu                                               | 232 hari kerja                                                                                          | tepat waktu 232 hari < X < tepa                                                    | t<br>tepat waktu 🗢 238                                             | hari                                         | 7                |   |
|          |          | Kode T)                                                                                     |      |                                                                                                    | 232 hari                                                                 |                                                                     |                                                                                                    | waktu 238 hari                                                                     |                                                                    |                                              | 5.66             |   |
|          |          | With Nata2 .                                                                                |      |                                                                                                    |                                                                          |                                                                     |                                                                                                    |                                                                                    |                                                                    |                                              | 5.00             |   |
|          | 3        | Kerjasama & Komunikasi                                                                      | 2    |                                                                                                    |                                                                          |                                                                     |                                                                                                    | • for the delayer are an enter of the                                              | for the dataset second                                             |                                              |                  |   |
|          |          | Komunikasi                                                                                  | 3    | pendapat kepada orang lain dan<br>atau memahami pendapat dari<br>orang lain                                     | kurang mampu m<br>kepada orang lain<br>memahami penda                    | enyampaikan pendapat<br>tetapi mampu<br>pat dari orang lain         | t hampu menyampaikan penuapa<br>kepada orang lain dan mampu<br>memahami pendapat dari orang<br>lain     | pendapat kepada orang lain dan<br>fasih memahami pendapat dari<br>orang lain       | kepada orang lain da<br>pendapat dari orang l<br>internasional     | n fasih memaham<br>lain dalam bahasa         | i 5 👤            |   |
|          |          | Kerja Sama                                                                                  | 3    | mampu namun tidak bersedia<br>bekerjasama dengan orang lain<br>sesuai waktu dan bidang tugas<br>yang ditentukan | memiliki kemauar<br>bekerjasama deng<br>waktu dan bidang<br>masih kurang | n namun kemampuan<br>jan orang lain sesuai<br>tugas yang ditentukan | Bersedia dan mampu<br>bekerjasama dengan orang lain<br>sesuai waktu dan bidang tugas<br>yang ditentukan | Bersedia dan mampu<br>bekerjasama dengan orang lain<br>melebihi harapan            | Bersedia dan mampu<br>dengan orang lain se<br>secara istimewa dala | ı bekerjasama<br>ırta berkontribusi<br>m tim | 6                |   |
|          |          | Nilai Rata2 :                                                                               |      |                                                                                                    |                                                                          |                                                                     |                                                                                                    |                                                                                    |                                                                    |                                              | 5.5              |   |
|          |          | Nilai Akhir :                                                                               |      |                                                                                                    |                                                                          |                                                                     |                                                                                                    |                                                                                    |                                                                    |                                              | 5                |   |
|          | Bo       | bot Persentase : 35 %                                                                       |      |                                                                                                    |                                                                          |                                                                     |                                                                                                    |                                                                                    |                                                                    |                                              |                  |   |
|          | - Nil    | SIMPAN                                                                                      |      |                                                                                                    |                                                                          |                                                                     |                                                                                                    |                                                                                    |                                                                    |                                              |                  |   |
|          |          |                                                                                             |      |                                                                                                    |                                                                          |                                                                     |                                                                                                    |                                                                                    |                                                                    |                                              |                  |   |

Tabel 4.28 (Lanjutan)

| Test<br>Case |                                          | Tujuan                                                                                                    | Input                                                                             | Outp                                                                                          | <i>out</i> yang dihar                                                                          | apkan                                                                                                    | <i>Output</i><br>sistem | Statu |
|--------------|------------------------------------------|----------------------------------------------------------------------------------------------------|-----------------------------------------------------------------------------------|-----------------------------------------------------------------------------------------------|------------------------------------------------------------------------------------------------|----------------------------------------------------------------------------------------------------|-------------------------|-------|
|              | Karyawan yang dinilai                    |                                                                                                    |                                                                                   |                                                                                               |                                                                                                |                                                                                                    |                         |       |
|              | Periode Penilaian<br>NIK                 | Agustus 2016                                                                                                    |                                                                                   |                                                                                               |                                                                                                |                                                                                                    |                         |       |
|              | Nama                                     | : Muhammad Ramzi                                                                                                    |                                                                                   |                                                                                               |                                                                                                |                                                                                                    |                         |       |
|              |                                          | Staff PPTI Pengembangan                                                                                                    |                                                                                   |                                                                                               |                                                                                                |                                                                                                    |                         |       |
|              |                                          | 5.44                                                                                                    |                                                                                   |                                                                                               |                                                                                                |                                                                                                    |                         |       |
|              |                                          |                                                                                                    |                                                                                   |                                                                                               |                                                                                                |                                                                                                    |                         |       |
|              | List Kriteria Penilaian                  |                                                                                                    |                                                                                   |                                                                                               |                                                                                                |                                                                                                    |                         |       |
|              | Attitude H                               | Iasil Kerja                                                                                                    |                                                                                   |                                                                                               |                                                                                                |                                                                                                    |                         |       |
|              | No Nama Krit                             | Unacceptable / Tidak Dapat Need I<br>teria Level Diterima f<br>2 s/d 3                                                                                    | mprovement / Butuh<br>Pengembangan<br>4 s/d 5                                     | Meet Expectation /<br>Sesuai Harapan<br>6 s/d 7                                               | Exceed Expectation /<br>Luar Biasa<br>8 s/d 9                                                  | Outstanding / Luar Biasa<br>10 s/d 10                                                                                                    | Nilai                   |       |
|              | Persiapan dar<br>1 Pengorganisa<br>Kerja | bersikap pasif dalam Kurang a<br>n menyiapkan pekerjaannya persiapa<br>asian 2 serta masih membutuhkan pekerjaa<br>banyak pengarahan atasan a<br>tangsung | aktif terhadap<br>n pekerjaan<br>nnya serta masih<br>tuhkan pengarahan<br>angsung | Aktif menyiapkan<br>pekerjaannya, namun<br>masih membutuhkan<br>pengarahan atasan<br>Jangsung | Aktif menyiapkan<br>pekerjaaannya tanpa<br>pengarahan atasan<br>langsung                       | Aktif menyiapkan pekerjaannya<br>dan berinisiatif ketika terjadi<br>perubahan dari yang sudah<br>direncanakan, tanpa pengarahan<br>atasan langsung | 5                       |       |
|              | Penyelesaian<br>2 Pekerjaan              | <ul> <li>`menyelesaikan target menyele</li> <li>2 pekerjaan &lt;70% (dari waktu dan standar yang diharapkan), pekerjaa</li> </ul>                         | esaikan target<br>n 70%                                                           | menyelesaikan 100%<br>pekerjaan sesuai target<br>(dari waktu dan standar<br>yang diharapkan)  | menyelesaikan 100%<br>pekerjaan melebihi target<br>(dari waktu dan standar<br>yang diharapkan) | menyelesaikan >100%<br>: pekerjaan melebihi target (dari<br>waktu dan standar yang<br>diharapkan)                                                  | 6                       |       |
|              | Nilai Akhir                              | Г:<br>- ДЕ 94                                                                                                    |                                                                                   |                                                                                               |                                                                                                |                                                                                                    | 5.5                     |       |
|              | Nilai Akhir : 3.57<br>SIMPAN             | 5                                                                                                    |                                                                                   |                                                                                               |                                                                                                |                                                                                                    |                         |       |
|              |                                          |                                                                                                    |                                                                                   |                                                                                               |                                                                                                |                                                                                                    |                         |       |

| Test<br>Case |                                         | Tujuan                                    |                              | Input                                                                                                    | t Outp                                | <i>ut</i> yang diharapk                     | kan                                | Outpu<br>sister                  | out<br>m |                 | Status  |
|--------------|-----------------------------------------|-------------------------------------------|------------------------------|----------------------------------------------------------------------------------------------------|---------------------------------------|---------------------------------------------|------------------------------------|----------------------------------|----------|-----------------|---------|
| 104.         | Membandingk                             | an nilai kinerja deng                     | an proses                    | Data 4                                                                                                    | Hasil Penila                          | ian antara penilaia                         | in <i>excel</i>                    | Gambar                           | 4.56     | 5 5             | Sukses  |
|              | nenilaian men                           | gunakan arcal dan s                       | istem                        |                                                                                                    | dengan siste                          | dengan sistem memiliki hasil yang sar       |                                    |                                  | 1 57     | 7               |         |
|              | permanan meng                           | ggunakan excer dan s                      | 51510111                     |                                                                                                    | ucingan siste                         |                                             | yang sama                          |                                  | +.57     |                 |         |
|              |                                         |                                           |                              |                                                                                                    |                                       |                                             |                                    | Gambar                           | 4.58     | 3               |         |
| Nama Kary    | yawan yang dinilai : Satria Agung P     | Nama Penilai : Sri Suhandiah              |                              |                                                                                                    |                                       |                                             |                                    |                                  |          |                 |         |
| Jabatan : S  | Staff Jaringan PPTI                     | Jabatan : kabag PPTI                      |                              |                                                                                                    |                                       |                                             |                                    |                                  |          |                 |         |
| Masa Kerja   |                                         | Nilai Akhir:                              | 6.04                         |                                                                                                    | MEET EXPECTATION / Sesuar Har         | apan                                        |                                    |                                  |          |                 |         |
|              | Eaktor Depilaian                        | UNACCEPTABLE                              |                              | MENT                                                                                                    |                                       |                                             | OUTETAL                            | NDINC                            | /Kom     | Ilai            | Nilai   |
|              | Factor Permaian                         | 2 e/d 3                                   | NEED IMPROVED                | MENT                                                                                                    | 6 e/d 7                               | EAGEED EXPECTATION                          | 10                                 | NDING                            | Kan      | iponen<br>/awan | Akhir   |
| Hasil        | Ceria                                   | 2 3/0 3                                   | 4 3/0 3                      |                                                                                                    | 0 3/0 /                               | 0 3/4 3                                     | 10                                 | •                                | 6        | 5%              | 3.9     |
|              | (or)u                                   | bersikap pasif dalam menyiapkan           | Kurang aktif terhadap persia | apan pekeriaan                                                                                                    | Aktif menyiapkan pekeriaannya.        | Aktif menyiapkan pekeriaaannya tanpa        | Aktif menviapkan pekeri            | aannva dan berinisiatif          | Ť        |                 |         |
| Per          | rsianan dan pengorganisasian            | pekerjaannya serta masih membutuhkan      | pekerjaannya serta masih     | membutuhkan                                                                                                    | namun masih membutuhkan               | pengarahan atasan langsung                  | ketika terjadi perubah             | an dari yang sudah               |          |                 |         |
|              | pekerjaan                               | banyak pengarahan atasan langsung         | pengarahan atasan la         | angsung                                                                                                    | pengarahan atasan langsung            |                                             | direncanakan, tanpa                | pengarahan atasan                |          | 6               |         |
| 1            |                                         |                                           |                              |                                                                                                    |                                       |                                             | langs                              | ung                              |          |                 |         |
|              |                                         |                                           | menyelesaikan target peke    | erjaan 70% <x<< td=""><td>menyelesaikan 100% pekerjaan</td><td>menyelesaikan 100% pekerjaan</td><td></td><td></td><td></td><td></td><td>1 1</td></x<<> | menyelesaikan 100% pekerjaan          | menyelesaikan 100% pekerjaan                |                                    |                                  |          |                 | 1 1     |
| Penye        | lesaian Pekerjaan                       | menyelesaikan target pekerjaan <70%       | 100% (dari waktu dan si      | tandar yang                                                                                                    | sesuai target (dari waktu dan standar | melebihi target (dari waktu dan             | menyelesaikan >100%                | 6 pekerjaan melebihi             |          | 6               |         |
| -            | -                                       | (dan waktu dan standar yang diharapkan)   | diharapkan)                  |                                                                                                    | yang diharapkan)                      | standar yang diharapkan)                    | target (dari waktu dan sta         | indar yang diharapkan)           |          |                 |         |
| Attitu       | ıde                                     |                                           |                              |                                                                                                    |                                       |                                             |                                    |                                  | 3        | 5%              | 2.13889 |
| 2.1. K       | etaatan kerja                           |                                           |                              |                                                                                                    |                                       |                                             |                                    |                                  |          | 6.5             | 1       |
| - Keta       | atan peraturan kepegawaian              | Sering mengabaikan peraturan kepegawaian  | Adakalanya mengabaika        | an peraturan                                                                                                    | Pada umumnya mentaati peraturan       | -                                           | -                                  |                                  |          |                 | 1       |
|              |                                         | yang menimbulkan kerugian bagi lembaga    | kepegawaian lembaga          | tetapi tidak                                                                                                    | kepegawaian yang berlaku              |                                             |                                    |                                  | 7        |                 |         |
|              |                                         |                                           | menimbulkan kerugian b       | agi lembaga                                                                                                    |                                       |                                             |                                    |                                  |          |                 |         |
| - Antu       | siasme melaksanakan pekerjaan           | mampu namun tidak bersedia melaksanakan   | Memiliki kemauan namun       | i kemampuan                                                                                                    | Kemauan dan kemampuan                 | Kemauan dan kemampuan                       | Kemauan dan kemam                  | puan melaksanakan                |          |                 |         |
| (menc        | akup skill dan knowledge                | pekerjaan                                 | melaksanakan pekerjaan       | masih kurang                                                                                                    | melaksanakan pekerjaan dengan         | melaksanakan dengan hasil pekerjaan         | dengan hasil pekerja               | an yang istimewa                 | 6        |                 |         |
|              | s percerjamity                          |                                           |                              |                                                                                                    | hasil sesuai harapan                  | melebihi harapan                            |                                    |                                  |          |                 |         |
| 2.2 Ke       | etaatan waktu kerja                     | novela oznakie                            |                              |                                                                                                    | fidak assade manskir                  |                                             |                                    |                                  | 7        | 5.333333        | 4       |
| - Ivian      | t walsty (cels data sigwa - Kode A)     | teoat waktu < 105 havi                    | teost waktu 105 kavi < V < t | apat waktu 222                                                                                                    | 222 havi kovia                        | -<br>tenat waktu 222 kari k V k tenat waktu | tenat waktu                        | > 229 kavi                       | (        |                 |         |
| т            | it wanto (cen data sicyca - Robe        | tepat waktu 2 155 han                     | havi                         | iepat waktu 202                                                                                                    | 232 han kerja                         | 238 hari                                    | (dalam periode 1 Peh               | ≤ 230 non<br>112 s/d 31 Jan 113) | 7        |                 |         |
| - Jumi:      | ah kehadiran (cek data sicyca)          | hadir ≤ 195 hari                          | hadir 195 hari < X < had     | dir 232 hari                                                                                                    | 232 hari keria                        | hadir 232 hari < X < hadir 238 hari         | (dalalin penede ++ ee<br>hadir ≥ 2 | 38 hari                          | -        |                 |         |
| (∑ keł       | nadiran = T + LDI + LTI                 |                                           |                              |                                                                                                    |                                       |                                             | (dalam periode 1 Peb               | '12 s/d 31 Jan '13)              | 5        |                 |         |
| 2.3. K       | erjasama & Komunikasi                   |                                           |                              |                                                                                                    |                                       |                                             |                                    |                                  |          | 5.5             | 1       |
|              |                                         | mampu namun tidak bersedia bekerjasama    | memiliki kemauan namun       | n kemampuan                                                                                                    | Bersedia dan mampu bekerjasama        | Bersedia dan mampu bekerjasama              | Bersedia dan mampu t               | bekerjasama dengan               |          |                 | 1       |
| - Kerij      | s = = = = = = = = = = = = = = = = = = = | dengan orang lain sesuai waktu dan bidang | bekerjasama dengan orang la  | ain sesuai waktu                                                                                                    | dengan orang lain sesuai waktu dan    | dengan orang lain melebihi harapan          | orang lain serta berkontr          | ibusi secara istimewa            | 5        |                 |         |
|              |                                         | tugas yang ditentukan                     | dan bidang tugas yang dite   | entukan masih                                                                                                    | bidang tugas yang ditentukan          |                                             | dalam                              | tim                              | -        |                 |         |
|              |                                         |                                           | kurang                       |                                                                                                    |                                       |                                             |                                    |                                  |          |                 |         |
|              |                                         | kurang mampu menyampaikan pendapat        | kurang mampu menyampa        | aikan pendapat                                                                                                    | mampu menyampaikan pendapat           | fasih dalam menyampaikan pendapat           | tasih dalam menyampa               | kan pendapat kepada              |          |                 |         |
| - Kom        | unikasi                                 | kepada orang lain dan atau memahami       | kepada orang lain tetapi mar | mpu memahami                                                                                                    | kepada orang lain dan mampu           | kepada orang lain dan fasih memahami        | orang lain dan tasih mer           | nanami pendapat dari             | 6        |                 |         |
|              |                                         | pendapat dari orang lain                  | pendapat dari oran           | ng lain                                                                                                    | memahami pendapat dari orang lain     | pendapat dari orang lain                    | jotany lain uisertal Ken           | sional                           |          |                 |         |
|              |                                         |                                           |                              |                                                                                                    |                                       | 1                                           | anternas                           |                                  | 11       | 0%              | 6.04    |
| 1            | Sement HIENI                            | 1                                         | C 1 4 .                      | C D                                                                                                    | Dentilation D                         | 1 Data A                                    |                                    |                                  |          |                 |         |
|              |                                         |                                           | Gambar 4.3                   | o Prose                                                                                                    | es Penilaian Exce                     | <i>ei</i> Data 4                            |                                    |                                  |          |                 |         |

# Tabel 4.29 Uji Coba Penilaian Oleh Atasan Tidak Langsung

Tabel 4.29 (Lanjutan)

| e | Tujuan                                                                                                    | Input                                                                                                    | Outţ                                                                                                    | <i>put</i> yang dihar                                                                                                    | apkan                                                                                                    | <i>Output</i><br>sistem |
|---|----------------------------------------------------------------------------------------------------|----------------------------------------------------------------------------------------------------|----------------------------------------------------------------------------------------------------|----------------------------------------------------------------------------------------------------|----------------------------------------------------------------------------------------------------|-------------------------|
|   | Karyawan yang dinilai                                                                                                    |                                                                                                    |                                                                                                    |                                                                                                    |                                                                                                    |                         |
|   | Periode Penilaian: Agustus 2016                                                                                                    |                                                                                                    |                                                                                                    |                                                                                                    |                                                                                                    |                         |
|   | NIK : 120781                                                                                                    |                                                                                                    |                                                                                                    |                                                                                                    |                                                                                                    |                         |
|   | Nama Satria Agung Pamuji                                                                                                    |                                                                                                    |                                                                                                    |                                                                                                    |                                                                                                    |                         |
|   | Struktur : Staff PPTI Jaringan                                                                                                    |                                                                                                    |                                                                                                    |                                                                                                    |                                                                                                    |                         |
|   | Nilai Akhir 6.04                                                                                                    |                                                                                                    |                                                                                                    |                                                                                                    |                                                                                                    |                         |
|   | SIMPAN                                                                                                    |                                                                                                    |                                                                                                    |                                                                                                    |                                                                                                    |                         |
|   |                                                                                                    |                                                                                                    |                                                                                                    |                                                                                                    |                                                                                                    |                         |
|   | List Kriteria Penilaian                                                                                                    |                                                                                                    |                                                                                                    |                                                                                                    |                                                                                                    |                         |
|   | List Kriteria Penilaian           Attitude         Hasil Kerja           No         Nama Kriteria         Unacceptable / T<br>Diterim<br>2 s/d 3                                                                                                    | idak Dapat Need Improvement / Butuh<br>a Pengembangan<br>5 4 s/d 5                                                                                                    | Meet Expectation /<br>Sesuai Harapan<br>6 s/d 7                                                                                                    | Exceed Expectation /<br>Luar Biasa<br>8 s/d 9                                                                                                    | Outstanding / Luar Biasa<br>10 s/d 10                                                                                                    | Nilai                   |
|   | List Kriteria Penilaian           Attitude         Hasil Kerja           No         Nama Kriteria         Level           Persiapan dan         menyiapkan pekerja           1         Pengorganisasian Kerja         2           2         serta masih membrikan kerja                                                                                                    | idak Dapat Need Improvement / Butuh<br>a Pengembangan<br>5 4 s/d 5<br>m Kurang aktif terhadap<br>jaannya persiapan pekerjaan<br>putuhkan pekerjaannya serta masih<br>a tasan langsung                                                      | Meet Expectation /<br>Sesuai Harapan<br>6 s/d 7<br>Aktif menyiapkan<br>pekerjaanya, namun<br>masih membutuhkan<br>pengarahan atasan<br>Langsung                                                                                                  | Exceed Expectation /<br>Luar Biasa<br>8 s/d 9<br>Aktif menyiapkan<br>pekerjaaannya tanpa<br>pengarahan atasan<br>langsung                                                                                                  | Outstanding / Luar Biasa<br>10 s/d 10<br>Aktif menylapkan pekerjaannya<br>dan berinisiatif ketika terjadi<br>perubahan dari yang sudah<br>direncanakan, tanpa pengarahan<br>atasan Langsung                                                                                                    | Nilai<br>6              |
|   | List Kriteria Penilaian           Attitude         Hasil Kerja           No         Nama Kriteria         Level         Unacceptable / T<br>Diterim<br>2 s/d 3           Persiapan dan         bersikap pasif dala<br>menyiapkan pekerja         bersikap pasif dala<br>menyiapkan pekerja           Pengorganisasian         2         serta masih memt<br>banyak pengarahar<br>Langsung           Penyelesaian         2         \menyelesaikan ta<br>dan standar yang da                                  | iidak Dapat Need Improvement / Butuh<br>Pengembangan<br>4 s/d 5<br>m Kurang aktif terhadap<br>jaannya persiapan pekerjaan<br>putuhkan pekerjaan<br>atasan angsung<br>arget menyelesaikan target<br>liharapkan)(- <sup>p</sup> ekerjaan 70% | Meet Expectation /<br>Sesuai Harapan<br>6 s/d 7<br>Aktif menyiapkan<br>pekerjaannya, namun<br>masih membutuhkan<br>pengarahan atasan<br>Langsung<br>menyelesaikan 100%<br>pekerjaan sesuai target<br>(dari waktu dan standar<br>yang diharapkan) | Exceed Expectation /<br>Luar Biasa<br>8 s/d 9<br>Aktif menyiapkan<br>pekerjaaannya tanpa<br>pengarahan atasan<br>langsung<br>menyelesaikan 100%<br>pekerjaan melebihi targe<br>(dari waktu dan standar<br>yang diharapkan) | Outstanding / Luar Biasa<br>10 s/d 10<br>Aktif menyiapkan pekerjaannya<br>dan berinisiatif ketika terjadi<br>perubahan dari yang sudah<br>direncanakan, tanpa pengarahan<br>atasan langsung<br>menyelesaikan >100%<br>t pekerjaan melebihi target (dari<br>waktu dan standar yang<br>diharapkan) | Nilai<br>6 (*)<br>6 (*) |
|   | List Kriteria Penilaian           Attitude         Hasil Kerja           No         Nama Kriteria         Unacceptable / T<br>Diterim<br>2 s/d 3           Persiapan dan         Persikap pasif dala<br>menyiapkan peker<br>serta masih memb<br>kerja         bersikap pasif dala<br>menyiapkan peker<br>serta masih memb<br>banyak pengarahar<br>tangsung           2         Penyelesaian<br>Pekerjaan         2           2         Penyelesaian<br>Pekerjaan         2           Nilai Akhir :         E | iidak Dapat<br>a Pengembangan<br>5 4 s/d 5<br>m Kurang aktif terhadap<br>persiapan pekerjaan<br>putuhkan pengarahan<br>atasan langsung<br>arget<br>liharapkan), pekerjaan 70%                                                              | Meet Expectation /<br>Sesuai Harapan<br>6 s/d 7<br>Aktif menyiapkan<br>pekerjaannya, namun<br>masih membutuhkan<br>pengarahan atasan<br>Langsung<br>menyelesaikan 100%<br>pekerjaan sesuai target<br>(dari waktu dan standar<br>yang diharapkan) | Exceed Expectation /<br>Luar Biasa<br>8 s/d 9<br>Aktif menyiapkan<br>pekerjaaannya tanpa<br>pengarahan atasan<br>langsung<br>menyelesaikan 100%<br>pekerjaan melebihi targe<br>(dari waktu dan standar<br>yang diharapkan) | Outstanding / Luar Biasa<br>10 s/d 10<br>Aktif menyiapkan pekerjaannya<br>dan berinisiatif ketika terjadi<br>perubahan dari yang sudah<br>direncanakan, tanpa pengarahan<br>atasan langsung<br>menyelesaikan >100%<br>t pekerjaan melebihi target (dari<br>waktu dan standar yang<br>diharapkan) | Nitai<br>6 •<br>6 •     |

## Tabel 4.29 (Lanjutan)

| est<br>ase          |                                                                                               |      | Tujuan                                                                                                    |                                                                                              | Input                                                  | Output y                                                                                                    | ang diharapkan                                                                                          |                                                                          | <i>Output</i> sistem                                                               | S     | tat |
|---------------------|-----------------------------------------------------------------------------------------------|------|----------------------------------------------------------------------------------------------------|----------------------------------------------------------------------------------------------|--------------------------------------------------------|----------------------------------------------------------------------------------------------------|----------------------------------------------------------------------------------------------------|--------------------------------------------------------------------------|------------------------------------------------------------------------------------|-------|-----|
| Att                 | itude Hasil Ke                                                                                | rja  |                                                                                                    |                                                                                              |                                                        |                                                                                                    |                                                                                                    |                                                                          |                                                                                    |       |     |
| No                  | Nama Kriteria                                                                                 | Leve | Unacceptable / Tidak Dapa<br>L Diterima<br>2 s/d 3                                                                 | t Need Improve<br>Pengemi<br>4 s/d                                                           | ement / Butuh<br>bangan<br>d 5                         | Meet Expectation / Sesuai<br>Harapan<br>6 s/d 7                                                             | Exceed Expectation / Luar<br>Biasa<br>8 s/d 9                                                           | Outstan                                                                  | ding / Luar Biasa<br>10 s/d 10                                                     | Nilai |     |
| 1                   | Ketaatan Kerja                                                                                | 2    |                                                                                                    |                                                                                              |                                                        |                                                                                                    |                                                                                                    |                                                                          |                                                                                    |       | 1   |
|                     | Ketaatan peraturan<br>kepegawaian                                                             | 3    | Sering mengabaikan<br>peraturan kepegawaian<br>yang menimbulkan kerugiar<br>bagi lembaga                           | Adakalanya meng<br>peraturan kepega<br>tetapi tidak menin<br>kerugian bagi lem               | jabaikan<br>Iwaian lembaga<br>nbulkan<br>1baga         | Pada umumnya mentaati<br>peraturan kepegawaian<br>yang berlaku                                              | -                                                                                                    | -                                                                        |                                                                                    | 7     | 1   |
|                     | Antusiasme<br>melaksanakan pekerjaa<br>(mencakup skill dan<br>knowledge tentang<br>pekerjaan) | 3    | mampu namun tidak<br>bersedia melaksanakan<br>pekerjaan                                                            | Memiliki kemauar<br>kemampuan mela<br>pekerjaan masih l                                      | n namun<br>aksanakan<br>kurang                         | Kemauan dan kemampuan<br>melaksanakan pekerjaan<br>dengan hasil sesuai<br>harapan                           | Kemauan dan kemampuan<br>melaksanakan dengan has<br>pekerjaan melebihi<br>harapan                       | il<br>Melaksanak<br>pekerjaan y                                          | an kemampuan<br>kan dengan hasil<br>yang istimewa                                  | 6     | 1   |
|                     | Nilai Rata2 :                                                                                 |      |                                                                                                    |                                                                                              |                                                        |                                                                                                    |                                                                                                    |                                                                          |                                                                                    | 6.5   |     |
| 2                   | Ketaatan Waktu Kerja                                                                          | 2    |                                                                                                    |                                                                                              |                                                        |                                                                                                    |                                                                                                    |                                                                          |                                                                                    |       |     |
| L                   | lumlah kehadiran                                                                              | 3    | hadir ≤ 195 hari                                                                                                   | hadir 195 hari < X<br>hari                                                                   | < hadir 232                                            | 232 hari kerja                                                                                              | hadir 232 hari < X < hadir<br>238 hari                                                                  | hadir 🔶 23                                                               | 8 hari                                                                             | 5     | ł   |
|                     | Mangkir (cek data sicyca<br>- Kode A)                                                         | 3    | Pernah Mangkir                                                                                                    | -                                                                                            |                                                        | Tidak Pernah Mangkir                                                                                        | -                                                                                                    | -                                                                        |                                                                                    | 7 🜲   | ł   |
| -                   | Tepat waktu (cek data<br>sicyca - Kode T)                                                     | 3    | tepat waktu ≤ 195 hari                                                                                             | tepat waktu 195 h<br>waktu 232 hari                                                          | ari < X < tepat                                        | 232 hari kerja                                                                                              | tepat waktu 232 hari < X <<br>tepat waktu 238 hari                                                      | tepat waktu                                                              | 🗢 238 hari                                                                         | 4     | I   |
|                     | Nilai Rata2 :                                                                                 |      |                                                                                                    |                                                                                              |                                                        |                                                                                                    |                                                                                                    |                                                                          |                                                                                    | 5.33  |     |
| 3                   | Kerjasama &<br>Komunikasi                                                                     | 2    |                                                                                                    |                                                                                              |                                                        |                                                                                                    |                                                                                                    |                                                                          |                                                                                    |       | 1   |
| 1                   | Komunikasi                                                                                    | 3    | kurang mampu<br>menyampaikan pendapat<br>kepada orang lain dan atau<br>memahami pendapat dari<br>orang lain        | kurang mampu m<br>pendapat kepada<br>tetapi mampu me<br>pendapat dari ora                    | enyampaikan<br>orang lain<br>mahami<br>ang lain        | mampu menyampaikan<br>pendapat kepada orang<br>lain dan mampu<br>memahami pendapat dari<br>orang lain       | fasih dalam menyampaika<br>pendapat kepada orang<br>lain dan fasih memahami<br>pendapat dari orang lain | fasih dalam<br>pendapat ko<br>dan fasih m<br>dari orang l<br>internasion | n menyampaikan<br>epada orang lain<br>nemahami pendapat<br>lain dalam bahasa<br>al | 6     | ł   |
| 1                   | Kerja Sama                                                                                    | 3    | mampu namun tidak<br>bersedia bekerjasama<br>dengan orang lain sesuai<br>waktu dan bidang tugas<br>yang ditentukan | memiliki kemauar<br>kemampuan beke<br>orang lain sesuai<br>bidang tugas yang<br>masih kurang | n namun<br>rijasama denga<br>waktu dan<br>g ditentukan | Bersedia dan mampu<br>nbekerjasama dengan orang<br>lain sesuai waktu dan<br>bidang tugas yang<br>ditentukan | ) Bersedia dan mampu<br>bekerjasama dengan orang<br>lain melebihi harapan                               | Bersedia da<br>bekerjasam<br>serta berko<br>istimewa da                  | an mampu<br>a dengan orang lain<br>ntribusi secara<br>alam tim                     | 5     | -   |
|                     | Nilai Rata2 :                                                                                 |      |                                                                                                    |                                                                                              |                                                        |                                                                                                    |                                                                                                    |                                                                          |                                                                                    | 5.5   |     |
|                     | Nilai Akhir :                                                                                 |      |                                                                                                    |                                                                                              |                                                        |                                                                                                    |                                                                                                    |                                                                          |                                                                                    | 5.77  |     |
| Bobo<br>Nilai<br>SI | t Persentase : 35<br>Akhir : 2.02<br>MPAN                                                     | %    |                                                                                                    |                                                                                              |                                                        |                                                                                                    |                                                                                                    |                                                                          |                                                                                    |       | 3   |
|                     |                                                                                               |      | Gambar                                                                                                    | 4.58 Proses                                                                                  | Penilaian                                              | Sistem Data 4 Kr                                                                                            | iteria Attitude                                                                                         |                                                                          |                                                                                    |       |     |

| Tabel  | 4.29 | (Lan | iutan) |
|--------|------|------|--------|
| I uooi | 1.27 | (Lun | juiun  |

| Test<br>Case              |                                                                              | Tujuan                                                                                                    |                                                                                                    | Input                                                                    | Output                                                                                               | yang diharapka                                                                                        | n                                                                                                    | <i>Output</i><br>sistem                                                              | t     |      | Statı | 15 |
|---------------------------|------------------------------------------------------------------------------|----------------------------------------------------------------------------------------------------|----------------------------------------------------------------------------------------------------|--------------------------------------------------------------------------|----------------------------------------------------------------------------------------------------|----------------------------------------------------------------------------------------------------|----------------------------------------------------------------------------------------------------|--------------------------------------------------------------------------------------|-------|------|-------|----|
| 105.                      | Membandingkan                                                                | nilai kineria dengan                                                                                             | proses                                                                                                    | Data 5                                                                   | Hasil Penilaiar                                                                                      | n antara penilaian <i>excel</i>                                                                       |                                                                                                    | el Gambar 4.59                                                                       |       |      | Suks  | es |
|                           | popilaian manage                                                             | unakan arcal dan sist                                                                                            | am                                                                                                    |                                                                          | dengan sistem                                                                                        | mamiliki hasil ya                                                                                     | ng sama                                                                                                    | Gambar A                                                                             | 60    |      |       |    |
|                           | permanan mengge                                                              | inakan excer dan sist                                                                                            | CIII                                                                                                    |                                                                          |                                                                                                    | memmini nashi ya                                                                                      | ing saina                                                                                                    | Gambar 4                                                                             | .60   |      |       |    |
| Nama Ka                   | aryawan yang dinilai : Anita Izathy C                                        | Nama Penilai : Sri Suhandiah                                                                                     |                                                                                                    |                                                                          |                                                                                                    |                                                                                                    |                                                                                                    |                                                                                      |       |      |       |    |
| Jabatan :                 | Staff Pengembangan SI PPTI                                                   | Jabatan : kabag PPTI                                                                                             |                                                                                                    |                                                                          |                                                                                                    |                                                                                                    |                                                                                                    |                                                                                      |       |      |       |    |
| Masa Ke                   | rja :                                                                        | Nilai Akhir:                                                                                                    | 6.52                                                                                                    |                                                                          | MEET EXPECTATION / Sesuai Hara                                                                       | apan                                                                                                  |                                                                                                    |                                                                                      |       |      |       |    |
|                           |                                                                              |                                                                                                    | ··                                                                                                    |                                                                          | KUALITAS                                                                                             | I                                                                                                    |                                                                                                    |                                                                                      | Nila  | ai   | Nilai |    |
|                           | Faktor Penilaian                                                             | UNACCEPTABLE                                                                                                    | NEED IMPR                                                                                                    | ROVEMENT                                                                 | MEET EXPECTATION                                                                                     | EXCEED EXPECTATION                                                                                    | OUTS                                                                                                    | TANDING                                                                              | /Komp | one  | Akhir |    |
| - I.e                     |                                                                              | 2 s/d 3 4 s                                                                                                    |                                                                                                    | d 5                                                                      | 6 s/d 7                                                                                              | 6 s/d 7 8 s/d 9                                                                                       |                                                                                                    | 10                                                                                   | Karya | wan  |       |    |
| Hasil                     | Kerja                                                                        | handler and I delay manufactors                                                                                  | Margare al Margare de                                                                                           | and the second second                                                    | Net and the second second                                                                            | ALCZ                                                                                                  | Alext and inclusion of                                                                                                    |                                                                                      | 65%   | 6    | 4.225 |    |
| Persi                     | iapan dan pengorganisasian pekerjaan                                         | pekerjaannya serta masih mempuapkan<br>pekerjaannya serta masih membutuhkan<br>banyak pengarahan atasan langsung | Kurang aktif terhadap persiapan pekerjaan<br>pekerjaannya serta masih membutuhkan<br>pengarahan atasan langsung |                                                                          | Akti menyiapkan pekerjaannya,<br>namun masih membutuhkan<br>pengarahan atasan langsung               | Aktir menyiapkan pekerjaaannya tanpa<br>pengarahan atasan langsung                                    | Akui menyiapkan pekerjaannya dan bennisiau<br>ketika terjadi perubahan dari yang sudah<br>direncanakan, tanpa pengarahan atasan<br>langsung |                                                                                      |       | 7    |       |    |
| Penye                     | ilesaian Pekerjaan                                                           | menyelesaikan target pekerjaan <70%<br>(dari waktu dan standar yang diharapkan)                                  | menyelesaikan target pekerjaan 70% <x<<br>100% (dari waktu dan standar yang<br/>diharapkan)</x<<br>             |                                                                          | menyelesaikan 100% pekerjaan<br>sesuai target (dari waktu dan standar<br>yang diharapkan)            | menyelesaikan 100% pekerjaan<br>melebihi target (dari waktu dan<br>standar yang diharapkan)           | menyelesaikan >100% pekerjaan melebihi<br>target (dari waktu dan standar yang diharapkan                                                    |                                                                                      |       | 6    |       |    |
| Attitu                    | ıde                                                                          |                                                                                                    |                                                                                                    |                                                                          |                                                                                                    |                                                                                                    |                                                                                                    |                                                                                      | 359   | 6    | 2.294 |    |
| 2.1. K                    | etaatan kerja                                                                |                                                                                                    |                                                                                                    |                                                                          |                                                                                                    |                                                                                                    |                                                                                                    |                                                                                      |       | 7    |       |    |
| - Keta                    | atan peraturan kepegawaian                                                   | Sering mengabaikan peraturan kepegawaian<br>yang menimbulkan kerugian bagi lembaga                               | Adakalanya mengabaikan peraturan<br>kepegawaian lembaga tetapi tidak<br>menimbulkan kerugian bagi lembaga       |                                                                          | Pada umumnya mentaati peraturan<br>kepegawaian yang berlaku                                          | -                                                                                                    |                                                                                                    | -                                                                                    | 7     |      |       |    |
| - Antu<br>(menc<br>pekerj | ssiasme melaksanakan pekerjaan<br>sakup skill dan knowledge tentang<br>jaan) | mampu namun tidak bersedia melaksanakan<br>pekerjaan                                                             | Memiliki kemauan namun kemampuan<br>melaksanakan pekerjaan masih kurang                                         |                                                                          | Kemauan dan kemampuan<br>melaksanakan pekerjaan dengan<br>hasil sesuai harapan                       | Kemauan dan kemampuan<br>melaksanakan dengan hasil pekerjaan<br>melebihi harapan                      | Kemauan dan kem<br>dengan hasil pek                                                                                                    | ampuan melaksanakan<br>serjaan yang istimewa                                         | 7     |      |       |    |
| 2.2 Ke                    | etaatan waktu kerja                                                          |                                                                                                    |                                                                                                    |                                                                          |                                                                                                    |                                                                                                    |                                                                                                    |                                                                                      |       | 5.67 |       |    |
| - Man                     | gkir (cek data sicyca - Kode A)                                              | pernah mangkir                                                                                                   |                                                                                                    |                                                                          | tidak pemah mangkir                                                                                  | -                                                                                                    |                                                                                                    | -                                                                                    | 5     |      |       |    |
| - Tepa                    | at waktu (cek data sicyca - Kode T)                                          | tepat waktu ≤ 195 hari                                                                                           | tepat waktu 195 hari «<br>ha                                                                                    | < X < tepat waktu 232<br>ari                                             | 232 hari kerja                                                                                       | tepat waktu 232 hari < X < tepat waktu<br>238 hari                                                    | tepat waktu ≥ 238 hari<br>(dalam periode 1 Peb '12 s/d 31 Jan '1                                                                            |                                                                                      | 5     |      |       |    |
| - Jumi<br>(∑ keł          | ah kehadiran (cek data sicyca)<br>hadiran = T + LDI + LTI)                   | hadir ≤ 195 hari                                                                                                 | hadir 195 hari < )                                                                                              | ( < hadir 232 hari                                                       | 232 hari kerja                                                                                       | hadir 232 hari < X < hadir 238 hari                                                                   | hadir<br>(dalam periode 1 F                                                                                                    | ≥ 238 hari<br>Peb '12 s/d 31 Jan '13)                                                | 7     |      |       |    |
| 2.3. K                    | erjasama & Komunikasi                                                        |                                                                                                    |                                                                                                    |                                                                          |                                                                                                    |                                                                                                    |                                                                                                    |                                                                                      |       | 7    |       |    |
| - Kerji                   | a sama                                                                       | mampu namun tidak bersedia bekerjasama<br>dengan orang lain sesuai waktu dan bidang<br>tugas yang ditentukan     | memiliki kemauan<br>bekerjasama dengan o<br>dan bidang tugas ya<br>kur                                          | namun kemampuan<br>rang lain sesuai waktu<br>Ing ditentukan masih<br>ang | Bersedia dan mampu bekerjasama<br>dengan orang lain sesuai waktu dan<br>bidang tugas yang ditentukan | Bersedia dan mampu bekerjasama<br>dengan orang lain melebihi harapan                                  | Bersedia dan mampu bekerjasama dengan<br>orang lain serta berkontribusi secara istimewa<br>dalam tim                                        |                                                                                      | 7     |      |       |    |
| - Kom                     | uunikasi                                                                     | kurang mampu menyampaikan pendapat<br>kepada orang lain dan atau memahami<br>pendapat dari orang lain            | kurang mampu meny<br>kepada orang lain teta<br>pendapat da                                                      | yampaikan pendapat<br>pi mampu memahami<br>ri orang lain                 | mampu menyampaikan pendapat<br>kepada orang lain dan mampu<br>memahami pendapat dari orang lain      | fasih dalam menyampaikan pendapat<br>kepada orang lain dan fasih memahami<br>pendapat dari orang lain | fasih dalam menyan<br>orang lain dan fasih<br>orang lain disertai<br>inter                                                                  | npaikan pendapat kepada<br>memahami pendapat dari<br>kemampuan berbahasa<br>masional | 7     |      |       |    |
|                           | JUMLAH NILAI                                                                 |                                                                                                    |                                                                                                    |                                                                          |                                                                                                    |                                                                                                    |                                                                                                    |                                                                                      | 100   | %][  | 6.52  |    |
|                           |                                                                              |                                                                                                    | 7 1                                                                                                    | Due and                                                                  | D                                                                                                    | Data 2                                                                                                |                                                                                                    |                                                                                      |       |      |       |    |

Gambar 4.59 Proses Penilaian *Excel* Data 2

Tabel 4.29 (Lanjutan)

| Test<br>Case | Tujuan                                                                                                    | Input                                                                         | Outp                                                                                      | <i>ut</i> yang dihara                                                                          | npkan                                                                                                    | <i>Output</i> sistem | 5 |
|--------------|----------------------------------------------------------------------------------------------------|-------------------------------------------------------------------------------|-------------------------------------------------------------------------------------------|------------------------------------------------------------------------------------------------|----------------------------------------------------------------------------------------------------|----------------------|---|
|              | Karyawan yang dinilai                                                                                                    | ·                                                                             |                                                                                           |                                                                                                |                                                                                                    |                      |   |
|              | Periode Penilaian:Agustus 2016NIK:140834Nama:Anita Izathy ChairinaStruktur:Staff PPTI PengembanganNilai Akhir:6.52SIMPAN                                               |                                                                               |                                                                                           |                                                                                                |                                                                                                    |                      |   |
|              | List Kriteria Penilaian           Attitude         Hasil Kerja           No         Nama Kriteria         Level         Diterima         Peng<br>2 s/d 3               | rovement / Butuh<br>gembangan<br>4 s/d 5                                      | Meet Expectation /<br>Sesuai Harapan<br>6 s/d 7                                           | Exceed Expectation /<br>Luar Biasa<br>8 s/d 9                                                  | Outstanding / Luar Biasa<br>10 s/d 10                                                                                                    | Nilai                |   |
|              | Persiapan dan bersikap pasif dalam Kurang aktif<br>Pengorganisasian 2 serta masih membutuhkan pekerjaannya<br>Kerja banyak pengarahan atasan membutuhka tatasan langsi | i terhadap Al<br>ekerjaan pe<br>a serta masih m<br>an pengarahan pe<br>ung la | ktif menyiapkan<br>ekerjaannya, namun<br>nasih membutuhkan<br>engarahan atasan<br>angsung | Aktif menyiapkan<br>pekerjaaannya tanpa<br>pengarahan atasan<br>langsung                       | Aktif menyiapkan pekerjaannya<br>dan berinisiatif ketika terjadi<br>perubahan dari yang sudah<br>direncanakan, tanpa pengaraha<br>atasan langsung | a<br>7 🐳<br>n        |   |
|              | 2 Penyelesaian 2 dekerjaan <70% (dari waktu menyelesaik<br>Pekerjaan 2 dan standar yang pekerjaan 70<br>diharapkan)\*                                                  | kan target pe<br>0% (d<br>ya                                                  | nenyelesaikan 100%<br>ekerjaan sesuai target<br>dari waktu dan standar<br>ang diharapkan) | menyelesaikan 100%<br>pekerjaan melebihi<br>target (dari waktu dan<br>standar yang diharapkan) | menyelesaikan >100%<br>pekerjaan melebihi target (dar<br>waktu dan standar yang<br>diharapkan)                                                    | i 6                  |   |
|              | Nilai Akhir :<br>Bobot Persentase : 65 %<br>Nilai Akhir : 4.225                                                                                                    |                                                                               |                                                                                           |                                                                                                |                                                                                                    | 6.5                  |   |

## Tabel 4.29 (Lanjutan)

| st<br>se |                     |                                                             |                                      | ]      | lujuan                                                                                                    |                                                                                      | Input                                                            | Output y                                                                                                    | ang diharapkan                                                                                           |                                                                                   | <i>Outpu</i><br>sistem                                              | t<br>I | Sta |
|----------|---------------------|-------------------------------------------------------------|--------------------------------------|--------|----------------------------------------------------------------------------------------------------|--------------------------------------------------------------------------------------|------------------------------------------------------------------|----------------------------------------------------------------------------------------------------|----------------------------------------------------------------------------------------------------|-----------------------------------------------------------------------------------|---------------------------------------------------------------------|--------|-----|
|          | Atti                | tude                                                        | Hasil Ke                             | rja    |                                                                                                    |                                                                                      |                                                                  |                                                                                                    |                                                                                                    |                                                                                   |                                                                     |        |     |
|          | No                  | Nama                                                        | Kriteria                             | Level  | Unacceptable / Tidak Dapa<br>Diterima<br>2 s/d 3                                                                   | t Need Impro<br>Penge<br>4                                                           | ovement / Butuh<br>embangan<br>s/d 5                             | Meet Expectation / Sesuai<br>Harapan<br>6 s/d 7                                                             | Exceed Expectation / Luar<br>Biasa<br>8 s/d 9                                                            | Outstandi<br>10                                                                   | ng / Luar Biasa<br>) s/d 10                                         | Nilai  |     |
|          | 1 Ке                | etaatan Ke                                                  | erja                                 | 2      |                                                                                                    |                                                                                      |                                                                  |                                                                                                    |                                                                                                    |                                                                                   |                                                                     |        |     |
|          | Ke                  | etaatan pe<br>epegawaia                                     | eraturan<br>an                       | 3      | Sering mengabaikan<br>peraturan kepegawaian<br>yang menimbulkan kerugiar<br>bagi lembaga                           | Adakalanya me<br>peraturan kepe<br>tetapi tidak mer<br>kerugian bagi l               | ngabaikan<br>gawaian lembaga<br>nimbulkan<br>embaga              | Pada umumnya mentaati<br>peraturan kepegawaian<br>yang berlaku                                              | -                                                                                                    | -                                                                                 |                                                                     | 7      | 1   |
|          | Ar<br>m<br>(m<br>kn | ntusiasme<br>elaksanal<br>nencakup<br>nowledge<br>ekerjaan) | kan pekerjaa<br>skill dan<br>tentang | n<br>3 | mampu namun tidak<br>bersedia melaksanakan<br>pekerjaan                                                            | Memiliki kemau<br>kemampuan me<br>pekerjaan masi                                     | uan namun<br>elaksanakan<br>ih kurang                            | Kemauan dan kemampuan<br>melaksanakan pekerjaan<br>dengan hasil sesuai<br>harapan                           | Kemauan dan kemampuan<br>melaksanakan dengan hasi<br>pekerjaan melebihi<br>harapan                       | l <sup>Kemauan dan</sup><br>melaksanakar<br>pekerjaan yar                         | kemampuan<br>n dengan hasil<br>ng istimewa                          | 7      | -   |
|          | N                   | ilai Rata                                                   | a2:                                  |        |                                                                                                    |                                                                                      |                                                                  |                                                                                                    |                                                                                                    |                                                                                   |                                                                     | 7      |     |
|          | 2 Ke                | etaatan W                                                   | aktu Kerja                           | 2      |                                                                                                    |                                                                                      |                                                                  |                                                                                                    |                                                                                                    |                                                                                   |                                                                     |        |     |
|          | Ju                  | mlah keh                                                    | adiran                               | 3      | hadir ≤ 195 hari                                                                                                   | hadir 195 hari -<br>hari                                                             | < X < hadir 232                                                  | 232 hari kerja                                                                                              | hadir 232 hari < X < hadir<br>238 hari                                                                   | hadir 🔶 238 I                                                                     | nari                                                                | 5      | 1   |
|          | M                   | angkir (ce<br>Kode A)                                       | k data sicyca                        | 3      | Pernah Mangkir                                                                                                    | -                                                                                    |                                                                  | Tidak Pernah Mangkir                                                                                        | -                                                                                                    | -                                                                                 |                                                                     | 7      | 1   |
|          | Te                  | epat waktu                                                  | u (cek data<br>le T)                 | 3      | tepat waktu ≤ 195 hari                                                                                             | tepat waktu 195<br>waktu 232 hari                                                    | 5 hari < X < tepat                                               | 232 hari kerja                                                                                              | tepat waktu 232 hari < X <<br>tepat waktu 238 hari                                                       | tepat waktu 🔞                                                                     | 238 hari                                                            | 4      | 1   |
|          | N                   | ilai Rata                                                   | a2:                                  |        |                                                                                                    |                                                                                      |                                                                  |                                                                                                    |                                                                                                    |                                                                                   |                                                                     | 5.33   |     |
|          | 3 Ke<br>Ka          | erjasama<br>omunikasi                                       | &.                                   | 2      |                                                                                                    |                                                                                      |                                                                  |                                                                                                    |                                                                                                    |                                                                                   |                                                                     |        |     |
|          | Ka                  | omunikasi                                                   |                                      | 3      | kurang mampu<br>menyampaikan pendapat<br>kepada orang lain dan atau<br>memahami pendapat dari<br>orang lain        | kurang mampu<br>pendapat kepad<br>tetapi mampu n<br>pendapat dari d                  | menyampaikan<br>da orang lain<br>nemahami<br>orang lain          | mampu menyampaikan<br>pendapat kepada orang<br>lain dan mampu<br>memahami pendapat dari<br>orang lain       | fasih dalam menyampaikar<br>pendapat kepada orang<br>lain dan fasih memahami<br>pendapat dari orang lain | fasih dalam n<br>pendapat kep<br>dan fasih mer<br>dari orang lai<br>internasional | nenyampaikan<br>ada orang lain<br>mahami pendapat<br>n dalam bahasa | 7      | 1   |
|          | Ke                  | erja Sama                                                   |                                      | 3      | mampu namun tidak<br>bersedia bekerjasama<br>dengan orang lain sesuai<br>waktu dan bidang tugas<br>yang ditentukan | memiliki kemau<br>kemampuan be<br>orang lain sesu<br>bidang tugas ya<br>masih kurang | uan namun<br>ekerjasama denga<br>iai waktu dan<br>ang ditentukan | Bersedia dan mampu<br>nbekerjasama dengan orang<br>lain sesuai waktu dan<br>bidang tugas yang<br>ditentukan | Bersedia dan mampu<br>bekerjasama dengan orang<br>lain melebihi harapan                                  | Bersedia dan<br>bekerjasama<br>serta berkonti<br>istimewa dala                    | mampu<br>dengan orang lair<br>ribusi secara<br>im tim               | 7      | ł   |
|          | N                   | ilai Rata                                                   | a2:                                  |        |                                                                                                    |                                                                                      |                                                                  |                                                                                                    |                                                                                                    |                                                                                   |                                                                     | 7      |     |
|          | N                   | ilai Akh                                                    | ir:                                  |        |                                                                                                    |                                                                                      |                                                                  |                                                                                                    |                                                                                                    |                                                                                   |                                                                     | 6.44   |     |
|          | Bobot<br>Nilai A    | Persentas<br>khir : 2.26                                    | se : 35                              | %      |                                                                                                    |                                                                                      |                                                                  |                                                                                                    |                                                                                                    |                                                                                   |                                                                     |        |     |

| utan) |
|-------|
|       |

| mbandingkan<br>ilaian mengg<br>dinilai : Muhammad Ramzi<br>angan SI PPTI<br>Penilaian<br>gorganisasian pekerjaan | n nilai kinerja dengan<br>unakan excel dan sis<br>Nama Penilai : Sri Suhandiah<br>Jabatan : kabag PPTI<br>Nilai Akhir:<br>UNACCEPTABLE<br>2 s/d 3<br>bersikap pasif dalam menyiapkan<br>pekerjaannya serta masih membutuhkan<br>banyak pengarahan atasan langsung                                                                                                    | 5.46<br>Kurang aktif terhadap ;<br>pekerjaannya serta m                                                                                                    | Data 6                                                                                                    | Hasil Penilaian<br>dengan sistem<br>NEED IMPROVEMENT / Butuh Pen-<br>KUALITAS<br>MEET EXPECTATION<br>6 s/d 7                                                                                                    | antara penilaian a<br>memiliki hasil yar<br>gembangan<br>EXCEED EXPECTATION<br>8 s/d 9                                                                                                    | excel<br>ng sama                                                                                                    | Gambar 4.6<br>Gambar 4.6<br>Gambar 4.6                                                                                                    | 52<br>53<br>54                                                                                                    | Sı                                                                                                    | ıkses                                                                                                    |
|----------------------------------------------------------------------------------------------------|----------------------------------------------------------------------------------------------------|----------------------------------------------------------------------------------------------------|----------------------------------------------------------------------------------------------------|----------------------------------------------------------------------------------------------------|----------------------------------------------------------------------------------------------------|----------------------------------------------------------------------------------------------------|----------------------------------------------------------------------------------------------------|----------------------------------------------------------------------------------------------------|----------------------------------------------------------------------------------------------------|----------------------------------------------------------------------------------------------------|
| 11a1an mengg<br>dinilai : Muhammad Ramzi<br>angan SI PPTI<br>Penilaian<br>gorganisasian pekerjaan                | Sunakan excel dan SIS<br>Nama Penilai : Sri Suhandiah<br>Jabatan : kabag PPTI<br>Nilai Akhir:<br>UNACCEPTABLE<br>2 s/d 3<br>bersikap pasif dalam menyiapkan<br>pekerjaannya serta masih membutuhkan<br>banyak pengarahan atasan langsung                                                                                                    | 5.46<br>NEED IMPR<br>4 s/c<br>Kurang aktif terhadap ;<br>pekerjaannya serta m                                                                                                    | OVEMENT<br>1 5                                                                                                    | dengan sistem i<br>NEED IMPROVEMENT / Butuh Pen-<br>K U A L I T A S<br>MEET EXPECTATION<br>6 s/d 7                                                                                                    | gembangan<br>EXCEED EXPECTATION<br>8 s/d 9                                                                                                    | ng sama                                                                                                    | Gambar 4.6<br>Gambar 4.6                                                                                                    | 53<br>54                                                                                                    | lai                                                                                                    |                                                                                                    |
| dinilai : Muhammad Ramzi<br>angan SI PPTI<br>Penilaian<br>gorganisasian pekerjaan                                | Nama Penilai : Sri Suhandiah<br>Jabatan : kabag PPTI<br>Nilai Akhir:<br>UNACCEPTABLE<br>2 s/d 3<br>bersikap pasif dalam menyiapkan<br>pekerjaannya serta masih membutuhkan<br>banyak pengarahan atasan langsung                                                                                                    | 5.46<br>NEED IMPR<br>4 s/c<br>Kurang aktif terhadap ;<br>pekerjaannya serta m                                                                                                    | OVEMENT<br>1 5                                                                                                    | NEED IMPROVEMENT / Butuh Pen<br>K U A L I T A S<br>MEET EXPECTATION<br>6 s/d 7                                                                                                    | gembangan<br>EXCEED EXPECTATION<br>8 s/d 9                                                                                                    | ou                                                                                                    | TOTANDINO                                                                                                    | Ni                                                                                                    | lai                                                                                                    |                                                                                                    |
| angan SI PPTI<br>Penilaian<br>gorganisasian pekerjaan                                                            | Jabatan : kabag PPTI<br>Nilai Akhir:<br>UNACCEPTABLE<br>2 s/d 3<br>bersikap pasif dalam menyiapkan<br>pekerjaannya serta masih membutuhkan<br>banyak pengarahan atasan langsung                                                                                                    | 5.46<br>NEED IMPR<br>4 s/c<br>Kurang aktif terhadap p<br>pekerjaannya serta m                                                                                                    | OVEMENT<br>15                                                                                                    | NEED IMPROVEMENT / Butuh Pen<br>K U A L I T A S<br>MEET EXPECTATION<br>6 s/d 7                                                                                                    | gembangan<br>EXCEED EXPECTATION<br>8 s/d 9                                                                                                    | ou                                                                                                    | 1014110100                                                                                                    | Ni                                                                                                    | lai                                                                                                    |                                                                                                    |
| Penilaian<br>gorganisasian pekerjaan                                                                             | Nilai Akhir:<br>UNACCEPTABLE<br>2 s/d 3<br>bersikap pasif dalam menyiapkan<br>pekerjaannya serta masih membutuhkan<br>banyak pengarahan atasan langsung                                                                                                    | 5.46<br>NEED IMPR<br>4 s/c<br>Kurang aktif terhadap p<br>pekerjaannya serta m                                                                                                    | OVEMENT<br>15                                                                                                    | NEED IMPROVEMENT / Butuh Pen<br>K U A L I T A S<br>MEET EXPECTATION<br>6 s/d 7                                                                                                    | gembangan<br>EXCEED EXPECTATION<br>8 s/d 9                                                                                                    | OU                                                                                                    | TOTANDINO                                                                                                    | Ni                                                                                                    | lai                                                                                                    |                                                                                                    |
| Penilaian<br>gorganisasian pekerjaan                                                                             | UNACCEPTABLE<br>2 s/d 3<br>bersikap pasif dalam menyiapkan<br>pekerjaannya serta masih membutuhkan<br>banyak pengarahan atasan langsung                                                                                                    | NEED IMPR<br>4 s/o<br>Kurang aktif terhadap p<br>pekerjaannya serta m                                                                                                    | OVEMENT<br>15                                                                                                    | K U A L I T A S<br>MEET EXPECTATION<br>6 s/d 7                                                                                                    | EXCEED EXPECTATION<br>8 s/d 9                                                                                                    | OU                                                                                                    |                                                                                                    | Ni                                                                                                    | lai                                                                                                    |                                                                                                    |
| Penilaian<br>gorganisasian pekerjaan                                                                             | UNACCEPTABLE<br>2 s/d 3<br>bersikap pasif dalam menyiapkan<br>pekerjaannya serta masih membutuhkan<br>banyak pengarahan atasan langsung                                                                                                    | NEED IMPR<br>4 s/o<br>Kurang aktif terhadap p<br>pekerjaannya serta m                                                                                                    | OVEMENT<br>15                                                                                                    | MEET EXPECTATION<br>6 s/d 7                                                                                                    | EXCEED EXPECTATION<br>8 s/d 9                                                                                                    | 00                                                                                                    | TOTANDUNO                                                                                                    |                                                                                                    |                                                                                                    | Nilai                                                                                                    |
| gorganisasian pekerjaan                                                                                          | 2 s/d 3<br>bersikap pasif dalam menyiapkan<br>pekerjaannya serta masih membutuhkan<br>banyak pengarahan atasan langsung                                                                                                    | 4 s/c<br>Kurang aktif terhadap p<br>pekerjaannya serta m                                                                                                    | 15                                                                                                    | 6 s/d 7                                                                                                    | 8 s/d 9                                                                                                    |                                                                                                    | ISTANDING                                                                                                    | /Kom                                                                                                    | pone                                                                                                    | Akhir                                                                                                    |
| gorganisasian pekerjaan                                                                                          | bersikap pasif dalam menyiapkan<br>pekerjaannya serta masih membutuhkan<br>banyak pengarahan atasan langsung                                                                                                    | Kurang aktif terhadap p<br>pekerjaannya serta m                                                                                                    |                                                                                                    |                                                                                                    |                                                                                                    |                                                                                                    | 10                                                                                                    | Kary                                                                                                    | awan                                                                                                    |                                                                                                    |
| gorganisasian pekerjaan                                                                                          | bersikap pasif dalam menyiapkan<br>pekerjaannya serta masih membutuhkan<br>banyak pengarahan atasan langsung                                                                                                    | Kurang aktif terhadap p<br>pekerjaannya serta m                                                                                                    |                                                                                                    |                                                                                                    |                                                                                                    |                                                                                                    |                                                                                                    | 65                                                                                                    | %                                                                                                    | 3.575                                                                                                    |
| gorganisasian pekerjaan                                                                                          | pekerjaannya serta masih membutuhkan<br>banyak pengarahan atasan langsung                                                                                                    | pekerjaannya serta m                                                                                                    | persiapan pekerjaan                                                                                                    | Aktif menyiapkan pekerjaannya,                                                                                                    | Aktif menyiapkan pekerjaaannya tanpa                                                                                                    | Aktif menyiapkan p                                                                                                    | pekerjaannya dan berinisiatif                                                                                                    |                                                                                                    |                                                                                                    |                                                                                                    |
| gorganisasian penerjaan                                                                                          | banyak pengarahan atasan langsung                                                                                                    |                                                                                                    | asih membutuhkan                                                                                                    | namun masih membutuhkan                                                                                                    | pengarahan atasan langsung                                                                                                    | ketika terjadi pe                                                                                                    | rubahan dari yang sudah                                                                                                    |                                                                                                    | 6                                                                                                    |                                                                                                    |
|                                                                                                    |                                                                                                    | pengarahan ata                                                                                                    | san langsung                                                                                                    | pengarahan atasan langsung                                                                                                    |                                                                                                    | direncanakan, t                                                                                                    | tanpa pengarahan atasan<br>langsung                                                                                                    |                                                                                                    | Ĵ                                                                                                    |                                                                                                    |
|                                                                                                    | manualaanikan taraat aakarinna70%                                                                                                    | menyelesaikan target                                                                                                    | pekerjaan 70% <x<< td=""><td>menyelesaikan 100% pekerjaan</td><td>menyelesaikan 100% pekerjaan</td><td></td><td>&gt;100% askaringa malahihi</td><td></td><td></td><td></td></x<<> | menyelesaikan 100% pekerjaan                                                                                                    | menyelesaikan 100% pekerjaan                                                                                                    |                                                                                                    | >100% askaringa malahihi                                                                                                    |                                                                                                    |                                                                                                    |                                                                                                    |
| jaan                                                                                                    | (deciveredation of the second second se | 100% (dari waktu o                                                                                                    | lan standar yang                                                                                                    | sesuai target (dari waktu dan standar                                                                                                    | melebihi target (dari waktu dan                                                                                                    | menyelesaikan .                                                                                                    | >100% pekerjaan melebini                                                                                                    |                                                                                                    | 5                                                                                                    |                                                                                                    |
|                                                                                                    | (dan waktu dan standar yang dinarapkan)                                                                                                    | diharap                                                                                                    | okan)                                                                                                    | yang diharapkan)                                                                                                    | standar yang diharapkan)                                                                                                    | target (dari Waktu d                                                                                                    | ian standar yang dinarapkan)                                                                                                    |                                                                                                    |                                                                                                    |                                                                                                    |
|                                                                                                    |                                                                                                    |                                                                                                    |                                                                                                    |                                                                                                    |                                                                                                    |                                                                                                    |                                                                                                    | 35                                                                                                    | %                                                                                                    | 1.886                                                                                                    |
| ia                                                                                                    |                                                                                                    |                                                                                                    |                                                                                                    |                                                                                                    |                                                                                                    |                                                                                                    |                                                                                                    |                                                                                                    | 5.5                                                                                                    |                                                                                                    |
| n kepegawaian                                                                                                    | Sering mengabaikan peraturan kepegawaian                                                                                                    | Adakalanya menga                                                                                                    | abaikan peraturan                                                                                                    | Pada umumnya mentaati peraturan                                                                                                    | -                                                                                                    |                                                                                                    | -                                                                                                    |                                                                                                    |                                                                                                    |                                                                                                    |
|                                                                                                    | yang menimbulkan kerugian bagi lembaga                                                                                                    | kepegawaian lem                                                                                                    | baga tetapi tidak                                                                                                    | kepegawaian yang berlaku                                                                                                    |                                                                                                    |                                                                                                    |                                                                                                    | 6                                                                                                    |                                                                                                    |                                                                                                    |
|                                                                                                    |                                                                                                    | menimbulkan kerug                                                                                                    | jian bagi lembaga                                                                                                    |                                                                                                    |                                                                                                    |                                                                                                    |                                                                                                    |                                                                                                    |                                                                                                    |                                                                                                    |
| sanakan pekerjaan                                                                                                | mampu namun tidak bersedia melaksanakan                                                                                                    | Memiliki kemauan na                                                                                                    | amun kemampuan                                                                                                    | Kemauan dan kemampuan                                                                                                    | Kemauan dan kemampuan                                                                                                    | Kemauan dan ke                                                                                                    | emampuan melaksanakan                                                                                                    |                                                                                                    |                                                                                                    |                                                                                                    |
| n knowledge tentang                                                                                              | pekerjaan                                                                                                    | melaksanakan peker                                                                                                    | jaan masih kurang                                                                                                    | melaksanakan pekerjaan dengan                                                                                                    | melaksanakan dengan hasil pekerjaan                                                                                                    | dengan hasil p                                                                                                    | ekerjaan yang istimewa                                                                                                    | 5                                                                                                    |                                                                                                    |                                                                                                    |
|                                                                                                    |                                                                                                    |                                                                                                    |                                                                                                    | hasil sesuai harapan                                                                                                    | melebihi harapan                                                                                                    |                                                                                                    |                                                                                                    |                                                                                                    |                                                                                                    |                                                                                                    |
| tu kerja                                                                                                    |                                                                                                    |                                                                                                    |                                                                                                    |                                                                                                    |                                                                                                    |                                                                                                    |                                                                                                    |                                                                                                    | 5.67                                                                                                    |                                                                                                    |
| i sicyca - Kode A)                                                                                               | pemah mangkir                                                                                                    | -                                                                                                    |                                                                                                    | tidak pernah mangkir                                                                                                    | -                                                                                                    | -                                                                                                    |                                                                                                    | 5                                                                                                    |                                                                                                    |                                                                                                    |
| data sicyca - Kode T)                                                                                            | tepat waktu ≤ 195 hari                                                                                                    | tepat waktu 195 hari <                                                                                                    | X < tepat waktu 232                                                                                                    | 232 hari kerja                                                                                                    | tepat waktu 232 hari < X < tepat waktu                                                                                                    | sktu 232 hari < X < tepat waktu tepat                                                                                                    |                                                                                                    | -                                                                                                    |                                                                                                    |                                                                                                    |
|                                                                                                    |                                                                                                    | har                                                                                                    | ń                                                                                                    |                                                                                                    | 238 hari                                                                                                    | (dalam periode 1 Peb '12 s/d 31 Jan '                                                                                                    |                                                                                                    | · ·                                                                                                    |                                                                                                    |                                                                                                    |
| (cek data sicyca)                                                                                                | hadir ≤ 195 hari                                                                                                    | hadir 195 hari < X                                                                                                    | < hadir 232 hari                                                                                                    | 232 hari kerja                                                                                                    | hadir 232 hari < X < hadir 238 hari                                                                                                    | hao                                                                                                    | dir ≥ 238 hari                                                                                                    | 5                                                                                                    |                                                                                                    |                                                                                                    |
| LDI + LTI)                                                                                                    |                                                                                                    |                                                                                                    |                                                                                                    |                                                                                                    |                                                                                                    | (dalam periode                                                                                                    | 1 Peb '12 s/d 31 Jan '13)                                                                                                    | ~                                                                                                    |                                                                                                    |                                                                                                    |
| Komunikasi                                                                                                    |                                                                                                    |                                                                                                    |                                                                                                    |                                                                                                    |                                                                                                    |                                                                                                    |                                                                                                    |                                                                                                    | 5                                                                                                    |                                                                                                    |
|                                                                                                    | mampu namun tidak bersedia bekerjasama                                                                                                    | memiliki kemauan n                                                                                                    | amun kemampuan                                                                                                    | Bersedia dan mampu bekerjasama                                                                                                    | Bersedia dan mampu bekerjasama                                                                                                    | Bersedia dan ma                                                                                                    | ampu bekerjasama dengan                                                                                                    |                                                                                                    |                                                                                                    |                                                                                                    |
|                                                                                                    | dengan orang lain sesuai waktu dan bidang                                                                                                    | bekerjasama dengan or                                                                                                    | ang lain sesuai waktu                                                                                                    | dengan orang lain sesuai waktu dan                                                                                                    | dengan orang lain melebihi harapan                                                                                                    | orang lain serta be                                                                                                    | erkontribusi secara istimewa                                                                                                    | 5                                                                                                    |                                                                                                    |                                                                                                    |
|                                                                                                    | tugas yang ditentukan                                                                                                    | dan bidang tugas yar                                                                                                    | ng ditentukan masih                                                                                                    | bidang tugas yang ditentukan                                                                                                    |                                                                                                    |                                                                                                    | dalam tim                                                                                                    | ľ                                                                                                    |                                                                                                    |                                                                                                    |
|                                                                                                    |                                                                                                    | kura                                                                                                    | ng                                                                                                    |                                                                                                    |                                                                                                    |                                                                                                    |                                                                                                    |                                                                                                    |                                                                                                    |                                                                                                    |
|                                                                                                    | kurang mampu menyampaikan pendapat                                                                                                    | kurang mampu meny                                                                                                    | ampaikan pendapat                                                                                                    | mamou menyampaikan pendapat                                                                                                    | fasih dalam menyampaikan pendapat                                                                                                    | fasih dalam meny                                                                                                    | rampaikan pendapat kepada                                                                                                    |                                                                                                    |                                                                                                    |                                                                                                    |
|                                                                                                    | kepada orang lain dan atau memahami                                                                                                    | kepada orang lain tetap                                                                                                    | i mampu memahami                                                                                                    | kepada orang lain dan mampu                                                                                                    | kepada orang lain dan fasih memahami                                                                                                    | orang lain dan fasi                                                                                                    | ih memahami pendapat dari                                                                                                    | 5                                                                                                    |                                                                                                    |                                                                                                    |
|                                                                                                    | pendapat dari orang lain                                                                                                    | pendapat dari                                                                                                    | i orang lain                                                                                                    | memahami pendapat dari orang lain                                                                                                    | pendapat dari orang lain                                                                                                    | orang lain disert                                                                                                    | ai kemampuan berbahasa                                                                                                    |                                                                                                    |                                                                                                    |                                                                                                    |
|                                                                                                    |                                                                                                    | periodper dell                                                                                                    |                                                                                                    | and period per over ording fail                                                                                                    |                                                                                                    | in                                                                                                    | nternasional                                                                                                    |                                                                                                    |                                                                                                    |                                                                                                    |
|                                                                                                    |                                                                                                    |                                                                                                    |                                                                                                    |                                                                                                    |                                                                                                    |                                                                                                    |                                                                                                    | 10                                                                                                    | 0%                                                                                                    | E 40                                                                                                    |
| (ce<br>LI<br>Ka                                                                                                  | k data sicyca)<br>)I + LTI)<br>munikasi                                                                                                    | k data sicyca) hadir ≤ 195 hari<br>)I + LTI)<br>munikasi mampu namun tidak bersedia bekerjasama<br>dengan orang lain sesuai waktu dan bidang<br>tugas yang ditentukan<br>kurang mampu menyampaikan pendapat<br>kepada orang lain dan atau memahami<br>pendapat dari orang lain | k data sicyca)     hadir ≤ 195 hari     hadir 195 hari < X       1I + LTJ)     hadir ≤ 195 hari     hadir 195 hari < X                                                            | k data sieyeca)<br>1 + LTI)         hadir ≤ 195 hari         hadir 195 hari < X < hadir 232 hari           Ju + LTI)         mampu namun tidak bersedia bekerjasama<br>dengan orang lain sesuai waktu dan bidang<br>tugas yang ditentukan         memiliki kemauan namun kemampuan<br>bekerjasama dengan orang lain sesuai waktu<br>dan bidang tugas yang ditentukan           kurang mampu menyampaikan pendapat<br>kepada orang lain dan atau memahami<br>pendapat dari orang lain         kurang mampu menyampaikan pendapat<br>kepada orang lain           N I LA I         Hari | k data sievea)<br>1 + LTD)     hadir ≤ 195 hari     hadir 195 hari < X < hadir 232 hari     232 hari kerja       1 + LTD)     mampu namun tidak bersedia bekerjasama<br>dengan orang lain sesuai waktu dan bidang<br>tugas yang ditentukan     memiliki kemauan namun kemampuan<br>bekerjasama dengan orang lain sesuai waktu dan<br>bidang tugas yang ditentukan masih<br>kurang     Bersedia dan mampu bekerjasama<br>dengan orang lain sesuai waktu dan<br>bidang tugas yang ditentukan masih<br>kurang     Bersedia dan mampu bekerjasama<br>dengan orang lain sesuai waktu dan<br>bidang tugas yang ditentukan       kurang mampu menyampaikan pendapat<br>kepada orang lain dan atau memhamin<br>pendapat dari orang lain     kurang mampu menyampaikan pendapat<br>kepada orang lain tetapi mampu memhamni<br>pendapat dari orang lain     mampu menyampaikan<br>memahami pendapat dari orang lain | k data sicyca)<br>It + LTI)     hadir ≤ 195 hari     hadir 195 hari < X < hadir 232 hari     233 hari       yı + LTI)     hadir ≤ 195 hari     hadir 195 hari < X < hadir 232 hari < Z < hadir 232 hari | Image: mark with a single single s | Image: manual constraints       Image: manual constraints       Imanual constraints       Image: manua | Lact       hari       238 hari       (dalam periode 1 Peb '12 s/d 31 Jan '13)       '         k data sieveca)<br>DI + LTT)       hadir 195 hari < X < hadir 232 hari | Image: constraint of the second labeled in the second labeled in the second labeled in the second labeled in the second labeled in the second labeled labeled in the second labeled labeled lab |

Tabel 4.29 (Lanjutan)

|    |                                             | Tuj                       | juan                                                                                                    | Input                                                                                                    | Outp                                                                                          | <i>ut</i> yang dihara                                                                          | apkan                                                                                                    | <i>Output</i> sistem |
|----|---------------------------------------------|---------------------------|----------------------------------------------------------------------------------------------------|----------------------------------------------------------------------------------------------------|-----------------------------------------------------------------------------------------------|------------------------------------------------------------------------------------------------|----------------------------------------------------------------------------------------------------|----------------------|
| Ка | ryawan yang dinilai                         |                           |                                                                                                    |                                                                                                    | -                                                                                             |                                                                                                |                                                                                                    |                      |
| Pe | eriode Penilaian:                           | Agustu                    | s 2016                                                                                                    |                                                                                                    |                                                                                               |                                                                                                |                                                                                                    |                      |
| N  | к :                                         | 14084                     | 4                                                                                                    |                                                                                                    |                                                                                               |                                                                                                |                                                                                                    |                      |
| Na | ama :                                       | Muham                     | imad Ramzi                                                                                                    |                                                                                                    |                                                                                               |                                                                                                |                                                                                                    |                      |
| St | ruktur :                                    | Staff PI                  | PTI Pengembangan                                                                                                   |                                                                                                    |                                                                                               |                                                                                                |                                                                                                    |                      |
| Ni | ilai Akhir :                                | 5.46                      |                                                                                                    |                                                                                                    |                                                                                               |                                                                                                |                                                                                                    |                      |
|    | SIMPAN                                      |                           |                                                                                                    |                                                                                                    |                                                                                               |                                                                                                |                                                                                                    |                      |
|    | Attitude Has                                | s <b>il Kerj</b><br>Level | a<br>Unacceptable / Tidak Dapat<br>Diterima<br>2 s/d 3                                                             | Need Improvement / Butuh<br>Pengembangan<br>4 s/d 5                                                                   | Meet Expectation /<br>Sesuai Harapan<br>6 s/d 7                                               | Exceed Expectation /<br>Luar Biasa<br>8 s/d 9                                                  | Outstanding / Luar Biasa<br>10 s/d 10                                                                                                    | Nilai                |
|    | Persiapan dan<br>1 Pengorganisasia<br>Kerja | ı 2                       | bersikap pasif dalam<br>menyiapkan pekerjaannya<br>serta masih membutuhkan<br>banyak pengarahan atasan<br>langsung | Kurang aktif terhadap<br>persiapan pekerjaan<br>pekerjaannya serta masih<br>membutuhkan pengarahan<br>atasan langsung | Aktif menyiapkan<br>pekerjaannya, namun<br>masih membutuhkan<br>pengarahan atasan<br>langsung | Aktif menyiapkan<br>pekerjaaannya tanpa<br>pengarahan atasan<br>langsung                       | Aktif menyiapkan pekerjaannyo<br>dan berinisiatif ketika terjadi<br>perubahan dari yang sudah<br>direncanakan, tanpa pengaraha<br>atasan langsung | a<br>6               |
|    | 2 Penyelesaian<br>Pekerjaan                 | 2                         | \"menyelesaikan target<br>pekerjaan <70% (dari waktu<br>dan standar yang<br>diharapkan)\"                          | menyelesaikan target<br>pekerjaan 70%                                                                                 | menyelesaikan 100%<br>pekerjaan sesuai target<br>(dari waktu dan standar<br>yang diharapkan)  | menyelesaikan 100%<br>pekerjaan melebihi<br>target (dari waktu dan<br>standar yang diharapkan) | menyelesaikan >100%<br>pekerjaan melebihi target (dar<br>waktu dan standar yang<br>diharapkan)                                                    | i 5                  |
|    | Nilai Akhir :                               |                           |                                                                                                    |                                                                                                    |                                                                                               |                                                                                                |                                                                                                    | 5.5                  |
|    | Bobot Persentase : 6<br>Nilai Akhir : 3.575 | 5 5                       | Gambar 4 63 I                                                                                                    | Proses Penilaian S                                                                                                    | listem Data 6 I                                                                               | Kriteria Hasil K                                                                               | eria                                                                                                    |                      |

Tabel 4.29 (Lanjutan)

| <b>Fest</b><br>Case |    |                                                                                                | Tu    | juan                                                                                                    |                                                                                    | Input                                                             | Output                                                                                                    | yang diharapka                                                                                            | n                                                                                             | <i>Outp</i><br>siste                                 | en senten senten s<br>Senten senten senten senten senten senten senten senten senten senten senten senten senten senten senten senten s | S |
|---------------------|----|------------------------------------------------------------------------------------------------|-------|----------------------------------------------------------------------------------------------------|------------------------------------------------------------------------------------|-------------------------------------------------------------------|----------------------------------------------------------------------------------------------------|----------------------------------------------------------------------------------------------------|-----------------------------------------------------------------------------------------------|------------------------------------------------------|----------------------------------------------------------------------------------------------------|---|
| I.                  | А  | ttitude Hasil Ke                                                                               | rja   |                                                                                                    |                                                                                    |                                                                   |                                                                                                    |                                                                                                    |                                                                                               |                                                      |                                                                                                    |   |
|                     | N  | o Nama Kriteria                                                                                | Level | Unacceptable / Tidak Dapat<br>Diterima<br>2 s/d 3                                                               | Need Impro<br>Peng                                                                 | ovement / Butuh<br>embangan<br>4 s/d 5                            | Meet Expectation / Sesuai<br>Harapan<br>6 s/d 7                                                            | Exceed Expectation /<br>Luar Biasa<br>8 s/d 9                                                             | Outstanding /<br>10 s/d                                                                       | Luar Biasa<br>I 10                                   | Nilai                                                                                                    |   |
|                     | 1  | Ketaatan Kerja                                                                                 | 2     |                                                                                                    |                                                                                    |                                                                   |                                                                                                    |                                                                                                    |                                                                                               |                                                      |                                                                                                    |   |
|                     |    | Ketaatan peraturan<br>kepegawaian                                                              | 3     | Sering mengabaikan<br>peraturan kepegawaian<br>yang menimbulkan kerugian<br>bagi lembaga                        | Adakalanya m<br>peraturan kep<br>tetapi tidak me<br>bagi lembaga                   | engabaikan<br>egawaian lembaga<br>nimbulkan kerugian              | Pada umumnya mentaati<br>peraturan kepegawaian<br>yang berlaku                                             | -                                                                                                    | -                                                                                             |                                                      | 6 🌩                                                                                                    |   |
|                     |    | Antusiasme<br>melaksanakan pekerjaan<br>(mencakup skill dan<br>knowledge tentang<br>pekerjaan) | 3     | mampu namun tidak bersedia<br>melaksanakan pekerjaan                                                            | Memiliki kemau<br>kemampuan m<br>pekerjaan mas                                     | an namun<br>elaksanakan<br>sih kurang                             | Kemauan dan kemampuan<br>melaksanakan pekerjaan<br>dengan hasil sesuai<br>harapan                          | Kemauan dan kemampuan<br>melaksanakan dengan hasi<br>pekerjaan melebihi harapar                           | Kemauan dan ker<br>ilmelaksanakan de<br>i pekerjaan yang is                                   | nampuan<br>ngan hasil<br>stimewa                     | 5                                                                                                    |   |
|                     |    | Nilai Rata2 :                                                                                  |       |                                                                                                    |                                                                                    |                                                                   |                                                                                                    |                                                                                                    |                                                                                               |                                                      | 5.5                                                                                                    |   |
|                     | 2  | Ketaatan Waktu Kerja                                                                           | 2     |                                                                                                    |                                                                                    |                                                                   |                                                                                                    |                                                                                                    |                                                                                               |                                                      |                                                                                                    |   |
|                     |    | Jumlah kehadiran                                                                               | 3     | hadir ≤ 195 hari                                                                                                | hadir 195 hari                                                                     | < X < hadir 232 ha                                                | ri232 hari kerja                                                                                           | hadir 232 hari < X < hadir<br>238 hari                                                                    | hadir 🔶 238 hari                                                                              |                                                      | 5 🚖                                                                                                    |   |
|                     |    | Mangkir (cek data sicyca                                                                       | 3     | Pernah Mangkir                                                                                                  | -                                                                                  |                                                                   | Tidak Pernah Mangkir                                                                                       | -                                                                                                    | -                                                                                             |                                                      | 5 🔶                                                                                                    |   |
|                     |    | Tepat waktu (cek data<br>sicyca - Kode T)                                                      | 3     | tepat waktu ≤ 195 hari                                                                                          | tepat waktu 19<br>waktu 232 har                                                    | 95 hari < X < tepat<br>ri                                         | 232 hari kerja                                                                                             | tepat waktu 232 hari < X <<br>tepat waktu 238 hari                                                        | tepat waktu 🔶 23                                                                              | 38 hari                                              | 7 🜲                                                                                                    |   |
|                     |    | Nilai Rata2 :                                                                                  |       |                                                                                                    |                                                                                    |                                                                   |                                                                                                    |                                                                                                    |                                                                                               |                                                      | 5.6€                                                                                                    |   |
|                     | 3  | Kerjasama & Komunikas                                                                          | i 2   |                                                                                                    |                                                                                    |                                                                   |                                                                                                    |                                                                                                    |                                                                                               |                                                      |                                                                                                    |   |
|                     |    | Komunikasi                                                                                     | 3     | kurang mampu<br>menyampaikan pendapat<br>kepada orang lain dan atau<br>memahami pendapat dari<br>orang lain     | kurang mampu<br>pendapat kepa<br>mampu memah<br>orang lain                         | u menyampaikan<br>ada orang lain tetap<br>nami pendapat dari      | mampu menyampaikan<br>pipendapat kepada orang lai<br>dan mampu memahami<br>pendapat dari orang lain        | fasih dalam menyampaikan<br>npendapat kepada orang<br>lain dan fasih memahami<br>pendapat dari orang lain | fasih dalam meny<br>pendapat kepada<br>dan fasih memah<br>dari orang lain da<br>internasional | ampaikan<br>orang lain<br>ami pendapat<br>lam bahasa | 5                                                                                                    |   |
|                     |    | Kerja Sama                                                                                     | 3     | mampu namun tidak bersedia<br>bekerjasama dengan orang<br>lain sesuai waktu dan bidang<br>tugas yang ditentukan | memiliki kemau<br>kemampuan be<br>orang lain ses<br>bidang tugas y<br>masih kurang | an namun<br>ekerjasama dengar<br>uai waktu dan<br>yang ditentukan | Bersedia dan mampu<br>bekerjasama dengan orang<br>lain sesuai waktu dan<br>bidang tugas yang<br>ditentukan | g Bersedia dan mampu<br>bekerjasama dengan orang<br>lain melebihi harapan                                 | Bersedia dan mar<br>bekerjasama den<br>serta berkontribus<br>istimewa dalam ti                | mpu<br>gan orang lain<br>si secara<br>m              | 5                                                                                                    |   |
|                     |    | Nilai Rata2 :                                                                                  |       |                                                                                                    |                                                                                    |                                                                   |                                                                                                    |                                                                                                    |                                                                                               |                                                      | 5                                                                                                    |   |
|                     |    | Nilai Akhir :                                                                                  |       |                                                                                                    |                                                                                    |                                                                   |                                                                                                    |                                                                                                    |                                                                                               |                                                      | 5.38                                                                                                    |   |
|                     | Bo | bot Persentase : 35<br>ai Akhir : 1.89                                                         | %     |                                                                                                    |                                                                                    |                                                                   |                                                                                                    |                                                                                                    |                                                                                               |                                                      |                                                                                                    |   |

Hasil dari kedua penilai dapat dilihat oleh bagian PSDM yang terdapat pada rekapitulasi data penilaian untuk melihat kesenjangan nilai antara kedua penilai. Adapun rekapitulasi data yang ditampilkan terdapat pada Gambar 4.65.

| Report Penilaian Per Bagian |                                 |  |  |  |  |  |  |  |  |
|-----------------------------|---------------------------------|--|--|--|--|--|--|--|--|
| Periode Penilaian :         | Agustus 2016 💌                  |  |  |  |  |  |  |  |  |
| Bagian :                    | PENGEMBANGAN & PENERAPAN TEK. I |  |  |  |  |  |  |  |  |
| TAMPIL                      |                                 |  |  |  |  |  |  |  |  |
|                             |                                 |  |  |  |  |  |  |  |  |

Rekap Data Penilaian Kinerja Karyawan Periode : Agustus 2016

| Tampilkan 10 | ) 🚽 data per halaman  |           |                     |                 | Pencarian:  |         |
|--------------|-----------------------|-----------|---------------------|-----------------|-------------|---------|
| NIK          | Nama Karyawan         | Kategori  | ♦ Nilai AL<br>(60%) | Nilai ATL (40%) | Nilai Akhir | ▼ Cek ≎ |
| 120781       | Satria Agung Pamuji   | Karyawan  | 3.75                | 2.42            | 6.17        |         |
| 140834       | Anita Izathy Chairina | Karyawan  | 3.53                | 2.62            | 6.15        |         |
| 140844       | Muhammad Ramzi        | Karyawan  | 2.91                | 2.17            | 5.08        |         |
|              |                       | / 📥 📕 🎸 🗌 | NFOK                | MAI             | IKA         |         |

KA

BA

Gambar 4.65 Hasil Akhir Penilaian dari Kedua Penilai

## 4.2.5. Evaluasi Hasil Uji Coba Perhitungan

Uji coba perhitungan dilakukan untuk mengetahui proses perhitungan penilaian yang dilakukan oleh sistem dan proses perhitungan secara manual. Uji coba ini dilakukan untuk menghasilkan perbandingan *output* yang sama, sehingga hasil dari sistem bisa menjadi akurat. Data yang digunakan untuk uji coba perhitungan yang dilakukan dengan dua cara dijabarkan pada Tabel 3.74 dan 3.75.

#### A. Hasil Uji Coba Perhitungan Penilaian Kinerja Secara Manual

Hasil uji coba perhitungan penilaian kinerja karyawan secara manual untuk periode Januari – Juni 2016 dengan penjelasan sebagai berikut:

- a) Perhitungan penilaian dengan kategori karyawan untuk penilaian atasan langsung:
  - 1. Perhitungan hasil penilaian kinerja karyawan atas nama Agung
    - Hasil Kerja dengan bobot persentase 65%

Persiapan dan pengorganisasian pekerjaan: 7

Penyelesaian Pekerjaan : 6

Nilai Hasil Kerja : (Persiapan + Penyelesaian) / 2 x 65%

$$\frac{(7+6)}{2} \times 65\% = 4,225$$

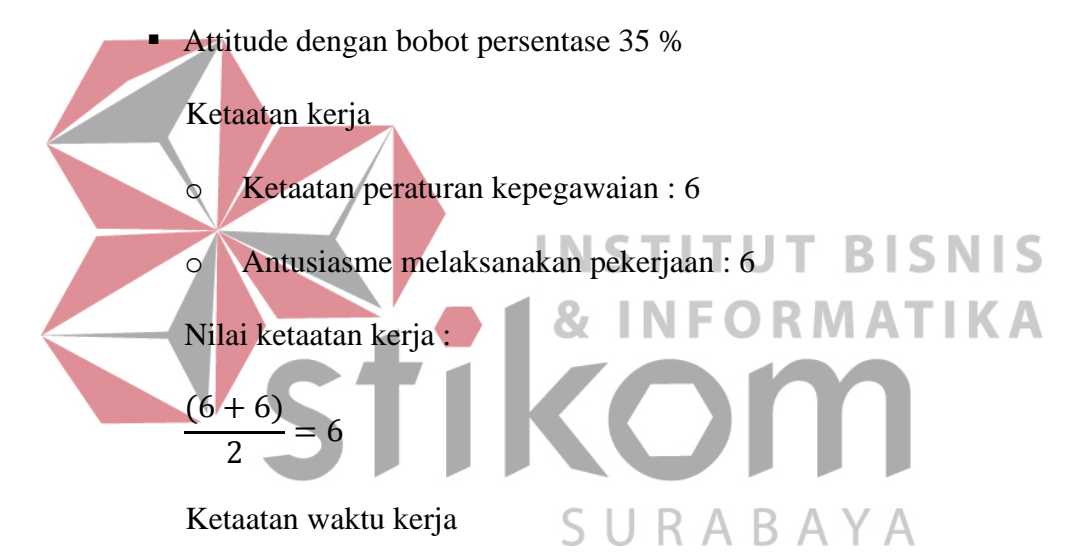

- Mangkir: 7
- Tepat Waktu : 7
- o Jumlah Kehadiran : 5

Nilai Ketaatan Waktu Kerja :

$$\frac{(7+7+5)}{3} = 6,3$$

Kerjasama & Komunikasi

- Kerjasama : 6
- o Komunikasi : 6

Kerjasama & Komunikasi :

$$\frac{(6+6)}{2} = 6$$

Nilai Attitude : (K. Kerja + K. Waktu + Kerja Sama) / 3 x 35%

$$\frac{(6+6,3+6)}{3} \times 35\% = 2,14$$

Hasil Penilaian Atasan Langsung (AL) :

Nilai Hasil Kerja + Nilai Attitude = 4,2 + 2,1 = 6,3

- 2. Perhitungan hasil penilaian kinerja karyawan atas nama Izathy
  - Hasil Kerja dengan bobot persentase 65%

Persiapan dan pengorganisasian pekerjaan : 6

Penyelesaian Pekerjaan : 5

Nilai Hasil Kerja : (Persiapan + Penyelesaian) / 2 x 65%

NFORMATIKA

Attitude dengan bobot persentase 35 %

 $\times 65\% = 3,575$ 

Ketaatan kerja

(6+5)

- Ketaatan peraturan kepegawaian : 7
- Antusiasme melaksanakan pekerjaan : 7

Nilai ketaatan kerja :

$$\frac{(7+7)}{2} = 7$$

Ketaatan waktu kerja

- Mangkir : 5
- Tepat Waktu : 5
- o Jumlah Kehadiran : 7

Nilai Ketaatan Waktu Kerja :

$$\frac{(5+4+7)}{3} = 5,33$$

Kerjasama & Komunikasi

- Kerjasama : 8
- o Komunikasi : 7

Kerjasama & Komunikasi :

$$\frac{(8+7)}{2} = 7,5$$

Nilai Attitude : (K. Kerja + K. Waktu + Kerja Sama) / 3 x 35%

Nilai Hasil Kerja : (Persiapan + Penyelesaian) / 2 x 65%

$$\frac{(6+5)}{2} \times 65\% = 3,57$$

• Attitude dengan bobot persentase 35 %

Ketaatan kerja

- Ketaatan peraturan kepegawaian : 5
- Antusiasme melaksanakan pekerjaan : 5

Nilai ketaatan kerja :
$$\frac{(5+5)}{2} = 5$$

Ketaatan waktu kerja

- Mangkir : 5
- Tepat Waktu : 7
- o Jumlah Kehadiran : 5

Nilai Ketaatan Waktu Kerja :

$$\left(\frac{5+5+7}{3}\right) = 5,67$$

Kerjasama & Komunikasi

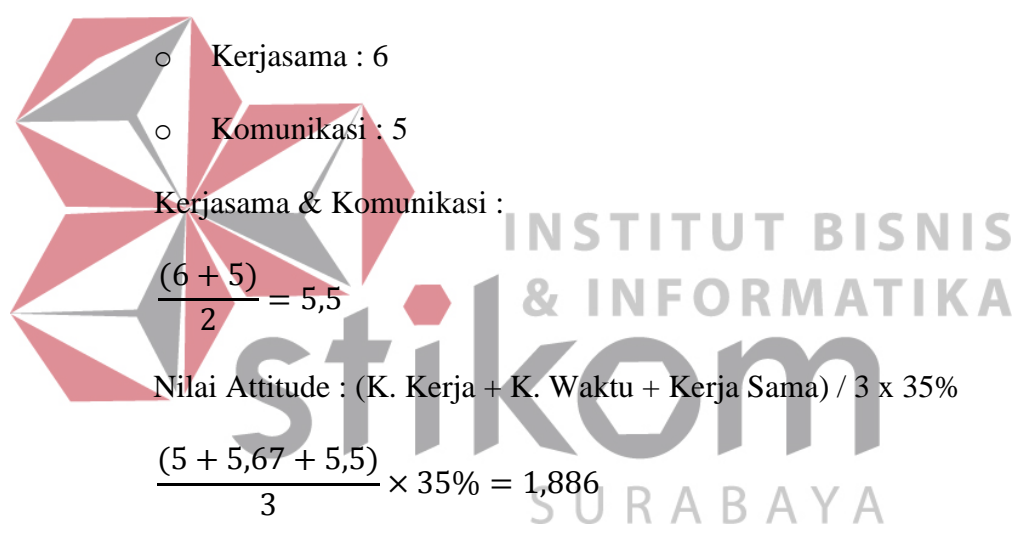

Hasil Penilaian Atasan Langsung (AL) :

Nilai Hasil Kerja + Nilai Attitude = 3,575 + 1,886 = 5,46

- b) Perhitungan penilaian dengan kategori karyawan untuk penilaian atasan langsung tidak langsung:
  - 1. Perhitungan hasil penilaian kinerja karyawan atas nama Agung
    - Hasil Kerja dengan bobot persentase 65%

Persiapan dan pengorganisasian pekerjaan : 6

Penyelesaian Pekerjaan: 6

Nilai Hasil Kerja : (Persiapan + Penyelesaian) / 2 x 65%

$$\frac{(6+6)}{2} \times 65\% = 3,9$$

• Attitude dengan bobot persentase 35 %

Ketaatan kerja

- Ketaatan peraturan kepegawaian : 7
- Antusiasme melaksanakan pekerjaan : 6

Nilai ketaatan kerja :

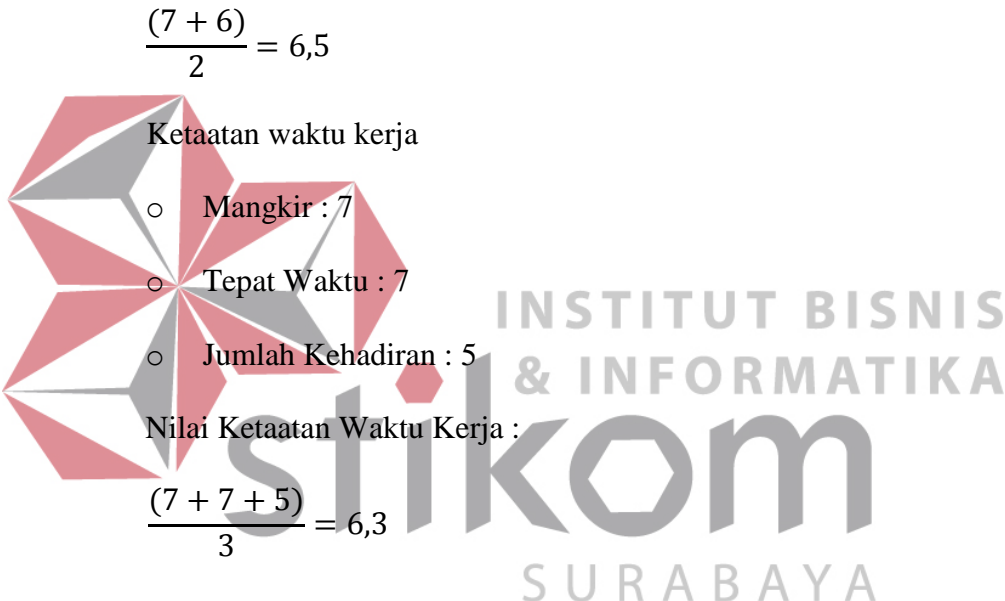

Kerjasama & Komunikasi

- o Kerjasama : 5
- o Komunikasi : 6

Kerjasama & Komunikasi :

 $\frac{(5+6)}{2} = 5,5$ Nilai Attitude : (K. Kerja + K. Waktu + Kerja Sama) / 3 x 35% (6,5 + 6,3 + 5,5)

$$\frac{(6,5+6,3+5,5)}{3} \times 35\% = 2,14$$

Hasil Penilaian Atasan Tidak Langsung (ATL) :

Nilai Hasil Kerja + Nilai Attitude = 3,9 + 2,1 = 6,04

Hasil akhir penilaian kinerja karyawan dengan dua penilai menggunakan perhitungan manual yaitu :

(Nilai AL x 60%)+(Nilai ATL x 40%) =  $(6,3 \times 60\%)$ +(6,04 x 40%) = 6,17

- 2. Perhitungan hasil penilaian kinerja karyawan atas nama Izathy
  - Hasil Kerja dengan bobot persentase 65%

Persiapan dan pengorganisasian pekerjaan: 7

Penyelesaian Pekerjaan : 6

Nilai Hasil Kerja : (Persiapan + Penyelesaian) / 2 x 65%

(<sup>7</sup>+6)/<sub>2</sub>) × 65% = 4,23
Attitude dengan bobot persentase 35 %
Ketaatan kerja
Ketaatan peraturan kepegawaian : 7
Antusiasme melaksanakan pekerjaan : 7
Nilai ketaatan kerja :

SURABAYA

$$\frac{(7+7)}{2} = 7$$

Ketaatan waktu kerja

- Mangkir : 5
- Tepat Waktu : 5
- o Jumlah Kehadiran : 7

Nilai Ketaatan Waktu Kerja :

 $\left(\frac{5+5+7}{3}\right) = 5,67$ Kerjasama & Komunikasi

- Kerjasama : 7
- o Komunikasi : 7

Kerjasama & Komunikasi :

$$\frac{(7+7)}{2} = 7$$

Nilai Attitude : (K. Kerja + K. Waktu + Kerja Sama) / 3 x 35%

$$\frac{(7+5,67+7)}{3} \times 35\% = 2,294$$

Hasil Penilaian Atasan Tidak Langsung (ATL) :

Nilai Hasil Kerja + Nilai Attitude = 4,225 + 2,294 = 6,52

Hasil akhir penilaian kinerja karyawan dengan dua penilai menggunakan perhitungan manual yaitu :

(Nilai AL x 60%)+(Nilai ATL x 40%) = 
$$(5,89 \times 60\%)+(6,5 \times 40\%) = 6,15$$

3. Perhitungan hasil p<mark>e</mark>nilaian kinerja karyawan atas nama Ramzi

Hasil Kerja dengan bobot persentase 65% ORMATIKA

Persiapan dan pengorganisasian pekerjaan : 6

Penyelesaian Pekerjaan : 5

Nilai Hasil Kerja : (Persiapan + Penyelesaian) / 2 x 65%

$$\frac{(6+5)}{2} \times 65\% = 3,57$$

• Attitude dengan bobot persentase 35 %

Ketaatan kerja

- Ketaatan peraturan kepegawaian : 6
- Antusiasme melaksanakan pekerjaan : 5

Nilai ketaatan kerja :

$$\frac{(6+5)}{2} = 5,5$$

Ketaatan waktu kerja

- Mangkir : 5
- Tepat Waktu : 7
- Jumlah Kehadiran : 5

Nilai Ketaatan Waktu Kerja :

$$\left(\frac{5+5+7}{3}\right) = 5,67$$

Kerjasama & Komunikasi

• Kerjasama : 5

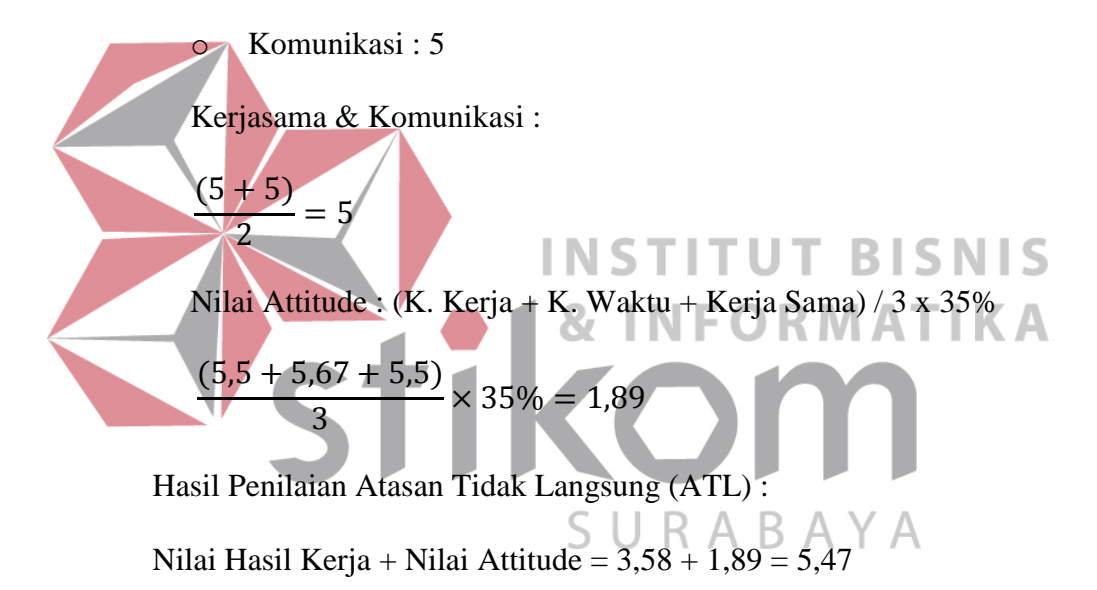

Hasil akhir penilaian kinerja karyawan dengan dua penilai menggunakan perhitungan manual yaitu :

(Nilai AL x 60%)+(Nilai ATL x 40%)=(5,46 x 60%)+(5,47 x 40%) = 5,08

## B. Hasil Uji Coba Perhitungan Penilaian Kinerja dengan Sistem

Uji coba perhitungan penilaian kinerja karyawan dengan menggunakan sistem informasi penilaian kinerja karyawan dilakukan oleh penilai atasan langsung dan atasan tidak langsung. Data yang digunakan terdapat pada Tabel 3.74 dan Tabel 3.75 dimana menggunakan nilai kinerja tiga karyawan yang berbeda. Hasil uji coba perhitungan nilai kinerja karyawan menggunakan sistem informasi penilaian kinerja karyawan dengan penilai atasan langsung dapat dilihat pada Gambar 4.48, Gambar 4.49, Gambar 4.51, Gambar 4.52, Gambar 4.54, dan Gambar 4.55. Sedangkan hasil uji coba perhitungan nilai kinerja karyawan dengan menggunakan sistem informasi penilai kinerja karyawan yang dinilai oleh atasan tidak langsung dapat dilihat pada Gambar 4.67, Gambar 4.59, Gambar 4.60, Gambar 4.61, Gambar 4.63, dan Gambar 4.64.

## 4.2.6. Analisis Evaluasi Hasil Pengujian Perhitungan

Uji coba perhitungan nilai kinerja menggunakan data pada Tabel 3.74 dan Tabel 3.75 dilakukan dengan dua cara yaitu perhitungan manual dan menggunakan sistem informasi penilaian kinerja karyawan. Hasil penilaian yang diperoleh dengan kedua cara tersebut didapatkan perhitungan dengan hasil yang sama. Adapun penjabaran hasil nilai kinerja untuk masing-masing karyawan sebagai berikut:

1. Karyawan atas nama Agung memiliki nilai kinerja 6,3 dengan penilai atasan langsung dan nilai 6,04 dengan penilai atasan tidak langsung. Hasil nilai atasan langsung dihitung dengan perhitungan manual atau menggunakan *excel* ditunjukkan pada Gambar 4.47, sedangkan perhitungan menggunakan sistem informasi penilaian kinerja karyawan dapat dilihat pada Gambar 4.49 dengan hasil yang sama yaitu 6,3. Hasil nilai atasan tidak langsung juga dihitung dengan perhitungan manual atau *excel* dan menggunakan sistem informasi penilaian kinerja karyawan. Hasil penilaian menggunakan sistem informasi penilaian kinerja karyawan. Hasil penilaian menggunakan sistem informasi penilaian kinerja karyawan. Hasil penilaian menggunakan *excel* oleh atasan tidak langsung dapat dilihat pada Gambar 4.56, sedangkan hasil

perhitungan menggunakan sistem informasi penilaian kinerja karyawan terdapat pada Gambar 4.57.

2. Karyawan atas nama Izathy memiliki nilai kinerja 5,89 dengan penilai atasan langsung dan nilai 6,52 dengan penilai atasan tidak langsung. Hasil nilai atasan langsung dihitung dengan perhitungan manual atau menggunakan *excel* ditunjukkan pada Gambar 4.50, sedangkan perhitungan menggunakan sistem informasi penilaian kinerja karyawan dapat dilihat pada Gambar 4.52. Hasil nilai atasan tidak langsung juga dihitung dengan perhitungan manual atau *excel* dan menggunakan sistem informasi penilaian kinerja karyawan. Hasil penilaian menggunakan *excel* oleh atasan tidak langsung dapat dilihat pada Gambar 4.59, sedangkan hasil perhitungan menggunakan sistem informasi penilaian kinerja karyawan terdapat pada Gambar 4.60.

Karyawan atas nama Ramzi memiliki nilai kinerja 5,44 dengan penilai atasan langsung dan nilai 5,46 dengan penilai atasan tidak langsung. Hasil nilai atasan langsung dihitung dengan perhitungan manual atau menggunakan *excel* ditunjukkan pada Gambar 4.53, sedangkan perhitungan menggunakan sistem informasi penilaian kinerja karyawan dapat dilihat pada Gambar 4.55 dengan hasil yang sama yaitu 5,44. Hasil nilai atasan tidak langsung juga dihitung dengan perhitungan manual atau *excel* dan menggunakan sistem informasi penilaian kinerja karyawan. Hasil penilaian menggunakan sistem informasi penilaian kinerja karyawan. Hasil penilaian menggunakan *excel* oleh atasan tidak langsung dapat dilihat pada Gambar 4.62, sedangkan hasil perhitungan menggunakan sistem informasi penilaian kinerja karyawan.

Nilai kinerja masing-masing karyawan tersebut akan diakumulasi menjadi nilai akhir kinerja dengan perhitungan 60% dari atasan langsung dan 40% dari atasan tidak langsung. Nilai akhir kinerja karyawan yang dihitung secara manual atas nama Agung memiliki nilai 6,17 kemudian nilai akhir atas nama Izathy memiliki nilai 6,15 dan nilai akhir atasa nama Ramzi memiliki nilai 5,08. Hasil nilai akhir kinerja yang diakumulasi menggunakan sistem informasi penilaian kinerja karyawan dapat dilihat pada Gambar 4.65 dan memiliki hasil yang sama dengan perhitungan manual.

Dari pembahasan tersebut dapat disimpulkan bahwa Sistem Informasi Penilaian Kinerja Karyawan Pada PSDM Stikom Surabaya telah valid. Sistem tersebut sudah sesuai dalam menghasilkan nilai akhir kinerja yang tepat dan akurat. Sistem ini memilki menu-menu yang dapat bekerja dengan baik dalam mengelola suatu *input* untuk menghasilkan *output* menjadi informasi yang dibutuhkan oleh *user*.

## 4.2.7. Evaluasi Penggunaan Keseluruhan Sistem Informasi Penilaian Kinerja Karyawan

Untuk mengetahui kesesuaian Sistem Informasi Penilaian Kinerja Karyawan Pada PSDM Stikom Surabaya dengan kebutuhan pengguna, maka dilakukan dengan menyebarkan angket. Angket disebarkan kepada 14 orang di beberapa bagian yaitu:

- 1. Wakil Rektor II (X1).
- 2. Kepala Program Studi (X2, X3, X4) sebanyak 3 orang.
- Bagian Pengembangan Sumber Daya Manusia (X5, X6, X7, X8) sebanyak 4 orang.
- 4. Bagian Pusat Kerja Sama (X9, X10) sebanyak 2 orang.

- Bagian Pengembang & Penerapan Teknologi Informasi (X11, X12) sebanyak 2 orang.
- 6. Bagian Perpustakaan (X13) 1 orang.
- 7. Bagian Public Relation (XI4) 1 orang

Hasil rekapitulasi angket dapat dilihat pada Tabel 4.31 dan lembar angket yang disebarkan terdapat pada lampiran.

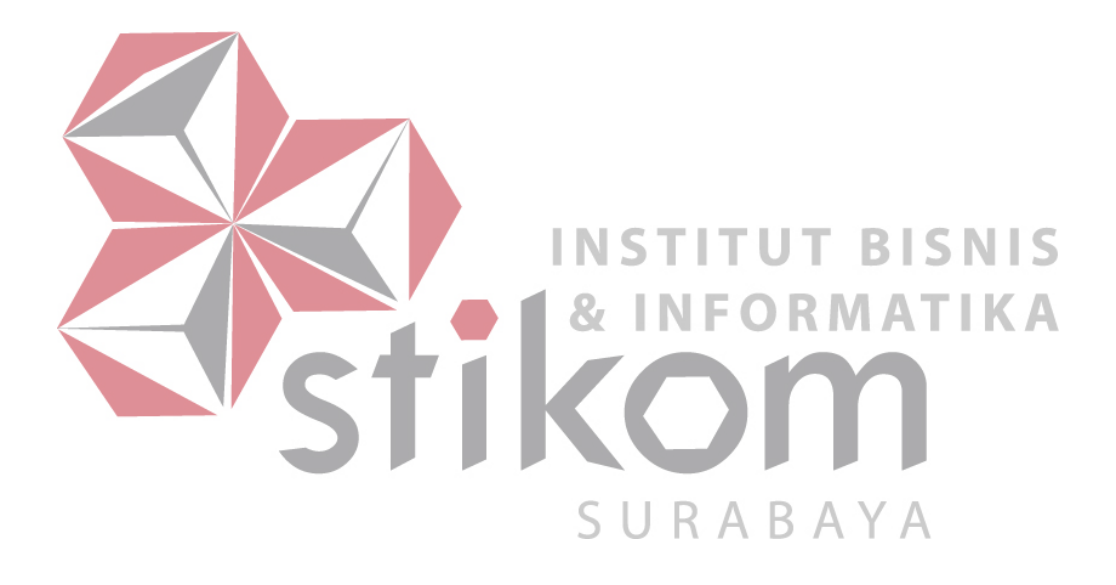

| No | Pertanyaan                                                                                                    | <b>X1</b> | X2 | <b>X3</b> | X4 | X5 | <b>X6</b> | X7 | <b>X8</b> | <b>X9</b> | X10        | X11 | X12 | X13        | X14 | $\sum \mathbf{X}$ | nX | Average |
|----|----------------------------------------------------------------------------------------------------|-----------|----|-----------|----|----|-----------|----|-----------|-----------|------------|-----|-----|------------|-----|-------------------|----|---------|
| 1  | Apakah proses yang ada dalam sistem sudah sesuai dengan kebutuhan?                                                                       | 4         | 3  | 3         | 4  | 3  | 4         | 3  | 3         | 3         | 3          | 3   | 3   | 3          | 3   | 45                | 14 | 3.21    |
| 2  | Apakah dalam menjalankan menu-menu<br>yang ada pada sistem informasi penilaian<br>kinerja karyawan mudah dipahami?                       | 3         | 3  | 4         | 3  | 2  | 3         | 2  | 3         | 3         | 2          | 2   | 3   | 4          | 3   | 40                | 14 | 2.86    |
| 3  | Apakah dalam menjalankan menu-menu<br>yang ada pada sistem informasi penilaian<br>kinerja karyawan mudah digunakan?                      | 3         | 3  | 4         | 3  | 2  | 3         | 3  | 3         | 3         | 3          | 3   | 3   | 4          | 3   | 43                | 14 | 3.07    |
| 4  | Apakah anda mengalami kesulitan dalam<br>melakukan proses penilaian kinerja<br>karyawan pada sistem?                                     | 4         | 2  | 3         | 4  | 3  | 4         | 35 | 4         | 2         | 3          | 3   | 4   | <b>4</b> N | 3   | 46                | 14 | 3.29    |
| 5  | Apakah sistem informasi penilaian kinerja karyawan dapat digunakan dengan cepat?                                                         | 3         | 3  | 3         | 3  | 3  | 3         | 3  | 3         | 3         | 2          | 3   | 3   | 4          | 3   | 42                | 14 | 3.00    |
| 6  | Apakah hasil nilai akhir penilaian kinerja pada sistem sudah tepat dan akurat?                                                           | 3         | 3  | 3         | 3  | 4  | 3         | 3  | 3         | 3         | 3          | -3  | 3   | 2          | 3   | 42                | 14 | 3.00    |
| 7  | Apakah <i>report</i> atau <i>output</i> dari hasil<br>sistem informasi penilaian kinerja<br>karyawan sudah sesuai dengan<br>kebutuhan?   | 4         | 3  | 3         | 3  | 4  | 3         | 4  | 2         | 3         | 3          | 2   | 3   | 4          | 3   | 44                | 14 | 3.14    |
| 8  | Apakah informasi dari <i>report</i> atau <i>output</i><br>yang dihasilkan sistem informasi penilaian<br>kinerja karyawan mudah dipahami? | 4         | 3  | 4         | 3  | 4  | 3         | 4  | 3         | 3         | 3 <b>D</b> | 3   | 3   | 3          | 3   | 46                | 14 | 3.29    |
| 9  | Apakah anda puas pada keseluruhan<br>sistem informasi penilaian kinerja<br>karyawan yang sudah dibuat?                                   | 3         | 3  | 3         | 3  | 3  | 3         | 4  | 3         | 3         | 2          | 2   | 3   | 4          | 3   | 42                | 14 | 3.00    |

## Tabel 4.30 Data Hasil Pengolahan Angket

Berdasarkan dari hasil rekapitulasi angket yang telah disebarka, maka dapat diambil evaluasi sebagai berikut:

- Proses-proses yang ada pada sistem sesuai dengan sistem mendapatkan nilai rata-rata 3,21. Dari skala 1 sampai 4 nilai 3,21 menunjukkan bahwa prosesproses yang ada pada sistem telah sesuai dengan kebutuhan.
- 2. Pemahaman dalam menjalankan sistem penilaian kinerja karyawan mendapatkan nilai rata-rata 2,86. Dari skala 1 sampai 4 nilai 2,86 menunjukkan bahwa dalan menjalankan sistem penilaian kinerja karyawan kurang sesuai dipahami oleh pengguna.
- 3. Kemudahan dalam menjalankan menu-menu yang ada pada sistem penilaian kinerja karyawan mendapatkan nilai rata-rata 3,07. Nilai tersebut menunjukkan bahwa dalam menjalankan menu pada sistem informasi penilaian kinerja karyawan sesuai atau cukup mudah digunakan.
- 4. Kesulitan dalam melakukan proses penilaian kinerja karyawan pada sistem mendapatkan nilai rata-rata 3,29. Nilai tersebut menunjukkan bahwa dalam melakukan proses penilaian kinerja karyawan tidak sulit dalam menjalankannya. Pada angket nomor 4 terdapat perubahan nilai yang berbeda antara hasil rekapitulasi dan hasil pada lembar angket. Hal tersebut dikarenakan pertanyaan pada nomor 4 memiliki maksud yang berbeda dengan nilai yang akan dihasilkan.
- 5. Kecepatan penggunaan sistem informasi penilaian kinerja karyawan mendapatkan nilai rata-rata 3,00. Nilai tersebut menunjukkan bahwa penggunaan sistem informasi penilaian kinerja karyawan sesuai atau cukup cepat.

- 6. Ketepatan dan keakuratan hasil nilai akhir kinerja karyawan pada sistem mendapatkan nilai rata-rata 3,00. Nilai tersebut menunjukkan bahwa hasil nilai akhir kinerja pada sistem sesuai atau cukup tepat dan akurat.
- 7. Report atau output dari hasil sistem informasi penilaian kinerja karyawan sudah sesuai dengan kebutuhan mendapatkan nilai rata-rata 3,14. Nilai tersebut menunjukkan bahwa report atau output dari hasil sistem cukup atau sesuai dengan kebutuhan.
- Informasi dari report atau output yang dihasilkan pada sistem mudah dipahami mendapatkan nilai rata-rata 3,29. Nilai tersebut menunjukkan bahwa informasi dari hasil report atau output sistem sesuai atau cukup dipahami.

Kepuasan keseluruhan sistem yang sudah dibuat mendapatkan nilai rata-rata 3,00. Nilai tersebut menunjukkan bahwa keseluruhan sistem yang digunakan oleh pengguna sesuai atau cukup puas.

SURABAYA